## Advanced Load Balancing for VMware Cloud Foundation

Modified on 24 AUG 2021 VMware Cloud Foundation

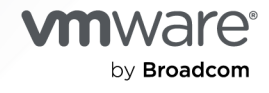

You can find the most up-to-date technical documentation on the VMware by Broadcom website at:

https://docs.vmware.com/

VMware by Broadcom 3401 Hillview Ave. Palo Alto, CA 94304 www.vmware.com

Copyright <sup>©</sup> 2024 Broadcom. All Rights Reserved. The term "Broadcom" refers to Broadcom Inc. and/or its subsidiaries. For more information, go to https://www.broadcom.com. All trademarks, trade names, service marks, and logos referenced herein belong to their respective companies.

### Contents

- 1 About Advanced Load Balancing for VMware Cloud Foundation 5
- 2 Design Objectives of Advanced Load Balancing for VMware Cloud Foundation 9

| 3 | Detailed Design of Advanced Load Balancing for VMware Cloud Foundation 11                         |
|---|---------------------------------------------------------------------------------------------------|
|   | Logical Design of Advanced Load Balancing for VMware Cloud Foundation 11                          |
|   | Deployment Specification of Advanced Load Balancing for VMware Cloud Foundation 14                |
|   | Deployment Model for Advanced Load Balancing for VMware Cloud Foundation 14                       |
|   | Dedicated Edge VI Workload Domain 18                                                              |
|   | Deployment of NSX Advanced Load Balancer Controller for Multiple Availability Zones<br>19         |
|   | Integration Design of Advanced Load Balancing for VMware Cloud Foundation 21                      |
|   | NSX-T Cloud Connector Integration 21                                                              |
|   | Isolation Model for Load-Balanced Applications 25                                                 |
|   | Physical Design of the Advanced Load Balancing for VMware Cloud Foundation 28                     |
|   | vCenter Server Design of the Advanced Load Balancing for VMware Cloud Foundation 29               |
|   | vCenter Server Access Control for NSX Advanced Load Balancer Controller 30                        |
|   | NSX-T Data Center Design of the Advanced Load Balancing for VMware Cloud Foundation<br>34         |
|   | NSX-T Data Center Access Control for NSX Advanced Load Balancer Controller 34                     |
|   | NSX-T Data Center Distributed Firewall Rule Configuration 34                                      |
|   | Load-Balanced Application Connectivity to External Clients 38                                     |
|   | Licensing VMware NSX Advanced Load Balancer for VMware Cloud Foundation 38                        |
|   | Sizing Compute and Storage Resources of Advanced Load Balancing for VMware Cloud<br>Foundation 39 |
|   | Sizing Compute and Storage Resources for NSX Advanced Load Balancer Controller(s) 39              |
|   | Sizing Compute and Storage Resources for NSX Advanced Load Balancer Service<br>Engine(s) 40       |
|   | Easy Deployment of NSX Advanced Load Balancer Integration with VMware Cloud Foundation 43         |
|   | Deploying Easy Deploy Appliance 43                                                                |
|   | Uploading Image to Easy Deploy Appliance 44                                                       |
|   | Registering VCF Environment 45                                                                    |
|   | Deploying Advanced Load Balancing for VMware Cloud Foundation 46                                  |
|   | Network Design for Advanced Load Balancing for VMware Cloud Foundation 49                         |
|   | Ports Requirements for the VMware NSX Advanced Load Balancer 54                                   |
|   | Lifecycle Management for Advanced Load Balancing for VMware Cloud Foundation 56                   |
|   |                                                                                                   |

Information Security and Access of Advanced Load Balancing for VMware Cloud Foundation 58

4 Planning and Preparation of Advanced Load Balancing for VMware Cloud Foundation 59

#### **5** Implementation of Advanced Load Balancing for VMware Cloud Foundation 62

Deploy Advanced Load Balancing for VMware Cloud Foundation 63

- Deploy NSX Advanced Load Balancer Controller VMs in the Management Domain 64
- Create an NSX Advanced Load Balancer Controller Cluster 67
- Setup Licensing for the VMware NSX Advanced Load Balancer 70
- Setup Alerting for the VMware NSX Advanced Load Balancer 71
- Create Tenants on the NSX Advanced Load Balancer Controller Cluster 74
- Automate Application Orchestration for Advanced Load Balancing for VMware Cloud Foundation 75
  - Create Credential Objects on VMware NSX Advanced Load Balancer 76
  - Create Cloud Connector for Automated Orchestration of Applications on VMware NSX Advanced Load Balancer 77
  - Create Service Engine Groups for Data Plane Isolation of Applications on VMware NSX Advanced Load Balancer 79
  - Create a Sample Load-Balanced Application on VMware NSX Advanced Load Balancer 81

#### 6 Operational Guidance of Advanced Load Balancing for VMware Cloud Foundation 84

Example Personas in Advanced Load Balancing for VMware Cloud Foundation 85 Operational Verification of Advanced Load Balancing for VMware Cloud Foundation 85 Operational Verification of the NSX-T Cloud Connector 86 Certificate Management for Advanced Load Balancing for VMware Cloud Foundation 86

- Password Management for Advanced Load Balancing for VMware Cloud Foundation 88
- Rotate Passwords for Advanced Load Balancing for VMware Cloud Foundation 88

Rotate Service Account Passwords for Advanced Load Balancing for VMware Cloud Foundation 89

#### 7 Solution Interoperability of Advanced Load Balancing for VMware Cloud Foundation 91

Monitoring and Alerting of Advanced Load Balancing for VMware Cloud Foundation 91 Logging of Advanced Load Balancing for VMware Cloud Foundation 92 Data Protection of Advanced Load Balancing for VMware Cloud Foundation 93 Disaster Recovery of Advanced Load Balancing for VMware Cloud Foundation 95 Life Cycle Management of Advanced Load Balancing for VMware Cloud Foundation 95

#### 8 Design Decisions of Advanced Load Balancing for VMware Cloud Foundation 99

# About Advanced Load Balancing for VMware Cloud Foundation

The Advanced Load Balancing for VMware Cloud Foundation validated solution provides information on the use of NSX Advanced Load Balancer as a load balancing solution for VMware Cloud Foundation.

A VMware Validated Solution is a technical validated implementation that is built and tested by VMware and VMware partners to help customers resolve common business use cases. VMware Validated Solutions are operationally and cost-effective, performant, reliable and secure. Each solution contains a detailed design, implementation, and operational guidance.

### **Intended Audience**

The Advanced Load Balancing for VMware Cloud Foundation documentation is intended for cloud architects, and administrators who are familiar with and want to use NSX Advanced Load Balancer for load balancing in the VMware Cloud Foundation.

### Support Matrix

The Advanced Load Balancing for VMware Cloud Foundation validated solution is compatible with certain versions of the VMware products that are used for implementing the solution.

#### Note

- 1 Ensure that both the VCF BoM and the NSX Advanced Load Balancer release version are under support.
- 2 For more information on End of General Support and End of Technical Guidance dates, plase visit lifecycle.vmware.com.

| VMware Cloud Foundation Version | Product Group                               | Component Versions                                                                                                    |
|---------------------------------|---------------------------------------------|----------------------------------------------------------------------------------------------------|
| 5.1                             | Products part of VMware Cloud<br>Foundation | See VMware Cloud Foundation 5.1<br>Release Notes                                                                                    |
|                                 | Solution-added Products                     | <ul><li>NSX Advanced Load Balancer. The following versions are supported:</li><li>30.1.1 or later</li><li>22.1.2 or later</li></ul> |

*Software Components in Advanced Load Balancing for VMware Cloud Foundation:* 

| VMware Cloud Foundation Version | Product Group                               | Component Versions                                                                                                    |  |
|---------------------------------|---------------------------------------------|----------------------------------------------------------------------------------------------------|--|
| 5.0                             | Products part of VMware Cloud<br>Foundation | See VMware Cloud Foundation 5.0<br>Release Notes                                                                                                    |  |
|                                 | Solution-added Products                     | <ul><li>NSX Advanced Load Balancer. The following versions are supported:</li><li>30.1.1 or later</li><li>22.1.2 or later</li></ul>                              |  |
| 4.5.1                           | Products part of VMware Cloud<br>Foundation | See VMware Cloud Foundation 4.5.1<br>Release Notes                                                                                                    |  |
|                                 | Solution-added Products                     | <ul> <li>NSX Advanced Load Balancer. The following versions are supported:</li> <li>22.1.2 or later</li> <li>21.1.1 or later</li> <li>20.1.6 or later</li> </ul> |  |
| 4.5                             | Products part of VMware Cloud<br>Foundation | See VMware Cloud Foundation 4.5<br>Release Notes                                                                                                    |  |
|                                 | Solution-added Products                     | <ul> <li>NSX Advanced Load Balancer. The following versions are supported:</li> <li>22.1.2 or later</li> <li>21.1.1 or later</li> <li>20.1.6 or later</li> </ul> |  |
| 4.4                             | Products part of VMware Cloud<br>Foundation | See VMware Cloud Foundation 4.4<br>Release Notes                                                                                                    |  |
|                                 | Solution-added Products                     | <ul><li>NSX Advanced Load Balancer. The following versions are supported:</li><li>21.1.1 or later</li><li>20.1.6 or later</li></ul>                              |  |
| 4.3.1                           | Products part of VMware Cloud<br>Foundation | See VMware Cloud Foundation 4.3.1<br>Release Notes                                                                                                    |  |
|                                 | Solution-added Products                     | <ul><li>NSX Advanced Load Balancer. The following versions are supported:</li><li>21.1.1 or later</li><li>20.1.6 or later</li></ul>                              |  |
| 4.3.0                           | Products part of VMware Cloud<br>Foundation | See VMware Cloud Foundation 4.3<br>Release Notes                                                                                                    |  |
|                                 | Solution-added Products                     | <ul><li>NSX Advanced Load Balancer. The following versions are supported:</li><li>21.1.1 or later</li><li>20.1.6 or later</li></ul>                              |  |
| 4.2.0                           | Products part of VMware Cloud<br>Foundation | See VMware Cloud Foundation 4.2<br>Release Notes                                                                                                    |  |

| VMware Cloud Foundation Version | Product Group                               | Component Versions                                                                                                    |
|---------------------------------|---------------------------------------------|----------------------------------------------------------------------------------------------------|
|                                 | Solution-added Products                     | <ul><li>NSX Advanced Load Balancer. The following versions are supported:</li><li>21.1.1 or later</li><li>20.1.6 or later</li></ul> |
| 4.1.0                           | Products part of VMware Cloud<br>Foundation | See VMware Cloud Foundation 4.1<br>Release Notes                                                                                    |
|                                 | Solution-added Products                     | <ul><li>NSX Advanced Load Balancer. The following versions are supported:</li><li>21.1.1 or later</li><li>20.1.6 or later</li></ul> |
| 4.0                             | Products part of VMware Cloud<br>Foundation | See VMware Cloud Foundation 4.0<br>Release Notes                                                                                    |
|                                 | Solution-added Products                     | <ul><li>NSX Advanced Load Balancer. The following versions are supported:</li><li>21.1.1 or later</li><li>20.1.6 or later</li></ul> |

### Before You Apply This Guidance

To design and implement the Advanced Load Balancing for VMware Cloud Foundation validated solution, your environment must have a certain configuration.

### Supported VMware Cloud Foundation Deployment

| Workload Domain                                                         | Deployment Details                                                                                                    |
|-------------------------------------------------------------------------|----------------------------------------------------------------------------------------------------|
| Management domain                                                       | <ul> <li>Automated deployment of vCenter Server and NSX Manager cluster by using VMware Cloud Builder.</li> <li>Refer the following VMware Cloud Foundation documentation:</li> <li>For information on deploying the management domain, refer to VMware Cloud Foundation Getting Started Guide and VMware Cloud Foundation Deployment Guide.</li> <li>For information on designing the management domain, refer to VMware Cloud Foundation Design Guide for the Management Domain.</li> </ul>                                                                                     |
| (Optional) One<br>or more<br>virtual infrastructure<br>workload domains | <ul> <li>Automated deployment of vCenter Server and NSX-T Manager cluster by using SDDC Manager.</li> <li>Refer the following VMware Cloud Foundation documentation:</li> <li>For information on deploying the VI workload domain, refer to VMware Cloud Foundation Getting Started Guide and VMware Cloud Foundation Operations and Administration Guide.</li> <li>For information on designing the VI workload domain, refer to VMware Cloud Foundation Guide.</li> <li>For information on designing the VI workload domain, refer to VMware Cloud Foundation Guide.</li> </ul> |

**Note** Advanced Load Balancing for VMware Cloud Foundation solution currently does not support VCF Workload Domains which require load balancing on federated networks configured using NSX Federation.

# Overview of Advanced Load Balancing for VMware Cloud Foundation

By applying the Advanced Load Balancing for VMware Cloud Foundation validated solution, you implement centralized load balancing (LB) for your application workloads within VMware Cloud Foundation and can configure enterprise grade load-balancing, global server load balancing, application security, and container ingress services.

**Note** NSX Advanced Load Balancer was formerly known as Avi. These represent the same product and are used interchangeably in this document.

# Implementation Overview of Advanced Load Balancing for VMware Cloud Foundation

| Stage                                                                                                    | Steps                                                                                                    |  |
|----------------------------------------------------------------------------------------------------|----------------------------------------------------------------------------------------------------|--|
| Implementation Overview of<br>Advanced Load Balancing for<br>VMware Cloud Foundation                                    | Work with the technology team of your organization on configuring the network<br>in the data center. Collect the environment details and write them down in the<br>Chapter 4 Planning and Preparation of Advanced Load Balancing for VMware<br>Cloud Foundationworkbook. |  |
| Deploy and configure Avi Control plane                                                                                  | <ol> <li>Deploy NSX Advanced Load Balancer Controller VMs for central management<br/>of load balancing services.</li> <li>Configure NSX Advanced Load Balancer Controller cluster.</li> </ol>                                                                            |  |
| Configure infrastructure on the NSX<br>Advanced Load Balancer Controller<br>to enable fully automated load<br>balancing | <ol> <li>Configure NSX-T Cloud on the NSX Advanced Load Balancer Controller.</li> <li>Configure NSX Advanced Load Balancer Service Engine Groups for<br/>application isolation.</li> <li>Configure a reference load-balanced application.</li> </ol>                     |  |

### Update History

This Advanced Load Balancing for VMware Cloud Foundation is updated when necessary.

| Revision         | Description                                                                                                    |
|------------------|----------------------------------------------------------------------------------------------------|
| 20 Mar 2023      | The validated solution now supports VMware Cloud Foundation 5.0.                                                                                                    |
| 30 October 2023  | The validated solution now supports VMware Cloud Foundation 5.0.                                                                                                    |
| 11 October 2023  | The validated solution now supports VMware Cloud Foundation 4.5.0, 4.5.1.                                                                                                    |
| 22 February 2022 | The validated solution now supports VMware Cloud Foundation 4.4.0. This validated solution now supports registering NSX Advanced Load Balancer with Cloud Services to consume NSX Advanced Load Balancer with Cloud Services SaaS Subscriptions. |
| 05 October 2021  | The validated solution now supports VMware Cloud Foundation 4.3.1.                                                                                                    |
| 24 August 2021   | Initial draft                                                                                                    |

# 2

### Design Objectives of Advanced Load Balancing for VMware Cloud Foundation

The Advanced Load Balancing for VMware Cloud Foundation validated solution has objectives to deliver prescriptive content about the solution so that its fast to deploy and is suitable for use in production environments.

| Objective                       | Description                                                                                                    |  |  |
|---------------------------------|----------------------------------------------------------------------------------------------------|--|--|
| Main Objective                  | Provide centralized enterprise grade load balancing services for VMware Cloud Foundation through the NSX Advanced Load Balancer.                                                |  |  |
| Scope of guidance               | <ul><li>Implementation</li><li>Configuration</li></ul>                                                                                                    |  |  |
|                                 | Operational guidance                                                                                                    |  |  |
|                                 | <ul> <li>Solution interoperability</li> </ul>                                                                                                    |  |  |
|                                 | <ul> <li>Deployment and initial configuration of NSX Advanced Load Balancer for workload<br/>domains</li> </ul>                                                                 |  |  |
|                                 | <ul> <li>Operations for the NSX Advanced Load Balancer components such as monitoring and<br/>alerting, backup and restore, post-maintenance validation, and upgrade.</li> </ul> |  |  |
| Scope of implementation         | <ul> <li>Configuration of load balancing with Advanced Load Balancing for VMware Cloud<br/>Foundation.</li> </ul>                                                               |  |  |
|                                 | <ul> <li>Ecosystem integration configuration for automated load balancing with:</li> <li>NSX Manager</li> </ul>                                                                 |  |  |
|                                 | <ul> <li>vCenter Server</li> </ul>                                                                                                    |  |  |
|                                 | <ul> <li>Guidance for automated Load Balancing consumption on NSX Managed</li> </ul>                                                                                            |  |  |
|                                 | <ul> <li>Overlay -backed segments and/ or</li> </ul>                                                                                                    |  |  |
|                                 | VLAN-backed segments                                                                                                    |  |  |
|                                 | <b>Note</b> Scope of this guidance will not replace LB for the vRealize suite in the management workload domain.                                                                |  |  |
| Supported VMware Cloud          | Standard                                                                                                    |  |  |
| Foundation architecture models  | Consolidated                                                                                                    |  |  |
| Supported workload domain       | Consolidated management and workload domain                                                                                                    |  |  |
|                                 | <ul> <li>Virtual Infrastructure workload domain</li> </ul>                                                                                                    |  |  |
| Load-balanced application scale | Load-balanced application scale                                                                                                    |  |  |
| Load Balancer scale             | NSX Advanced Load Balancer Service Engines up to 400 per NSX Advanced Load Balancer Controller                                                                                  |  |  |

| Objective           | Description                                                                                                    |
|---------------------|----------------------------------------------------------------------------------------------------|
| Cloud type          | Private cloud                                                                                                    |
| Availability        | 99%                                                                                                    |
| Certificate signing | Certificates are signed by a certificate authority (CA) that consists of a root and intermediate certificate authority layers. |

# 3

### Detailed Design of Advanced Load Balancing for VMware Cloud Foundation

The design considers the components of the Advanced Load Balancing for VMware Cloud Foundation validated solution. It includes numbered design decisions, and the justification and implications of each decision.

Read the following topics next:

- Logical Design of Advanced Load Balancing for VMware Cloud Foundation
- Deployment Specification of Advanced Load Balancing for VMware Cloud Foundation
- Easy Deployment of NSX Advanced Load Balancer Integration with VMware Cloud Foundation
- Network Design for Advanced Load Balancing for VMware Cloud Foundation
- Lifecycle Management for Advanced Load Balancing for VMware Cloud Foundation
- Information Security and Access of Advanced Load Balancing for VMware Cloud Foundation

### Logical Design of Advanced Load Balancing for VMware Cloud Foundation

The logical design provides a high-level overview of the solution design.

NSX Advanced Load Balancer (Formerly known as Avi Networks) provides multi-cloud load balancing, web application firewall, application analytics and container ingress services from the data center to the cloud. It is built on software-defined principles which separate the data plane from the control plane. The platform provides a centrally managed, dynamic pool of load balancing resources on commodity x86 servers, VMs or containers, to deliver granular services close to individual applications. This allows network services to scale near infinitely without the added complexity of managing hundreds of disparate appliances.

NSX Advanced Load Balancer can be configured in the following editions:

 NSX Advanced Load Balancer Enterprise with Cloud Services Edition, which provides all features that NSX Advanced Load Balancer has to offer along with value added SaaS delivered Cloud Services (Available from NSX Advanced Load Balancer v21.1.3 or later).

- NSX Advanced Load Balancer Enterprise Edition, which provides enterprise feature set that VMware NSX Advanced Load Balancer has to offer including load balancer, GSLB, WAF, Container Ingress and more.
- NSX Advanced Load Balancer Basic Edition, which is a replacement edition for NSX LB with restricted features equivalent to NSX Advanced Load Balancer.

The platform is comprised of the following components:

#### NSX Advanced Load Balancer Controller

The NSX Advanced Load Balancer Controller, as its name implies, implements the control plane for the NSX Advanced Load Balancer. It is the single point of management and control that serves as the 'brain' for the solution and for high availability is typically deployed as a three-node cluster. In a VMware Cloud Foundation, NSX Advanced Load Balancer Controllers run as VMs in the management VI workload domain.

VMware NSX Advanced Load Balancer Cloud Services

VMware *NSX Advanced Load Balancer* Cloud Services enables value added operational capabilities to the VMware *NSX Advanced Load Balancer* deployments delivered through the Cloud Services Portal including Central Licensing, Live Security Threat Intelligence, Proactive Support and more.

**Note** This is available for VMware *NSX Advanced Load Balancer* deployments running v21.1.3 or later.

#### NSX Advanced Load Balancer Service Engine

NSX Advanced Load Balancer Service Engine implements the data plane for the NSX Advanced Load Balancer. The NSX Advanced Load Balancer SEs perform load balancing for the configured applications.

#### NSX Advanced Load Balancer Admin Console

The NSX Advanced Load Balancer Admin Console is a modern web-based user interface that provides role-based access to control, manage and monitor applications. Its capabilities are likewise available via the NSX Advanced Load Balancer CLI. All services provided by the platform are available as REST API calls to enable IT automation, developer self-service, and a variety of third-party integrations. The NSX Advanced Load Balancer Admin Console is hosted by default on the Controller and can be accessed via the NSX Advanced Load Balancer Controller cluster FQDN/IP address.

#### Cloud Connectors

Cloud Connectors provide ecosystem integrations to enable automated life-cycle-management of the Service Engines and load-balanced applications that are configured on the NSX Advanced Load Balancer Controllers. Automation includes deploying, configuring and scaling NSX Advanced Load Balancer Service Engines, placing load-balanced applications on the right set of the Service Engines and much more. Advanced Load Balancing for VMware Cloud Foundation solution will provide guidance to implement NSX-T Cloud Connector integration, which will enable automated life-cyclemanagement for load-balanced applications that will be deployed on the NSX Advanced Load Balancer in the VMware Cloud Foundation on NSX-T managed networks.

#### Load Balancing Architecture for VMware Cloud Foundation

NSX Advanced Load Balancer will leverage the NSX-T Cloud Connector integration to provide fully automated load-balancing for VMware Cloud Foundation. NSX Advanced Load Balancer components are mapped to the specific workload domains.

Each NSX-T Data Center deployment managing virtual infrastructure (VI) workload domains will require an independent NSX Advanced Load Balancer Controller cluster to be deployed. The NSX Advanced Load Balancer Controller cluster will manage the Service Engines which will be deployed in the VI workload domains that the NSX-T Data Center manages and will provide load balancing services. Multiple NSX Advanced Load Balancer Controller clusters within a single VMware Cloud Foundation stack might be created in case of multiple NSX-T Data Center instances are used to manage the VI workload domains.

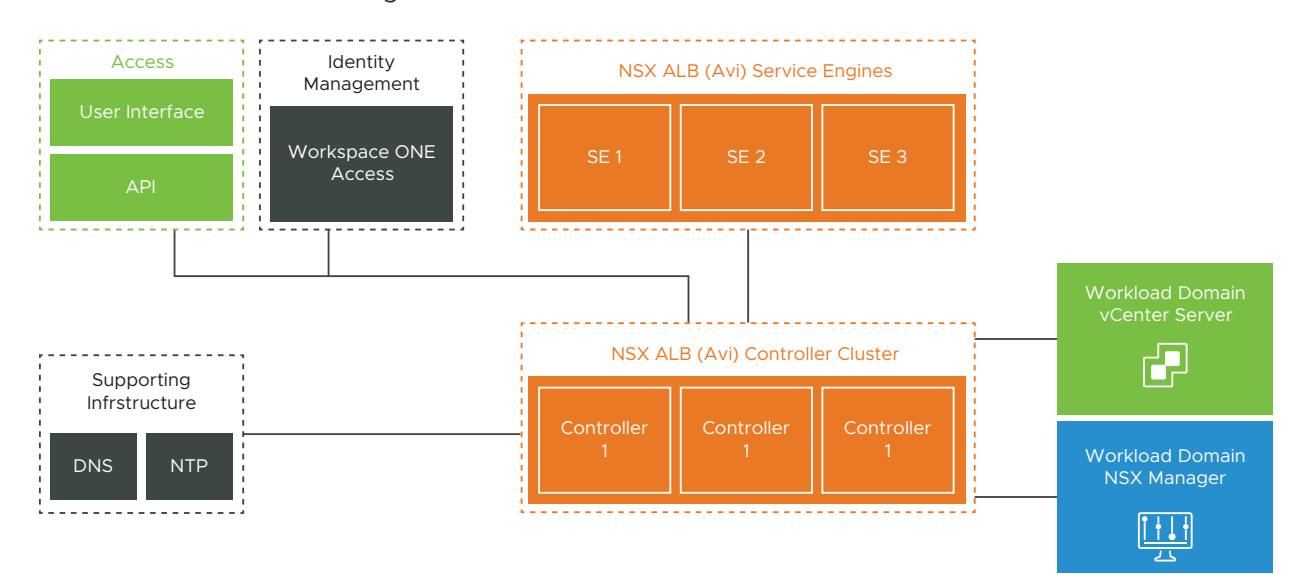

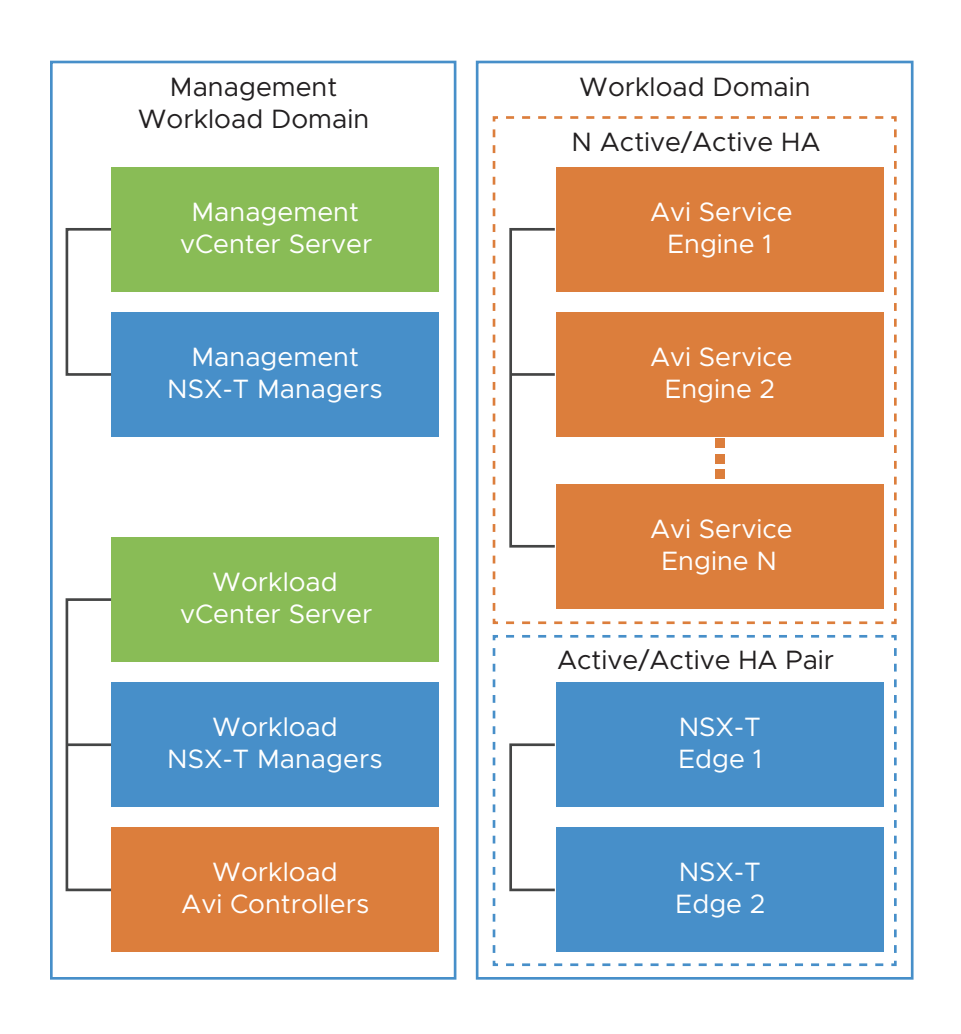

# Deployment Specification of Advanced Load Balancing for VMware Cloud Foundation

The deployment specification details the design decisions covering physical design, virtual design, and sizing for the NSX Advanced Load Balancer.

# Deployment Model for Advanced Load Balancing for VMware Cloud Foundation

Deployment model of the NSX Advanced Load Balancer validated solution for VMware Cloud Foundation will follow these rules:

1 A unique NSX Advanced Load Balancer deployment needs to be created for every unique NSX-T Data Center deployment in the VMware Cloud Foundation. This NSX Advanced Load Balancer deployment will be associated with the corresponding NSX-T Data Center deployment. 2 Multiple NSX Advanced Load Balancer deployments could be created if multiple NSX-T Data Center deployments exist within the VMware Cloud Foundation. Refer to the following image which shows that one NSX Advanced Load Balancer Controller cluster is managing one workload domain. Each deployment of NSX Advanced Load Balancer is mapped to each deplyment of a NSX, here each NSX manages a single workload domain.

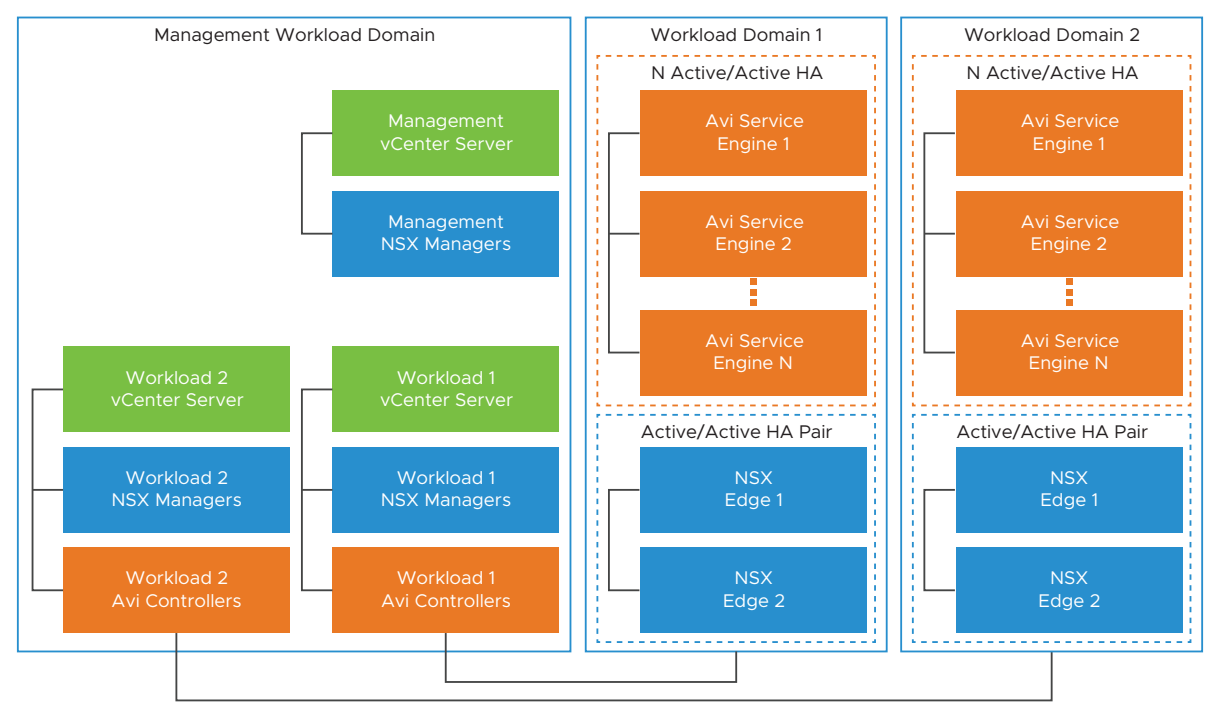

3 A single NSX Advanced Load Balancer deployment will provide load balancing services to all the VI workload domains that are serviced by the associated NSX-T Data Center deployment. Refer to the following image which shows one NSX Advanced Load Balancer Controller cluster managing multiple workload Domains. Each deployment of NSX Advanced Load Balancer is mapped to each deplyment of a NSX, here each NSX manages a multiple workload domains.

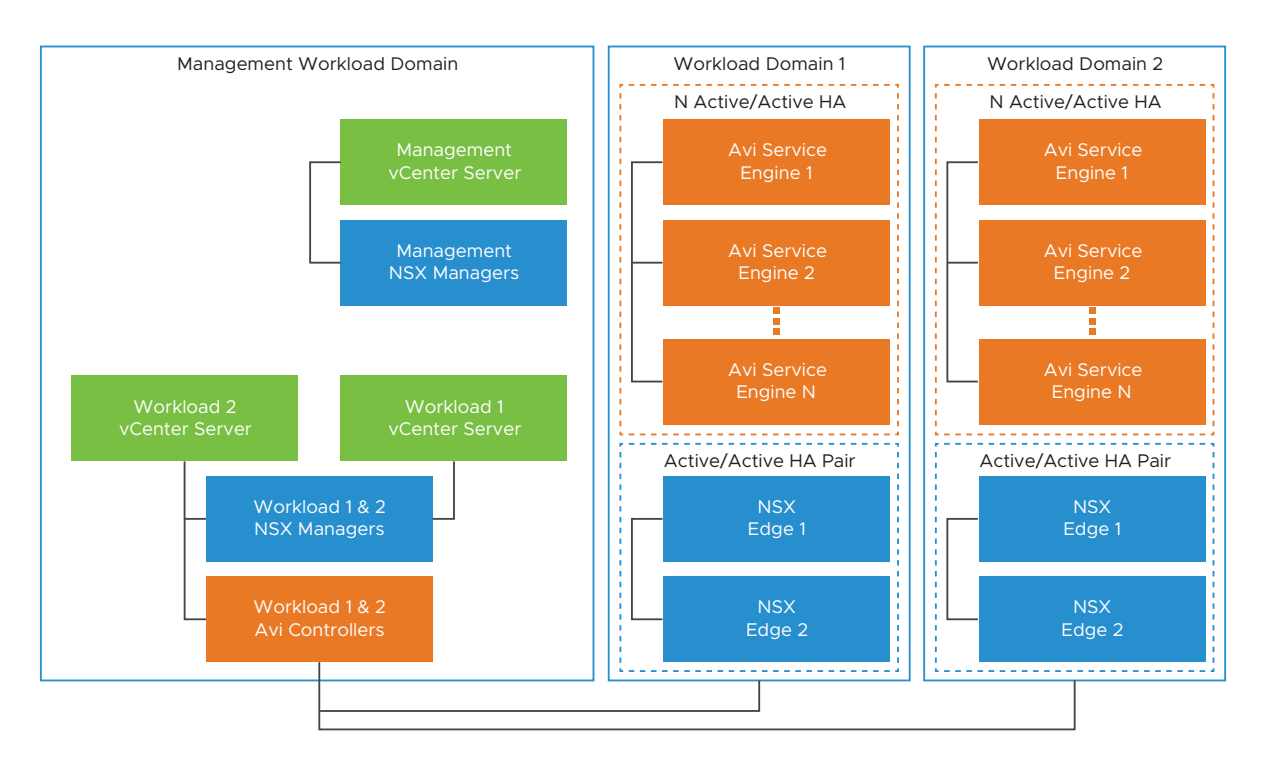

- 4 NSX Advanced Load Balancer Controllers will be deployed in the management domain
- 5 The Service Engines are deployed in the VI workload domain in which the NSX Advanced Load Balancer is providing load balancing services.
- 6 All SEs deployed in a VI workload domain are managed by the Controller that is part of the NSX Advanced Load Balancer deployment that is associated with the corresponding NSX-T Data Center managing the VI workload domain.

Advanced Load Balancing for VMware Cloud Foundation will utilize the NSX-T Cloud Connector integration. NSX-T Cloud Connector integration is an abstraction for an NSX transport zone. Each NSX-T Cloud Connector created on the NSX Advanced Load Balancer Controller provides load balancing services for all VI workload domains, i.e. vCenter Server(s) that share an NSX transport zone. You can create a new NSX-T Cloud Connector for each new NSX transport zone.

#### Note

- Multiple NSX-T Cloud Connectors can be configured on the same NSX Advanced Load Balancer Controller, i.e the same NSX Advanced Load Balancer deployment
- Multiple NSX-T Cloud Connectors configured on the same NSX Advanced Load Balancer Controller can point to the same NSX Manager cluster, provided there is a unique transport zone.
- Each NSX-T Cloud Connector can manage multiple vCenters Servers, i.e. can span multiple VI workload domains.

| Balancer     |                                                                                                    |                                                                                                    |                                                                                                    |  |
|--------------|----------------------------------------------------------------------------------------------------|----------------------------------------------------------------------------------------------------|----------------------------------------------------------------------------------------------------|--|
| Decision ID  | Design Decision                                                                                                    | Design Justification                                                                                                    | Design Implication                                                                                                    |  |
| AVI-CTLR-001 | Initial setup should be<br>done only on one NSX<br>Advanced Load Balancer<br>Controller VM out of the<br>three deployed to create<br>an NSX Advanced Load<br>Balancer Controller cluster. | NSX Advanced Load<br>Balancer Controller cluster<br>is created from an<br>initialized NSX Advanced<br>Load Balancer Controller<br>which becomes the cluster<br>leader. | NSX Advanced Load<br>Balancer Controller cluster<br>creation will fail if more<br>than one NSX Advanced<br>Load Balancer Controller is<br>initialized. |  |
|              |                                                                                                    | Follower NSX Advanced<br>Load Balancer Controller<br>nodes need to be                                                                                                  |                                                                                                    |  |
|              |                                                                                                    | uninitialized to join the                                                                                                    |                                                                                                    |  |

Apply vSphere DRS anti-

affinity rules for the NSX

Advanced Load Balancer

Controller cluster nodes.

Protect NSX Advanced

cluster nodes using

Load Balancer Controller

vSphere High Availability.

**Note** For a default management vSphere cluster that consists of four ESXi hosts, you can put in maintenance mode only a single ESXi host at a time.

cluster.

ESXi hosts

Ensure that NSX Advanced

VMs are distributed across

Load Balancer Controller

Supports the availability

Balancer Controller cluster without requiring manual intervention during an ESXi

objectives for the

host failure event.

NSX Advanced Load

You must perform

None

additional configuration to

set up an anti-affinity rule.

Table 3-1. Design Decisions for Deploying the Controller for the VMware NSX Advanced Load

AVI-CTLR-002

AVI-CTLR-003

| Decision ID  | Decision Design                                                                                                    | Design Justification                                                                                                    | Design Implication |
|--------------|----------------------------------------------------------------------------------------------------|----------------------------------------------------------------------------------------------------|--------------------|
| AVI-CTLR-004 | Create an NSX-T Cloud<br>Connector on NSX<br>Advanced Load Balancer<br>Controller for each NSX<br>transport zone requiring<br>load balancing. | A NSX-T Cloud Connector<br>configured on the NSX<br>Advanced Load Balancer<br>Controller will provide load<br>balancing for workloads<br>belonging to a Transport<br>Zone on NSX-T.<br><b>Note</b> 1. A NSX Transport<br>Zone can be unique<br>to a vCenter cluster, a<br>VI Workload Domain or<br>can be shared across VI<br>workload domains.<br>2. Multiple NSX-T Cloud<br>connectors can be<br>configured on the NSX<br>Advanced Load Balancer<br>Controller if load balancing<br>is required across<br>multiple Transport Zones<br>configured on NSX-T. | None               |

Table 3-2. *Design Decisions for deploying Service Engines for the VMware NSX Advanced Load Balancer* 

#### Dedicated Edge VI Workload Domain

A dedicated edge VI workload domain is a workload domain created solely for the use of edge services. This is an optional deployment decision that customer could take to host networking services such as load balancing centrally when multiple VI workload domains share an NSX instance.

If the dedicated edge VI workload domain is large enough to support the capacity needs for hosting all the required Service Engines across all the VI workload domains managed by its NSX-T Data Center instance, then the Service Engines could be centrally deployed in this edge VI workload domain.

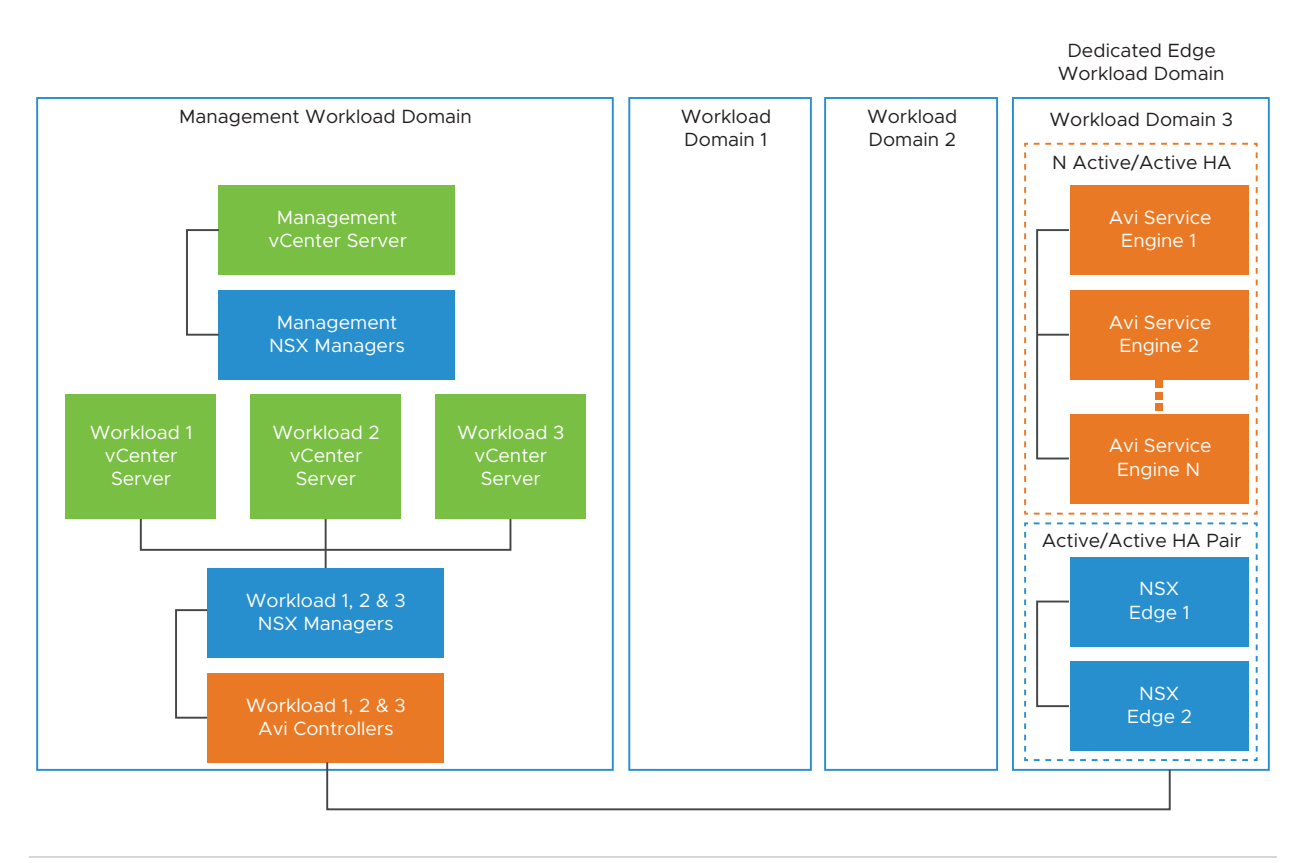

#### Note Workload Domain 3 is the dedicated edge VI workload domain.

Table 3-3. *Design Decisions for deploying Service Engines on a Dedicated Edge VI Workload Domain for NSX Advanced Load Balancer Platform* 

| Decision ID  | Design Decision                                                                                                | Design Justification                                     | Design Implication                                                                                                    |
|--------------|----------------------------------------------------------------------------------------------------|----------------------------------------------------------|----------------------------------------------------------------------------------------------------|
| AVI-CTLR-005 | Choose to deploy the<br>Service Engines on<br>a dedicated edge VI<br>workload domain.                          | Allows for centralized placement of the Service Engines. | Capacity growth might be a<br>challenge.<br>Might not work in all cases<br>due to scale restrictions<br>of the edge VI workload<br>domain. |
| AVI-CTLR-006 | Create separate Service<br>Engine Groups to host<br>Virtual Services from<br>different VI workload<br>domains. | Allows for application isolation.                        | Might require additional<br>Service Engine resources.                                                                                      |

## Deployment of NSX Advanced Load Balancer Controller for Multiple Availability Zones

In an environment with multiple availability zones, the NSX Advanced Load Balancer Controller nodes run in the first availability zone. If a failure occurs in the first availability zone, the NSX Advanced Load Balancer Controller nodes are failed over to the second availability zone.

#### NSX Advanced Load Balancer Controller

NSX Advanced Load Balancer Controller cluster requires two out of three nodes to be up, for the control plane to continue regular function. It is recommended that all three nodes of the NSX Advanced Load Balancer Controller cluster are deployed on ESXi hosts residing in the first availability zone.

#### Note

- vSphere HA will recover the NSX Advanced Load Balancer control plane upon a fault domain failure event.
- vSphere DRS will re-balance the NSX Advanced Load Balancer Controller placement onto the ESXi hosts in the first availability zone.
- NSX Advanced Load Balancer Controller deployment should follow the requirements of a single availability zone design.

Table 3-4. *Design Decisions on Deployment of NSX Advanced Load Balancer Controllers in Multiple Availability Zones* 

| Decision ID   | Design Decision                                                                                                    | Design Justification                                                                                                    | Design Implication                                                                                                    |
|---------------|----------------------------------------------------------------------------------------------------|----------------------------------------------------------------------------------------------------|----------------------------------------------------------------------------------------------------|
| AVI-VI-VC-001 | When using two availability<br>zones, add the NSX<br>Advanced Load Balancer<br>Controller cluster nodes to<br>the first availability zone<br>VM group. | Ensures that, by default,<br>the NSX Advanced Load<br>Balancer Controller cluster<br>nodes are powered on<br>in the primary availability<br>zone hosts group. | After the implementation<br>of the second availability<br>zone for the management<br>domain, you must update<br>the VM group for the<br>primary availability zone<br>virtual machines to include<br>the NSX Advanced Load<br>Balancer Controller cluster<br>nodes. |

#### NSX Advanced Load Balancer Service Engine

Applications requiring load balancing, might intend to use High-Availability between the two stretched locations. In such a situation care must be taken to place NSX Advanced Load Balancer SEs between the two physical locations and to carefully place load-balanced applications on these NSX Advanced Load Balancer SEs.

Table 3-5. Design Decisions for placing applications on NSX Advanced Load Balancer ServiceEngines in a Multi Availability Zone environment

| Decision ID   | Design Decision                                                                                                    | Design Justification                                                                                                  | Design Implication                                                                                                    |
|---------------|----------------------------------------------------------------------------------------------------|----------------------------------------------------------------------------------------------------|----------------------------------------------------------------------------------------------------|
| AVI-VI-VC-002 | Create a VM groups for<br>the NSX Advanced Load<br>Balancer SE VMs.                                                                                       | Ensures that the NSX<br>Advanced Load Balancer<br>SE VMs can be managed as<br>a group and added to VM/<br>Host rules. | User must add each NSX<br>Advanced Load Balancer<br>SE VM to the primary<br>availability zone.                                                                                                    |
| AVI-VI-VC-003 | Create a should-run VM-<br>Host affinity rule to run<br>all NSX Advanced Load<br>Balancer SEs on the group<br>of hosts in the first<br>availability zone. | Ensures that all NSX<br>Advanced Load Balancer<br>SE VMs are in the first<br>availability zone.                       | During normal operation,<br>there would not be<br>any NSX Advanced Load<br>Balancer SEs running in the<br>second availability zone.<br>Therefore all apps would<br>be active in the first<br>availability zone. |

# Integration Design of Advanced Load Balancing for VMware Cloud Foundation

NSX Advanced Load Balancer integrates with vCenter and NSX to provide a fully automated lifecycle management for load balanced applications and offers flexibility to isolate applications to cater to any business need.

#### NSX-T Cloud Connector Integration

The NSX-T Cloud Connector integration will be utilized on the Advanced Load Balancing for VMware Cloud Foundation. NSX-T Cloud Connector integration provides automated life cycle management for load-balanced applications and the Service Engines. The Service Engines and load-balanced applications are assigned to a Cloud.

Life cycle management includes operations like Service Engine image upload, VM creation and deletion, network placement and programming, IP address assignment, NSGroup and NSService creation on NSX-T Data Center and much more.

NSX Advanced Load Balancer provides two types of NSX-T Cloud connector integrations:

- 1 Overlay: Provide load balancing for applications deployed on overlay transport zones. Data networks for the Service Engines are attached to logical segments connected to Tier-1 routers. The Controller automatically inject a static route for the VIP into the Tier-1 router for connectivity.
- 2 VLAN: Provide load balancing for applications deployed on VLAN transport zones. Data networks for the Service Engines are attached to VLAN segments. The Service Engines will Address Resolution Protocol (ARP) for the VIP for connectivity.

#### NSX-T Cloud Connector Configuration Models

An NSX-T Cloud connector are scoped to an NSX Manager cluster endpoint and a NSX transport zone. Therefore, for every new combination of NSX Manager cluster, NSX transport zone, a new NSX-T Cloud connector will be created on the Controller. The following models demonstrate typical configurations for VMware Cloud Foundation:

Dedicated NSX Manager cluster for each VI workload domain. Each NSX-T Data Center instance is configured with a single transport zone. You need to create a single NSX-T Cloud connector on the Controller for this transport zone.

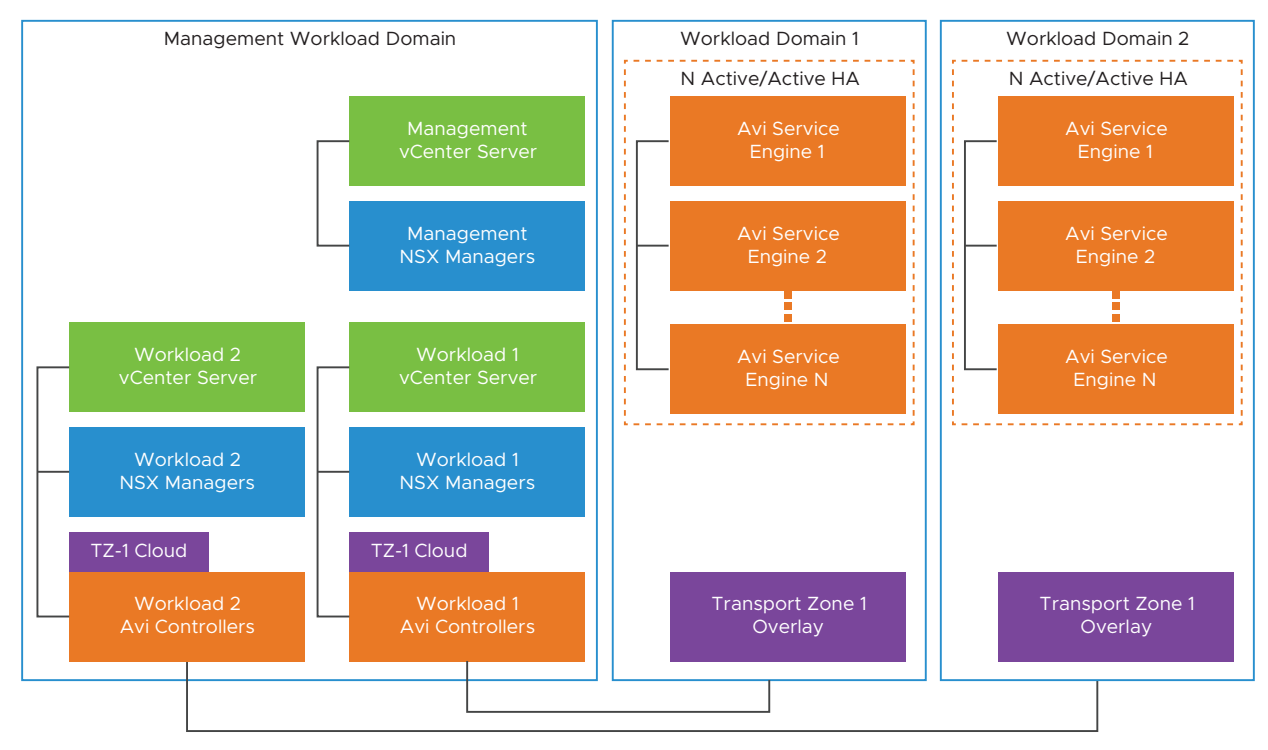

Dedicated NSX Manager cluster for each VI workload domain. Each NSX-T Data Center instance is configured with two transport zones. You need to create a unique NSX-T Cloud connector on the Controller for each of these transport zones.

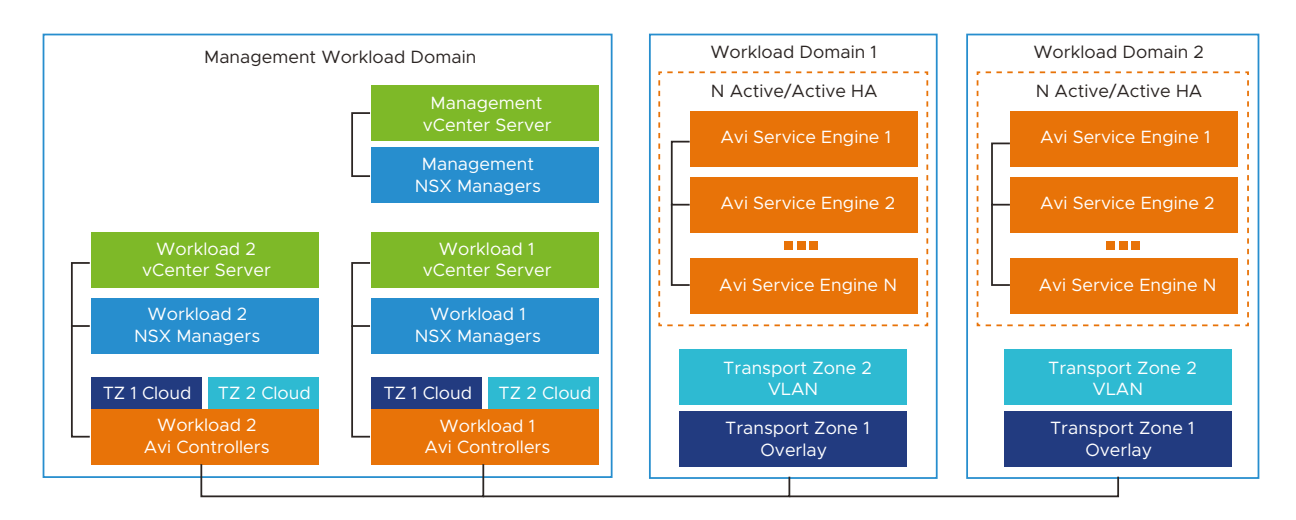

Shared NSX Manager cluster between multiple VI workload domains. The NSX-T Data center instance is configured with two transport zones. Transport zones are stretched across VI Workload Domains. You need to create a unique NSX-T Cloud connector on the Controller for each of these transport zones.

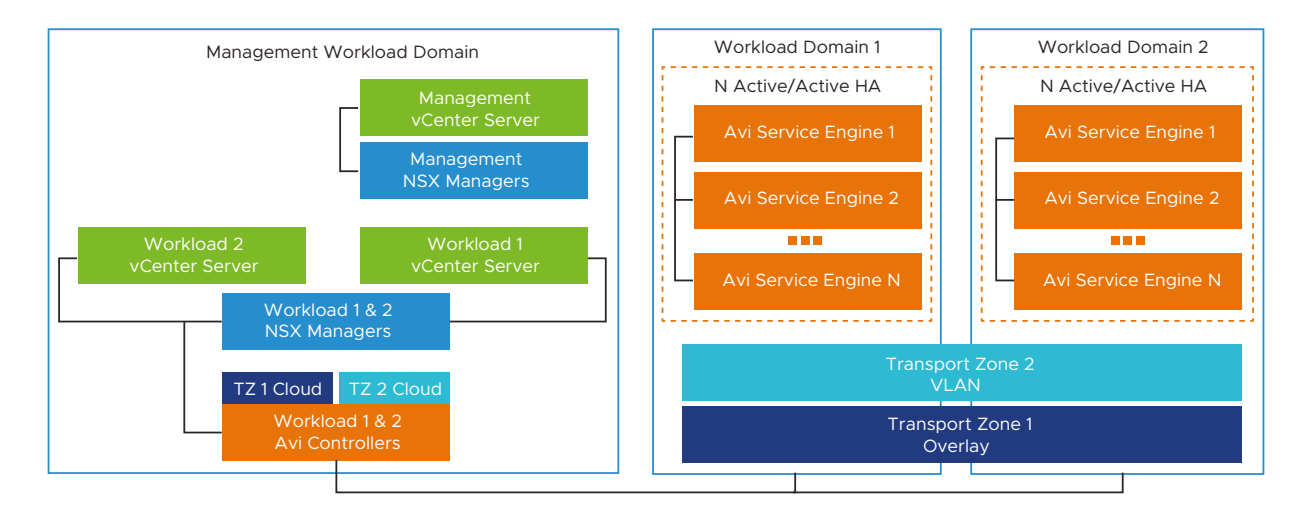

Shared NSX Manager cluster between multiple VI workload domains. NSX-T Data Center instance is configured with three transport zones. One transport zones is stretched across VI Workload Domains. You need to create a unique NSX-T Cloud connector on the Controller for each of these transport zones.

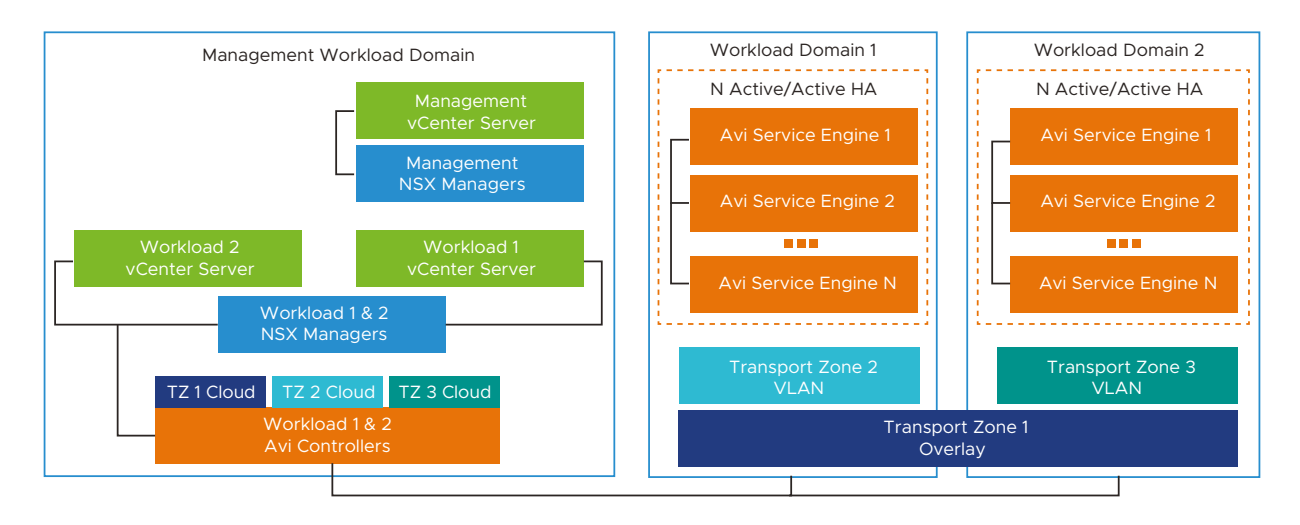

**Note** NSX Edges have been omitted from the above figures depicting the NSX-T Cloud models.

| Table 3-6. <i>D</i> | Design Decisions for | creating an NSX-T | Cloud on the G | Controller for the | VMware Cloud |
|---------------------|----------------------|-------------------|----------------|--------------------|--------------|
| Foundation          |                      |                   |                |                    |              |

| Decision ID  | Design Decision                                                                                                    | Design Justification                                                                                                    | Design Implication |
|--------------|----------------------------------------------------------------------------------------------------|----------------------------------------------------------------------------------------------------|--------------------|
| AVI-CTLR-007 | Create one NSX-T Cloud<br>connector object on the<br>Controller per transport<br>zone configured on the<br>NSX manager cluster that<br>requires Load Balancing<br>services.<br>Note Transport zone<br>could be dedicated to a<br>VI workload domain or<br>shared across VI workload<br>domains.        | Provides automated<br>deployment of load-<br>balanced applications<br>through NSX-T Cloud<br>integration. Allows for<br>maximum flexibility, control,<br>and isolation in terms of<br>application deployment. | None               |
| AVI-CTLR-008 | Provide either a overlay-<br>backed NSX segment<br>connected to a Tier-1<br>logical router or a VLAN-<br>backed NSX segment<br>for the Service Engine<br>management for the NSX-T<br>Cloud of overlay type.                                                                                            | This network is used for the<br>Controller to the Service<br>Engine connectivity.                                                                                                    | None               |
| AVI-CTLR-009 | Provide one or more NSX<br>managed VLAN segments<br>as data networks for the<br>NSX-T Cloud connector of<br>VLAN type.<br>Note A single NSX-T<br>Cloud connector of VLAN<br>type can contain multiple<br>data networks. Each data<br>network should belong to<br>a unique NSX managed<br>VLAN segment. | The Service Engines are<br>placed on NSX managed<br>VLAN segments.                                                                                                    | None               |

| Decision ID  | Design Decision                                                                                                    | Design Justification                                                                                                    | Design Implication |
|--------------|----------------------------------------------------------------------------------------------------|----------------------------------------------------------------------------------------------------|--------------------|
| AVI-CTLR-010 | Provide a Tier-1 router<br>and a connected overlay-<br>backed NSX segment as<br>data network for the NSX-T<br>Cloud of overlay type.<br><b>Note</b> A single NSX-T<br>Cloud connector of overlay<br>type can contain multiple<br>data networks. Each data<br>network must belong to a<br>unique Tier-1 router. | The Service Engines<br>are placed on Overlay<br>Segments created on these<br>Tier-1 logical router(s).                       | None               |
| AVI-CTLR-011 | Provide an object name<br>prefix when creating the<br>NSX-T Cloud Connector on<br>the NSX Advanced Load<br>Balancer Controller.                                                                                                    | Used for uniquely<br>identifying NSX-T Cloud<br>Connector created<br>resources on NSX Manager<br>cluster and vCenter Server. | None               |

Table 3-6. *Design Decisions for creating an NSX-T Cloud on the Controller for the VMware Cloud Foundation* (continued)

#### Isolation Model for Load-Balanced Applications

NSX Advanced Load Balancer provides two ways of isolating load-balanced applications and the Service Engines.

- 1 Tenancy: Used for configuration isolation and optionally NSX Advanced Load Balancer Service Engine isolation.
- 2 Service Engine Groups: Used for NSX Advanced Load Balancer Service Engine isolation.

#### **Tenancy Configuration**

Admins can choose to deploy NSX Advanced Load Balancer in one of three levels of isolation modes with respect to tenancy.

- Provider/ Admin Tenant mode: All the Service Engines and configurations will reside in the 'admin' tenant. Provides least isolation.
- Config isolation Tenant mode: All the Service Engines will reside in the 'admin' tenant and are shared across the configured Tenants. Configurations will be scoped under each configured Tenant
- Config and Data isolation Tenant mode: The Service Engines as well as configuration will be scoped under each configured Tenant. Provides most isolation.

Reference examples of providing isolation through tenancy is to create a unique tenant for:

1 Each VI workload domain that the NSX Advanced Load Balancer provides load balancing services for.

- 2 Each line of business that the NSX Advanced Load Balancer provides load balancing services for.
- 3 Each of development, testing, production areas where the NSX Advanced Load Balancer provides load balancing services for.

Table 3-7. *Design Decisions for creating a Tenants for isolation on the VMware NSX Advanced Load Balancer for the VMware Cloud Foundation* 

| Decision ID  | Design Decision                                                                                                    | Design Justification                                                                      | Design Implication                                           |
|--------------|----------------------------------------------------------------------------------------------------|-------------------------------------------------------------------------------------------|--------------------------------------------------------------|
| AVI-CTLR-012 | Create tenants to provide<br>desired level of isolation<br>for the VMware Cloud<br>Foundation.<br>Note NSX Advanced Load<br>Balancer - Basic Edition<br>does not provide tenant<br>isolation. | Provides required level<br>of configuration and<br>data plane isolation for<br>workloads. | Additional Service Engine<br>resources might be<br>required. |

#### Service Engine Group Configuration

The Service Engine Groups provide the Service Engine isolation and thereby provide loadbalanced application isolation within a tenant configured on the NSX Advanced Load Balancer.

The NSX Advanced Load Balancer Service Engine are created within a Service Engine Group, which contains the definition of how the Service Engines should be sized, placed, and made highly available. Each NSX-T Cloud connector will have at least one Service Engine Group. The Service Engines may only exist within one group and are never shared between the Service Engine Groups. Load-balanced applications are scoped to a Service Engine Group.

#### Note

- The Service Engine Group objects are scoped under the NSX-T Cloud connector objects only.
- Only Active/ Standby HA Mode is supported for the Basic license tier.

| Decision ID  | Design Decision                                                                                                    | Design Justification                                                                                                    | Design Implication                                                                                                    |
|--------------|----------------------------------------------------------------------------------------------------|----------------------------------------------------------------------------------------------------|----------------------------------------------------------------------------------------------------|
| AVI-CTLR-013 | Create multiple Service<br>Engine Groups as desired<br>to isolate applications.<br>Note Some of the criteria<br>for grouping applications<br>in different Service Engine<br>Group(s) could be based<br>on:<br>Multiple line of business<br>Prod v/s non-Prod<br>Different scale<br>and performance<br>requirements                                                                                                    | Allows efficient isolation of<br>applications and allows for<br>better capacity planning.<br>Allows flexibility of life-<br>cycle-management. | None                                                                                                    |
| AVI-CTLR-014 | Create separate set of<br>Service Engine Groups for<br>each VI workload domain<br>and scope the Service<br>Engine Group to the VI<br>workload domain vCenter<br>server.<br>Note<br>Applicable where a<br>single Controller cluster<br>serving multiple VI<br>workload domains.<br>If applications need<br>to be shared across<br>VI workload domains,<br>then the Service Engine<br>Group could be scoped<br>to multiple vCenter<br>Servers. | Allows isolation of the<br>Service Engines across VI<br>workload domains.<br>Enables per VI<br>workload domain life-cycle-<br>management.     | None                                                                                                    |
| AVI-CTLR-015 | Configure Service Engine<br>Group for Active/ Active<br>HA mode.<br>Note Legacy Active/<br>Standby HA mode might<br>be required for certain<br>applications.                                                                                                    | Provides optimum<br>resiliency, performance,<br>and utilization.                                                                              | Certain applications might<br>not work in Active/<br>Active mode. For instance,<br>applications that require<br>preserving client IP. In such<br>cases, use the Legacy<br>Active/ Standby HA mode. |

Table 3-8. Design Decisions for Service Engine Group Design for VMware NSX Advanced LoadBalancer for the VMware Cloud Foundation

| Table 3-8. Design Decisions for Service Engine Group Design for VMware NSX Advanced Load |
|------------------------------------------------------------------------------------------|
| Balancer for the VMware Cloud Foundation (continued)                                     |

| Decision ID  | Design Decision                                                                                                    | Design Justification                                                                                                    | Design Implication                                                                                                    |
|--------------|----------------------------------------------------------------------------------------------------|----------------------------------------------------------------------------------------------------|----------------------------------------------------------------------------------------------------|
| AVI-CTLR-016 | Enable 'Dedicated<br>dispatcher CPU' on Service<br>Engine Groups that contain<br>the Service Engine VMs of<br>4 or more vCPUs.                                                                      | This will enable a dedicated<br>core for packet processing<br>enabling high packet<br>pipeline on the Service<br>Engine VMs.                 | None                                                                                                    |
|              | Note This setting<br>should be enabled on SE<br>Groups that are servicing<br>applications that have high<br>network requirement.                                                                    | Note By default,<br>the packet processing<br>core also processes load<br>balancing flows.                                                    |                                                                                                    |
| AVI-CTLR-017 | Set 'Placement across the<br>Service Engines' setting to<br>'distributed'.                                                                                                    | This allows for maximum fault tolerance and even utilization of capacity.                                                                    | Might require more Service<br>Engine VMs as compared<br>to 'compact' placement<br>mode.                                                                                                    |
| AVI-CTLR-018 | Enable CPU and Memory<br>reservation on the Service<br>Engine Group.                                                                                                    | The Service Engines are<br>a critical infrastructure<br>component providing load-<br>balancing services to<br>mission critical applications. | None                                                                                                    |
| AVI-CTLR-019 | Configure a consistent<br>Service Engine Name Prefix<br>that indicates the Service<br>Engine VM for instance,<br>'avise-xxxx'.<br>Note Where 'xxxx' could<br>be used as an arbitrary<br>identifier. | This allows efficient grouping and filtering.                                                                                                | None                                                                                                    |
| AVI-CTLR-020 | Choose the Service Engine<br>Group mode as Legacy<br>HA Active/ Standby if the<br>Controller is set to use<br>basic edition.                                                                        | NSX Advanced Load<br>Balancer Controller in<br>Basic Edition only supports<br>Legacy HA Active/ Standby<br>mode.                             | Applications will not be<br>deployed in an Active/<br>Active fashion, thereby<br>losing out on elastic<br>capacity management.<br>NSX Advanced Load<br>Balancer Enterprise Edition<br>will allow Active/ Active<br>as well as Legacy Active/<br>Standby deployments. |

# Physical Design of the Advanced Load Balancing for VMware Cloud Foundation

These design decisions are recommendations for the optimum functioning of the NSX Advanced Load Balancer.

| Decision ID | Design Description                                                                                                    | Design Justification                                                                    | Design Implication                                                                                                    |
|-------------|----------------------------------------------------------------------------------------------------|-----------------------------------------------------------------------------------------|----------------------------------------------------------------------------------------------------|
| AVI-PHY-001 | Provide high performance<br>disks (SSD/ Flash) to hosts<br>that run the Controller VMs.                               | The Controllers need<br>high performance disks<br>to process the analytics<br>pipeline. | None                                                                                                    |
| AVI-PHY-002 | Enable AES-NI instructions<br>setting in the BIOS for ESXi<br>hosts.                                                  | AES-NI instruction set<br>provides efficiency in SSL<br>performance.                    | Most modern machines<br>have AES-NI enabled by<br>default, if not enabled by<br>default, you need to reboot<br>ESXi hosts to enable this<br>setting. |
| AVI-PHY-003 | Disable C-State and P-State<br>settings in BiOS on the ESXi<br>hosts.<br>Note This is an optional<br>design decision. | Provides maximum<br>performance.                                                        | This might require a reboot<br>and reconfigure of the<br>BIOS causing an outage for<br>each ESXi host.                                               |

Table 3-9. *Design Decisions for Physical Design of ESXi Hosts to support the VMware NSX Advanced Load Balancer* 

# vCenter Server Design of the Advanced Load Balancing for VMware Cloud Foundation

vCenter Server design of the Advanced Load Balancing for VMware Cloud Foundation.

Table 3-10. *Design Decisions for the Virtual Infrastructure to support the VMware NSX Advanced Load Balancer* 

| Decision ID   | Design Description                                                                                                    | Design Justification                                                                                                    | Design Implication                                                    |
|---------------|----------------------------------------------------------------------------------------------------|----------------------------------------------------------------------------------------------------|-----------------------------------------------------------------------|
| AVI-VI-VC-004 | Create anti-affinity 'VM/<br>Host' rule that prevents<br>collocation of the Controller<br>VMs.                                                             | vSphere will take care<br>of placing the Controller<br>VMs in a way that always<br>ensures maximum HA for<br>the Controller cluster. | None                                                                  |
| AVI-VI-VC-005 | Create a virtual machine<br>group for the Controller<br>VMs.                                                                                               | Ensures that the Controller<br>VMs can be managed as a<br>group.                                                                     | You must add virtual<br>machines to the allocated<br>groups manually. |
| AVI-VI-VC-006 | In vSphere HA, for each<br>Controller and Service<br>Engine VMs, set the restart<br>priority policy to high and<br>host isolation response to<br>disabled. | This ensures fast recovery<br>for the NSX Advanced<br>Load Balancer.                                                                 | None                                                                  |

| Decision ID   | Design Description                                                                                 | Design Justification                                                                                                    | Design Implication                                                                                            |
|---------------|----------------------------------------------------------------------------------------------------|----------------------------------------------------------------------------------------------------|----------------------------------------------------------------------------------------------------|
| AVI-VI-VC-007 | Create one Content Library<br>on the management<br>domain to store Controller<br>OVA.              | Deploying OVA from the<br>Content Library will be<br>operationally easy to do.                                          | Might not be necessary if<br>deploying Controller VMs<br>using automation tools<br>such as vRO, Ansible, etc. |
| AVI-VI-VC-008 | Create one Content Library<br>on each of the VI workload<br>domain to store Service<br>Engine OVA. | The Controller's NSX-T<br>Cloud Connector requires a<br>Content Library configured<br>to create the Service<br>Engines. | None                                                                                                    |

Table 3-10. *Design Decisions for the Virtual Infrastructure to support the VMware NSX Advanced Load Balancer* (continued)

## Users and Roles required by the Advanced Load Balancing for VMware Cloud Foundation

The Controller(s) interacts with vCenter Server and NSX-T Managers clusters to provide full lifecycle management of the Service Engines. This requires users in vCenter Server and NSX-T Manager cluster with specific roles and permissions to exist or be created.

#### vCenter Server Access Control for NSX Advanced Load Balancer Controller

Create a vCenter Server Service Account (user) with a role having the following permissions. This user can be used by the NSX Advanced Load Balancer Controller to interact with the vCenter Server and provide lifecycle management for the Service Engines.

The NSX-T cloud connector interacts with vCenter for Service Engine (SE) lifecycle management, and with NSX-T manager to sync and create objects for networking and security. For this, the admin needs to configure vCenter and NSX-T user credentials which have required permissions for NSX Advanced Load Balancer to be able to perform these operations.

| Category        | Privilege                                                                                                    | Sub-Privilege |
|-----------------|----------------------------------------------------------------------------------------------------|---------------|
| Content Library | <ul> <li>Add library item</li> <li>Delete library item</li> <li>Update files</li> <li>Update library item</li> </ul> |               |
| Date Store      | <ul><li>Allocate space</li><li>Remove file</li></ul>                                                                 |               |
| Folder          | Create Folder                                                                                                    |               |
| Network         | <ul><li>Assign network</li><li>Remove</li></ul>                                                                      |               |
| Resource        | Assign virtual machine to resource pool                                                                              |               |
| Tasks           | <ul><li>Create task</li><li>Update task</li></ul>                                                                    |               |

| Category        | Privilege                                                                                                    | Sub-Privilege                                                                                                    |
|-----------------|----------------------------------------------------------------------------------------------------|----------------------------------------------------------------------------------------------------|
| vАрр            | <ul> <li>Add virtual machine</li> <li>Assign resource pool</li> <li>Assign vApp</li> <li>Create</li> <li>Delete</li> <li>Export</li> <li>Import</li> <li>Power off</li> <li>Power on</li> <li>vApp application configuration</li> <li>vApp instance configuration</li> </ul> |                                                                                                    |
| Virtual machine | Change configuration                                                                                                    | <ul> <li>Add existing disk</li> <li>Add new disk</li> <li>Add or remove device</li> <li>Advanced configuration</li> <li>Change CPU count</li> <li>Change Memory</li> <li>Change Settings</li> <li>Change resource</li> <li>Display connection settings</li> <li>Extend virtual disk</li> <li>Remove disk</li> </ul> |
|                 | Edit inventory                                                                                                    | <ul><li>Create new</li><li>Remove inventory</li></ul>                                                                                                    |
|                 | Interaction                                                                                                    | <ul><li>Connect devices</li><li>Install VMware Tools</li><li>Power off</li><li>Power on</li></ul>                                                                                                    |
|                 | Provisioning                                                                                                    | <ul> <li>Allow disk access</li> <li>Allow file access</li> <li>Allow read-only disk access</li> <li>Deploy template</li> <li>Mark as virtual machine</li> </ul>                                                                                                    |

**Note Propagate to children** checkbox must be checked for vCenter user having global permissions.

#### AviRole - Global

| Category        | Privilege                                                                                                    | Sub-Privilege                                                                                                    |
|-----------------|----------------------------------------------------------------------------------------------------|----------------------------------------------------------------------------------------------------|
| Content Library | <ul> <li>Add library item</li> <li>Delete library item</li> <li>Update files</li> <li>Update library item</li> </ul>                                                                                                    |                                                                                                    |
| Date Store      | <ul><li>Allocate space</li><li>Remove file</li></ul>                                                                                                    |                                                                                                    |
| Folder          | Create Folder                                                                                                    |                                                                                                    |
| Network         | <ul><li>Assign network</li><li>Remove</li></ul>                                                                                                    |                                                                                                    |
| Resource        | Assign virtual machine to resource pool                                                                                                    |                                                                                                    |
| Tasks           | <ul><li>Create task</li><li>Update task</li></ul>                                                                                                    |                                                                                                    |
| νАрр            | <ul> <li>Add virtual machine</li> <li>Assign resource pool</li> <li>Assign vApp</li> <li>Create</li> <li>Delete</li> <li>Export</li> <li>Import</li> <li>Power off</li> <li>Power on</li> <li>vApp application configuration</li> <li>vApp instance configuration</li> </ul> |                                                                                                    |
| Virtual machine | Change configuration                                                                                                    | <ul> <li>Add existing disk</li> <li>Add new disk</li> <li>Add or remove device</li> <li>Advanced configuration</li> <li>Change CPU count</li> <li>Change Memory</li> <li>Change Settings</li> <li>Change resource</li> <li>Display connection settings</li> <li>Extend virtual disk</li> <li>Remove disk</li> </ul> |
|                 | Edit inventory                                                                                                    | <ul><li>Create new</li><li>Remove inventory</li></ul>                                                                                                    |

| Category | Privilege    | Sub-Privilege                                                                                                    |  |  |
|----------|--------------|----------------------------------------------------------------------------------------------------|--|--|
|          | Interaction  | <ul> <li>Connect devices</li> <li>Install VMware Tools</li> <li>Power off</li> <li>Power on</li> </ul>                                                          |  |  |
|          | Provisioning | <ul> <li>Allow disk access</li> <li>Allow file access</li> <li>Allow read-only disk access</li> <li>Deploy template</li> <li>Mark as virtual machine</li> </ul> |  |  |

**Note Propagate to children** checkbox must be selected for vCenter user having global permissions.

|                                         | <      | Global Permissions                    |            |                            |               |  |
|-----------------------------------------|--------|---------------------------------------|------------|----------------------------|---------------|--|
| Administration                          |        |                                       |            |                            |               |  |
| Access Control                          | ~      |                                       |            |                            |               |  |
| Roles                                   |        | Permissions provider. VSPHERE.LOCAL * |            |                            |               |  |
| Global Permissions                      | -      |                                       |            |                            |               |  |
| Licensing                               | ~      | ADD EDIT DELETE                       |            |                            |               |  |
| Licenses                                |        | User/Group                            |            | 1                          | T Role        |  |
| Solutions                               | ~      |                                       |            |                            | Administrator |  |
| Client Plugins                          |        | O & ADONE.DS.HR.DE\adminrf            |            |                            | Administrator |  |
| vCenter Server Extensions               |        | O & ADONE.DS.HR.DE\ADMINSB            | Chango     |                            | oot X         |  |
| Deployment                              | ~      |                                       | Change     | ROIE   Global Permission R |               |  |
| System Configuration                    |        |                                       |            |                            |               |  |
| Customer Experience Improvement Program |        |                                       | Domain     | VSPHERE.LOCAL              |               |  |
| Client Configuration                    |        | O   VSPHERE LOCAL\AutoUpdate          | User/Group | avi                        |               |  |
| Support                                 | ~      |                                       |            |                            |               |  |
| Upload File to Service Request          |        |                                       | Role       | avi_admin                  | × 1           |  |
| Certificates                            | ~      |                                       |            | Propagate to children      |               |  |
| Certificate Management                  |        |                                       |            |                            |               |  |
| Single Sign On                          | $\sim$ | O to some cook wstyladministrators    |            |                            | -             |  |
| Users and Groups                        |        | VSPHERE LOCAL\RegistryAdministrators  |            |                            | CANCEL OK     |  |
| Configuration                           |        | O & VSPHERELOCAL\SyncUsers            |            |                            |               |  |

Table 3-11. Design Decisions for vCenter Server Access Control for NSX Advanced Load Balancer Controller

| Decision ID   | Design Description                                                                                                    | Design Justification                                                                                                    | Design Implication |
|---------------|----------------------------------------------------------------------------------------------------|----------------------------------------------------------------------------------------------------|--------------------|
| AVI-VI-VC-009 | Create or use a vCenter<br>Server User/ Role with the<br>described privileges.<br>Note Do not use the local<br>administrator or root user<br>of vCenter Server for this<br>purpose. | Required for NSX<br>Advanced Load Balancer<br>Controller to perform<br>lifecycle management of<br>the Service Engines.<br>Note Update the vCenter<br>User credential on the<br>Controller when password<br>for this user account is<br>rotated. | None               |

# NSX-T Data Center Design of the Advanced Load Balancing for VMware Cloud Foundation

#### NSX-T Data Center Access Control for NSX Advanced Load Balancer Controller

Use the 'Network Engineer' role and create a Service Account user . This user is used by the Controller to interact with NSX Manager cluster and provide lifecycle management for the Service Engines.

Table 3-12. *Design Decisions for NSX-T Data Center Access Control for NSX Advanced Load Balancer Controller* 

| Decision ID | Design Decision                                                                                         | Design Justification                                                                                                 | Design Implication |
|-------------|----------------------------------------------------------------------------------------------------|----------------------------------------------------------------------------------------------------|--------------------|
| AVI-NSX-001 | Create or use an NSX-T<br>Manager cluster User/ Role<br>with password with the<br>described privileges. | Required for the Controller<br>to perform lifecycle<br>management of the Service<br>Engines.                         | None               |
|             | <b>Note</b> It is recommended<br>not to use the local 'admin'<br>user of NSX-T Data Center.             | Note Update the NSX-<br>T User Credential on the<br>Controller when password<br>for this user account is<br>rotated. |                    |

#### NSX-T Data Center Distributed Firewall Rule Configuration

This section describes how to configure distributed firewall (DFW) rules on NSX-T Data Center for securing the load-balanced applications configured on the NSX Advanced Load Balancer.

**Note** The Controller's NSX-T Cloud Connector will create NSX-T Data Center inventory resources (Services and Groups) with the configured 'Object Name Prefix' in the Cloud configuration on the Controller.

During the NSX-T Cloud Connector creation on the Controller the following NSGroup(s)/ NSService(s) are created by the Controller:

| Object  | Naming Convention                      | Description                                                                        |
|---------|----------------------------------------|------------------------------------------------------------------------------------|
| Group   | <prefix>-ControllerCluster</prefix>    | Contains all the NSX Advanced Load Balancer Controller Management IPs              |
| Group   | <prefix>-ServiceEngineMgmtIPs</prefix> | Contains all the Service Engine IPs                                                |
| Group   | <prefix>-ServiceEngines</prefix>       | Contains all the Service Engines as VMs                                            |
| Service | <prefix>-ControllerCluster</prefix>    | Contains protocols/ports for the Controller. Allows TCP ports 22, 8443 and UDP 123 |

During load-balanced application creation on the Controller, the following NSGroup(s)/ NSService(s) are created by the Controller:

| Object  | Naming Convention                                     | Description                                                                                                    |
|---------|-------------------------------------------------------|----------------------------------------------------------------------------------------------------|
| Group   | <prefix>-<vs-name></vs-name></prefix>                 | Contains all the data vNIC IPs of all the Service Engines Engines servicing traffic for this load-balanced application (VS) |
| Group   | <prefix>-<vs-name>VsServiceEngines</vs-name></prefix> | Contains all the Service Engine VMs servicing traffic for this load-<br>balanced application (VS)                           |
| Service | <prefix>-<vs-name></vs-name></prefix>                 | Contains protocols/ports for the load-balanced application (VS)                                                             |
| Service | <prefix>-<pool-name></pool-name></prefix>             | Contains protocols/ports for the backend servers (Pool)                                                                     |

| Decision ID | Design Decision                                                                                                    | Design Justification                                                                                                    | Design Implication |
|-------------|----------------------------------------------------------------------------------------------------|----------------------------------------------------------------------------------------------------|--------------------|
| AVI-NSX-002 | Create necessary NSX<br>DFW and/ or Gateway<br>Firewall rules for the NSX<br>Advanced Load Balancer<br>control plane as described<br>to ensure connectivity<br>from:<br>Admin to the<br>Controllers<br>The Controllers to the<br>Controllers<br>The Controllers to<br>Service Engines | These firewall rules are<br>needed to allow required<br>communication for the NSX<br>Advanced Load Balancer<br>control plane.<br>Note If DFW is<br>enabled and these rules are<br>not configured, this might<br>result in NSX Advanced<br>Load Balancer control<br>plane not functioning as<br>expected. | None               |
| AVI-NSX-003 | Create necessary NSX<br>DFW and/ or Gateway<br>Firewall rules for the<br>configured load-balanced<br>applications as described<br>to ensure connectivity<br>from:<br>Client to VIPs<br>Service Enginess to<br>Backend Pool Servers                                                    | These firewall rules are<br>needed to allow required<br>communication for the<br>configured load-balanced<br>applications.<br>Note If DFW is<br>enabled and these rules<br>are not configured, this<br>might result in the<br>configured load-balanced<br>applications not functioning<br>as expected.   | None               |

Table 3-13. Design Decisions for the NSX-T Data Center Distributed Firewall Rules

#### Control Plane Distributed Firewall Rule Configuration

When a new NSX-T Cloud Connector is created on NSX Advanced Load Balancer Controller, create these rules if DFW is enabled. These rules need to be created only once per-NSX-T Cloud connecter.

| Rule                                                                                                    | Source                                                                                                    | Destination                                                                                                    | Service                                                                                    | Apply to                                                                                                    | Action |
|----------------------------------------------------------------------------------------------------|----------------------------------------------------------------------------------------------------|----------------------------------------------------------------------------------------------------|--------------------------------------------------------------------------------------------|----------------------------------------------------------------------------------------------------|--------|
| The Controller UI<br>Access<br>Note Required<br>only if the<br>Controller is<br>connected to<br>an NSX network<br>segment.                                                    | Any<br>Can be changed to<br>restrict UI/ API/ CLI<br>access                                                           | The Controller<br>management IPs<br>and the Cluster IP<br>(if configured) Use<br>the auto created<br>ControllerCluster<br>NSGroup | TCP (22, 80, 443)                                                                          | DFW                                                                                                    | Allow  |
| The Controller<br>cluster<br>communication<br>Note Required<br>only if the<br>Controller is<br>connected to<br>an NSX-network<br>segment.                                     | The Controller<br>management IPs<br>Use the NSX-T Cloud<br>Connector created<br>ControllerCluster<br>specific NSGroup | The Controller<br>Management IPs<br>Use the auto created<br>ControllerCluster<br>NSGroup                                          | TCP (22, 8443)<br>Use the<br>auto created<br>ControllerCluster<br>Service                  | DFW                                                                                                    | Allow  |
| The Service<br>Engines to the<br>Controller Secure<br>Channel.<br>Note The Service<br>Engines initiates<br>TCP connection<br>for the secure<br>channel to the<br>Controllers. | The Service Engine<br>management IPs<br>Use the auto created<br>ServiceEngineMgmtIPs<br>NSGroup                       | The Controller<br>Management IPs<br>Use the auto created<br>ControllerCluster<br>NSGroup                                          | TCP (22, 8443) and<br>UDP (123)<br>Use the<br>auto created<br>ControllerCluster<br>Service | The Service<br>Engine Virtual<br>Machines<br>Use the<br>auto created<br><prefix>-<br/>ServiceEngines<br/>NSGroup</prefix> | Allow  |

When a new NSX-T Cloud Connector is created on the Controller, create these rules if Gateway Firewall is enabled. These rules need to be created only once per-Cloud.

| Rule                                                                                                    | Source                                                                                                 | Destination                                                                                                    | Destination Port                                                                           | Apply To                                                             | Action |
|----------------------------------------------------------------------------------------------------|----------------------------------------------------------------------------------------------------|----------------------------------------------------------------------------------------------------|--------------------------------------------------------------------------------------------|----------------------------------------------------------------------|--------|
| The Service<br>Engines to the<br>Controller Secure<br>Channel<br>Note The<br>Service Engines<br>initiates TCP<br>connection for<br>the secure<br>channel to the<br>Controllers | The Service<br>Engine<br>management IPs<br>Use the auto<br>created<br>ServiceEngineMg<br>mtIPs NSGroup | The Controller<br>management IPs<br>and the Cluster IP<br>(if configured)<br>Use the<br>auto created<br>ControllerCluster<br>NSGroup | TCP (22, 8443)<br>and UDP (123)<br>Use the<br>auto created<br>ControllerCluster<br>Service | Tier-O connected<br>to the<br>Service Engine<br>Management<br>Tier-1 | Allow  |
#### Data Plane Distributed Firewall Rule Configuration

When a new load-balanced application is created on the Controller, create these rules if DFW is enabled. These rules need to be created for every new load-balanced application.

| Rule                                                    | Source                                                                                                    | Destination                                                                                                 | Service                                                                                                    | Apply to                                                                                                    | Action |
|---------------------------------------------------------|----------------------------------------------------------------------------------------------------|----------------------------------------------------------------------------------------------------|----------------------------------------------------------------------------------------------------|----------------------------------------------------------------------------------------------------|--------|
| External Client<br>to load-balanced<br>application (VS) | External<br>clients                                                                                                    | VIP of the load-<br>balanced application                                                                    | VS ports<br>Use the<br>auto created<br><prefix>-<vs-<br>Name&gt; Service</vs-<br></prefix>                  | Clients and Service<br>Engine VMs servicing<br>the load-balanced<br>application Use the<br>auto created <prefix><br/><vs-<br>Name&gt;VsServiceEngine<br/>\$ NSGroup</vs-<br></prefix>        | Allow  |
| The Service<br>Engines to<br>Backend<br>members (Pool)  | The<br>Service<br>Engine<br>Data IPs<br>Use the<br>auto<br>created<br><prefix>-<br/><vs-name><br/>NSGroup</vs-name></prefix>       | Backend server IPs<br>Recommended to<br>create a NSGroup for<br>backend servers                             | Backend pool<br>ports<br>Use the<br>auto created<br><prefix>-<pool-<br>Name&gt; Service</pool-<br></prefix> | Backend Servers and<br>Service Engine VMs<br>servicing the load-<br>balanced application<br>Use the auto created<br><prefix>-<vs-<br>Name&gt;VsServiceEngine<br/>s NSGroup</vs-<br></prefix> | Allow  |
| Inter Service<br>Engine<br>communication                | The<br>Service<br>Engine<br>Data IPs<br>Use the<br>auto<br>created<br><prefix>-<br/><vs-<br>Name&gt;NSGr<br/>oup</vs-<br></prefix> | The Service Engine<br>Data IPs<br>Use the auto created<br><prefix>-<vs-name><br/>NSGroup</vs-name></prefix> | Any                                                                                                    | The Service Engine<br>VMs servicing the load-<br>balanced application.<br>Use the auto created<br><prefix>-<vs-<br>Name&gt;VsServiceEngine<br/>s NSGroup</vs-<br></prefix>                   | Allow  |

When a new load-balanced application is created on the Controller, create these rules if Gateway Firewall is enabled. These rules need to be created for every new load--alanced application.

| Rule                                                       | Source                                                                                                    | Destination                                                                     | Destination Port                                                                                    | Destination Port                                                                      | Action |
|------------------------------------------------------------|----------------------------------------------------------------------------------------------------|---------------------------------------------------------------------------------|----------------------------------------------------------------------------------------------------|---------------------------------------------------------------------------------------|--------|
| External Client<br>to load-balanced<br>application (VS)    | External clients                                                                                                 | VIP of the load-<br>balanced application                                        | VS ports Use the auto<br>created <prefix>-<vs-<br>Name&gt; Service</vs-<br></prefix>                | Tier-O connected to<br>the Service Engine<br>data Tier-1                              | Allow  |
| East/ West traffic<br>across Tier-1<br>routers             | Application<br>clients                                                                                           | VIP of the load-<br>balanced application                                        | VS ports<br>Use the auto created<br><prefix>-<vs-name><br/>Service</vs-name></prefix>               | Tier-1 routers<br>connected to the<br>Service Engine data<br>and Client(s)            | Allow  |
| Backend pool<br>member traffic<br>across Tier-1<br>routers | The Service<br>Engine Data IPs<br>Use the<br>auto created<br><prefix>-<vs-<br>Name&gt; NSGroup</vs-<br></prefix> | Backend server IPs<br>Recommended to<br>create a NSGroup for<br>backend servers | Backend pool ports<br>Use the auto created<br><prefix>-<pool-name><br/>Service</pool-name></prefix> | Tier-1 routers<br>connected to the<br>Service Engine<br>data and backend<br>server(s) | Allow  |

#### Load-Balanced Application Connectivity to External Clients

When using overlay networks with NSX-T, to enable north-south connectivity for load-balanced applications (VS), configure the following on the NSX Manager:

- Tier 1 to advertise static routes to Tier 0.
- Tier 0 to re-distribute Tier 1 advertised static routes to external peer.

This way whenever a new VIP is created on the Controller, it will be automatically advertised to the external peer.

## Licensing VMware NSX Advanced Load Balancer for VMware Cloud Foundation

NSX Advanced Load Balancer is available in three editions:

- NSX Advanced Load Balancer Enterprise with Cloud Services edition, which provides all features that VMware NSX Advanced Load Balancer has to offer along with value added SaaS delivered Cloud Services (Available from NSX Advanced Load Balancer v21.1.3 or later).
- NSX Advanced Load Balancer Enterprise edition, which provides full enterprise grade load balancing including multi-cloud integration, active-active high availability, Global Server Load Balancing (GSLB), Web Application Firewall (WAF), and so on.
- NSX Advanced Load Balancer Basic edition, which provides equivalent functionality to the native NSX-T Load Balancer available in NSX-T Data Center

**Note** VMware recommends the customers who have purchased NSX-T Data Center licenses which have Load Balancing capability to deploy the NSX Advanced Load Balancer in the Basic edition as an alternative to the existing NSX-T Data Center Load Balancer.

| Decision ID  | Design Decision                                                                                                    | Design Justification                                                                                                    | Design Implication |
|--------------|----------------------------------------------------------------------------------------------------|----------------------------------------------------------------------------------------------------|--------------------|
| AVI-CTLR-021 | Choose the VMware NSX<br>Advanced Load Balancer<br>Enterprise with Cloud<br>Services licensing tier.<br>Note 1. New VMware<br>NSX Advanced Load<br>Balancer deployments<br>running v21.1.3 or later<br>will be setup by default<br>in Enterprise with Cloud<br>Services licensing tier.<br>2. If running v21.1.2<br>or earlier, choose the<br>VMware NSX Advanced<br>Load Balancer Enterprise<br>licensing tier. | Provides full-featured<br>access to the NSX<br>Advanced Load Balancer<br>platform.<br>Note If running v21.1.3 or<br>later, alternative is to either<br>use:<br>i) Enterprise edition<br>licensing tier. This provides<br>a full-featured enterprise<br>feature set but does not<br>give access to Cloud<br>Services and advanced<br>App Security features.<br>ii) Basic edition licensing<br>tier. This provides<br>equivalent functionality of<br>NSX-T Data Center native<br>Load Balancer.<br>If running v21.1.2 or earlier,<br>alternative is to use the<br>Basic edition licensing tier.<br>This provides equivalent<br>functionality of NSX-T<br>Data Center native Load<br>Balancer. | None               |

Table 3-14. Design Decisions for Licensing VMware NSX Advanced Load Balancer

## Sizing Compute and Storage Resources of Advanced Load Balancing for VMware Cloud Foundation

## Sizing Compute and Storage Resources for NSX Advanced Load Balancer Controller(s)

A three-node Controller cluster deployment is a requirement for optimum operation of the NSX Advanced Load Balancer.

#### NSX Advanced Load Balancer Controller Sizing Guidelines for CPU and Memory

The amount of CPU/memory capacity to allocate to the Controller is calculated based on the following parameters:

- The number of virtual services to support
- The number of Service Engines to support
- Analytics thresholds

For more details on Controller sizing, see Controller Sizing guide.

#### NSX Advanced Load Balancer Controller Sizing Guidelines for Disk

The amount of disk capacity to allocate to the Controller is calculated based on the following parameters:

- The amount of disk capacity required by analytics components
- The number of virtual services to support

For more details on Controller sizing, see Controller Sizing guide.

Table 3-15. Design Decisions for sizing the Controllers for the NSX Advanced Load Balancer

| Decision ID  | Design Decision                                                                                                    | Design Justification                                                                                                    | Design Implication |
|--------------|----------------------------------------------------------------------------------------------------|----------------------------------------------------------------------------------------------------|--------------------|
| AVI-CTLR-022 | Deploy one Controller<br>cluster for each NSX<br>Manager cluster for<br>configuring and managing<br>load balancing services. | Required to form a highly available Controller cluster.                                                                                                    | None               |
| AVI-CTLR-023 | Deploy each node in the<br>Controller cluster with a<br>minimum of 8 vCPUs, 32<br>GB memory and 216 GB of<br>disk space.     | Support up to 200 virtual<br>services.<br>Support up to 100 NSX<br>Advanced Load Balancer<br>Service Engines.<br>Can scale-up with<br>expansion of the Controller<br>sizes anytime.<br>Note Under sizing,<br>the Controllers can lead<br>to unstable control plane<br>functionality. | None               |

## Sizing Compute and Storage Resources for NSX Advanced Load Balancer Service Engine(s)

NSX Advanced Load Balancer publishes minimum and recommended resource requirements for new Service Engines. However, network and application traffic may vary. This section provides guidance on sizing.

The Service Engines can be configured with a minimum of 1 vCPU core and 1 GB RAM up to a maximum of 64 vCPU cores and 256 GB RAM. In write access mode, the Service Engine resources for newly created Service Engines can be configured within the Service Engine Group properties from the Controller.

CPU

CPU scales very linearly as more cores are added. CPU is a primary factor in SSL handshakes (TPS), throughput, compression, and WAF inspection. For NSX-T Clouds, the default is 1 vCPU cores, not reserved. However, vCPU reservation is highly recommended.

#### Memory

Memory scales near linearly. It is used for concurrent connections and HTTP caching. Doubling the memory will double the ability of the Service Engine to perform these tasks. For NSX-T Clouds, the default is 2 GB memory, reserved within the hypervisor for NSX-T Clouds.

#### Packets Per Second (PPS)

For throughput-related metrics, the hypervisor is likely going to be the bottleneck and provides limited PPS for a virtual machine such as Service Engine.

#### HTTP Requests Per Second (RPS)

HTTP RPS is dependent on the CPU or the PPS limits. It indicates the performance of the CPU and the limit of PPS that the Service Engine can push. On vSphere, the Service Engine can provide approximately 40k RPS per core running on Intel v3 servers. Maximum RPS on the Service Engine virtual machine running on ESXi will be approximately 160k.

#### Disk

The Service Engines may store logs locally before they are sent to the Controllers for indexing. Increasing the disk will increase the log retention on the Service Engine. SSDs are highly recommended, as they can write the log data faster. The recommended minimum size for storage is 10 GB, ((2 \* RAM) + 5 GB) or 15 GB, whichever is greater. 15 GB is the default for Service Engines deployed in VMware clouds.

#### NSX Advanced Load Balancer Service Engine Performance Guidelines

The following table provides guidance to size an NSX Advanced Load Balancer Service Engine virtual machine with regards to performance:

| vCenter Cloud                  | 1 Core/ 2 GB RAM | 2 Core/ 2 GB RAM | 4 Core/ 4 GB RAM | 6 Core/ 6 GB |
|--------------------------------|------------------|------------------|------------------|--------------|
| SSL Transactions per sec (ECC) | 2900             | 5800             | 8700             | 12000        |
| SSL Transactions per sec (RSA) | 950              | 1800             | 2600             | 4000         |
| L7 Requests per sec            | 58000            | 80000            | 150000           | 185000       |
| L4 Connections per sec (TCP)   | 42000            | 54000            | 100000           | 132000       |
| L4 Open Connections*           | 40000            | 80000            | 160000           | 320000       |
| L4 Throughput**                | 6 Gbps           | 6 Gbps           | 9.5 Gbps         | 13 Gbps      |
| L7 Throughput                  | 5 Gbps           | 5.6 Gbps         | 11 Gbps          | 12 Gbps      |
| L7 SSL Throughput              | 2.6 Gbps         | 3.8 Gbps         | 7.2 Gbps         | 10 Gbps      |
| SE CPU Cores                   | 1                | 2                | 4                | 6            |

#### Note

- 1 Tested on Intel(R) Xeon(R) Gold 6148 CPU @ 2.40GHz, supermicro, 32 CPUs x 2.4 GHz, 256 GB memory with NSX Advanced Load Balancer 20.1.6.
- 2 The Service Engines were deployed on VMware vCenter, using Avi's VMware Cloud Connector and Write Access automation.
- 3 Core = Service Engine VM Core (Service Cores)
- 4 Throughput measurements are virtual service throughput, calculated by aggregating the client-facing traffic only. Total throughput on the Service Engine is approximately double.
- 5 SSL Tests were performed with:
  - a EC (SECP2 56R1) and RSA (2048 Bits)
  - b Cipher used:
    - 1 EC TLS\_ECDHE\_ECDSA\_WITH\_AES\_128\_GCM\_SHA256
    - 2 RSA TLS\_ECDHE\_RSA\_WITH\_AES\_128\_GCM\_SHA256
  - c PFS enabled, TLS version 1.2
- 6 The above data is per Service Engine VM. Avi's L3-based Active-Active scaling capability allows customers to scale out based on application requirements on-demand.
- 7 The performed tests are done with CPU limit set to 'unlimited' for Service Engine VM. This is the default setting for bringing up the Service Engine VM.
- 8 \*Open Connections capacity (also known as Concurrent Connections) can be increased by adding more memory to the Service Engine.
- 9 \*\*L4 Throughput on SEs with 4 core or more tested with 2 dispatcher cores.
- 10 SE dispatcher/ proxy cores configuration:
  - 1 Core and 2 Core SE Dedicated dispatcher set to False
  - 4 Core and 6 Core SE Dedicated dispatcher set to True
  - 4 Core SE 1 dispatcher core, 3 proxy cores
    - 2 Dispatcher and 2 proxy cores for L4-throughput tests
  - 6 Core SE— 2 Dispatcher cores, 4 proxy cores

### Easy Deployment of NSX Advanced Load Balancer Integration with VMware Cloud Foundation

To deploy Advanced Load Balancing for VMware Cloud Foundation, first you need to deploy and configure the Controller cluster based on the Deployment Model for the VMware NSX Advanced Load Balancer for the VMware Cloud Foundation. VMware provides an automated process through the VMware Flings Application Easy Deploy.

### Prerequisites

- Administrative Credentials for SDDC Manager.
- Reserve four IPs in the management network to be assigned to the Controllers which will be used for management communication.
- Functioning DNS servers.

### **Deploying Easy Deploy Appliance**

You can deploy the automation appliance virtual machine in the management domain. This appliance will provide a web interface to run the orchestration workflows.

#### **Deployment Process**

- 1 Download the Easy Deploy OVA from flings.vmware.com portal.
- 2 Upload the Controller OVA to the Content Library.
  - a In a web browser, log in to the management domain vCenter Server by using the vSphere Client (https://vcenter\_server\_fqdn/ui).
  - b Navigate to Menu > Content Libraries and click sfo-m01-avic.
  - c In the Templates section, click ACTIONS and select Import Item.
  - d Select the Source > Source File from Local file and click UPLOAD FILE.
  - e Select the Easy Deploy OVA and click Open.
  - f Specify the **Destination > Item Name** as **Avi-Easy-Deploy.ova**.
  - g Click IMPORT.
- 3 Deploy Easy Deploy virtual machine.
  - a In a web browser, log in to the management vCenter Server by using the vSphere Client (https://vcenter\_server\_fqdn/ui).
  - b Navigate to one of the ESXi hosts in the Management domain and click Summary. Click
     Hardware and record the CPU {base clock speed}, this is used to reserve CPU for the
     Controller virtual machines.
  - c Navigate to Menu > Content Libraries and click sfo-m01-avic.
  - d Navigate to Templates.

- e Right click on Avi-Easy-Deploy.ova and select New VM from this Template.
- f Give a name **sfo-m01-easydeploy** to the virtual machine and select the datacenter in the **Select a location for the virtual machine** menu and click **NEXT**.
- g Choose one of the hosts within the **Management Domain** to host the Controller virtual machine and click **NEXT**.
- h Review details and click **NEXT**.
- i Specify the following in the **Select Storage** section:

| Setting                        | Value                                            |
|--------------------------------|--------------------------------------------------|
| Virtual Machine Storage Policy | vSAN default storage policy                      |
| Select virtual disk format     | As defined in the virtual machine storage policy |
| Datastore                      | Storage compatible vSAN datastore                |

#### j Click Next.

- k Choose a port group for **Destination Network** in **Network Mapping**. This port group is the management network for the Controller and will be used for all management communication.
- Click Next.
- m Specify the following in the **Customize template** section:

| Setting        | Value                                                                 |
|----------------|-----------------------------------------------------------------------|
| Hostname       | Hostname of system                                                    |
| IP Address     | IP Address of the system (Leave blank, if DHCP)                       |
| Network Prefix | CIDR notation (For instance, 24 for 255.255.255.0) - Ignored, if DHCP |
| Gateway        | Gateway of the system (Leave blank, if DHCP)                          |
| DNS            | DNS Server (Leave blank, if DHCP)                                     |
| DNS Domain     | DNS Domain (Leave blank, if DHCP)                                     |
| Root Password  | Root SSH Password                                                     |

- n Click Next.
- o Review details and click FINISH.

#### Uploading Image to Easy Deploy Appliance

Upload the Advanced Load Balancer *ova* image to the Easy Deploy Appliance. This image will be used during the automated Controller virtual machine deployments.

#### Image Upload Process

- 1 In a web browser, navigate to the **Easy Deploy Menu** (https://easy\_deploy\_ip/menu)
- 2 Under Actions, click DOWNLOAD/MANAGE on the Image Upload panel.
- 3 On the Image Upload screen, click ADD IMAGE.
- 4 Specify the following in the Image Selection pop-up window.
  - a Download through **Customer Connect**:

| Setting                                        | Value                                  |
|------------------------------------------------|----------------------------------------|
| Want to download image using customer connect? | TRUE                                   |
| Version                                        | Select image version to download.      |
| Username                                       | Provide your <b>MyVMware</b> username. |
| Password                                       | Provide your <b>MyVMware</b> password. |

- 1 Click **NEXT**.
- 2 Click the I AGREE TO THIS LICENSE AGREEMENT checkbox on the EULA.
- 3 Click SUBMIT.
- b Manually upload the NSX Advanced Load Balancer OVA:

| Setting                                        | Value                                                                                                    |
|------------------------------------------------|----------------------------------------------------------------------------------------------------|
| Want to download image using customer connect? | FALSE                                                                                                    |
| Select File                                    | Click the BROWSE button, in the File Explorer<br>window select a valid ova image file. (For instance,<br>controller_sha1-22.1.3-9096.ova) |

c Click Upload.

### **Registering VCF Environment**

Register the VCF environment with the Easy Deploy Appliance. This process runs a discovery process against the SDDC manager to collect information on the management and VI domains.

#### **Registration Process**

- 1 In a web browser, navigate to the Easy Deploy Menu (https://easy\_deploy\_ip/menu).
- 2 Under Ecosystem, click OPEN on the VMware Cloud Foundation panel.
- 3 On the VMware Cloud Foundation Integration screen, click Register/ Refresh.
  - a Specify the following in the **Register VCF Installation** pop-up window:

| Setting              | Value                                                    |
|----------------------|----------------------------------------------------------|
| Type of Registration | "Register VCF Installation"                              |
| SDDC Manager FQDN    | Provide your SDDC Manager FQDN of your VCF installation. |
| Username             | Provide your SDDC Manager username information.          |
| Password             | Provide your SDDC Manager password information.          |

- 4 Click Register.
- 5 Once registration is completed, a **Unlock Passphrase** pop-up window will appear. The passphrase provided can be used to unlock the encrypted data of the VCF registration. This can also be used by other users when accessing the tool through another browser. **Keep in a save location**.
- 6 Click Close.

### Deploying Advanced Load Balancing for VMware Cloud Foundation

Run the Easy Deploy orchestration workflow agains the VCF domain to deploy and configure NSX Advanced Load Balancer Controller cluster.

The flow of actions for the automation process are:

- 1 Create NSX Advanced Load Balancer virtual machine folder.
- 2 Create deployment VM Tags, used by the Easy Deploy Appliance for registration and association. The tags created are as follows:
  - a AVI\_CONTROLLER\_WORKLOAD-DOMAIN
  - **b** workload-domain\_domain\_name
  - C SDDC\_MANAGER
  - $d \quad \texttt{WORKLOAD-DOMAIN-vCenter}\_\texttt{Server}$
  - e WORKLOAD-DOMAIN\_NSXT-Server
- 3 Create Content Library, if required.
- 4 Deploy Controller Node(s). Deploy 3 Controller Nodes, if Cluster is defined.
- 5 Wait for Controller Node(s) to deploy and services to start.
- 6 Configure initial system settings on Leader Node.
- 7 Configure Controller Cluster.
- 8 Wait for Controller Cluster configuration to complete.

#### **Deployment Process**

The following is the procedure to deploy Advanced Load Balancing for VMware Cloud Foundation:

- 1 In a web browser, navigate to the **Easy Deploy Menu** (https://easy\_deploy\_ip/menu)
- 2 Under Ecosystem, click OPEN on the VMware Cloud Foundation panel.
- 3 If the VMware Cloud Foundation Integration screen is empty, click Register/ Refresh.
- 4 Specify the following in the **Register VCF Installation** pop-up window:
  - a If you have an Unlock Passphrase:

| Setting              | Value                           |
|----------------------|---------------------------------|
| Type of Registration | "Unlock VCF Installation"       |
| Unlock Passphrase    | Provide your unlock passphrase. |

#### 1 Click UNLOCK.

b If you do not have an Unlock Passphrase:

| Setting              | Value                                                    |
|----------------------|----------------------------------------------------------|
| Type of Registration | Register VCF Installation                                |
| SDDC Manager FQDN    | Provide your SDDC Manager FQDN of your VCF installation. |
| Username             | Provide your SDDC Manager username information.          |
| Password             | Provide your SDDC Manager password information.          |

#### 1 Click **Register**.

- 5 For the **WLD** that you would like to deploy Advanced Load Balancing on, click the associated **Actions** button.
- 6 Click INITIALIZE.
- 7 In the **Deployment** pop-up window, specify the following in the **Deployment Details** section:

| Setting          | Value                                                                                    |
|------------------|------------------------------------------------------------------------------------------|
| Available Images | Select a NSX Advanced Load Balancer deployment image version.                            |
| Deployment Size  | Select the NSX Advanced Load Balancer controller deployment size. See Sizing Guidelines. |

#### 8 Click NEXT.

9 Specify the following in the **vSphere Details** section:

| Setting                                      | Value                                                                                                    |
|----------------------------------------------|----------------------------------------------------------------------------------------------------|
| Datacenter                                   | Select a datacenter for deployment.                                                                                                    |
| Cluster                                      | Select a cluster for deployment.                                                                                                    |
| Datastore                                    | Select a datastore for deployment.                                                                                                    |
| Do you want to create a new content library? | If you want to use an <b>EXISTING</b> Content Library then select a<br>Content Library for deployment.<br>If you want to use a <b>NEW</b> Content Library then provide a name<br>for the new Content Library. |

#### 10 Click NEXT.

11 Specify the following in the **Controller Setup** section:

| Setting                | Value                                                                                                    |
|------------------------|----------------------------------------------------------------------------------------------------|
| Controller Credentials | You have the option to configure a password for the NSX Advanced<br>Load Balancer Controller. If <b>Password</b> and <b>Confirm Password</b> is left<br>blank, a strong password will be generated. |
| Cluster                | Enable to create 3-Node Cluster.                                                                                                    |
| Cluster IP             | Enable to configure Cluster IP.                                                                                                    |
| DNS Server             | At least one DNS entry is required. By default, a DNS server is pulled from the vCenter configuration.                                                                                              |
| DHCP                   | Enable to utilize DHCP for Controller Management Network.                                                                                                    |
| Network Port group     | Select a port group for Management Network.                                                                                                    |
| Network/CIDR           | Provide a network subnet for management. (Hidden, if DHCP)                                                                                                    |
| Gateway                | Provide gateway address for management. (Hidden, if DHCP)                                                                                                    |

#### 12 Click NEXT.

#### 13 Specify the following in the **Controller IP Configuration** section:

| Setting         | Value                                                                             |
|-----------------|-----------------------------------------------------------------------------------|
| Controller IP 1 | Provide IP address for Controller 1                                               |
| Controller IP 2 | Provide IP address for Controller 2                                               |
| Controller IP 3 | Provide IP address for Controller 3                                               |
| Cluster IP      | Provide IP address for Controller Cluster. (Hidden if<br>Cluster IP not selected) |

#### 14 Click **NEXT**.

15 Review details and click **DEPLOY**.

- 16 On the VMware Cloud Foundation Integration screen, the WLD configured and any WLD that shares the underlying NSX-T Manager Status will change from NOT INITIALIZED to DEPLOYING %.
- 17 Click the **Expand** button beside the configured **WLD** to view the **Deployment Status**. This process can take up to one hour to complete. If the deployment fails, you will be presented with the error output and the option to roll back and destroy the deployed elements.

### Network Design for Advanced Load Balancing for VMware Cloud Foundation

### **Network Segment**

In the network design for the NSX Advanced Load Balancer users are required to provide three types of connectivity:

1 Management connectivity for the Controllers.

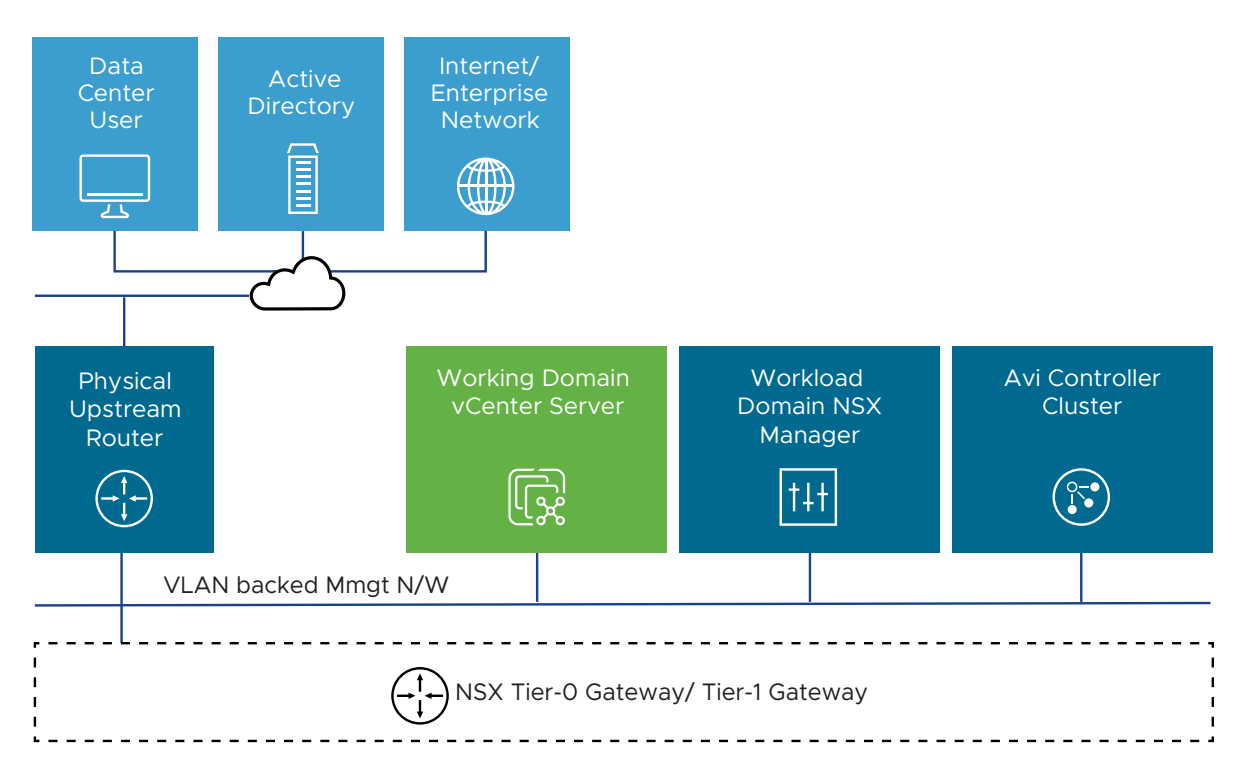

- 2 Management connectivity between the Controllers and the Service Engines and:
  - a NSX Advanced Load Balancer Service Engines connected to an NSX-T Managed Overlay network.

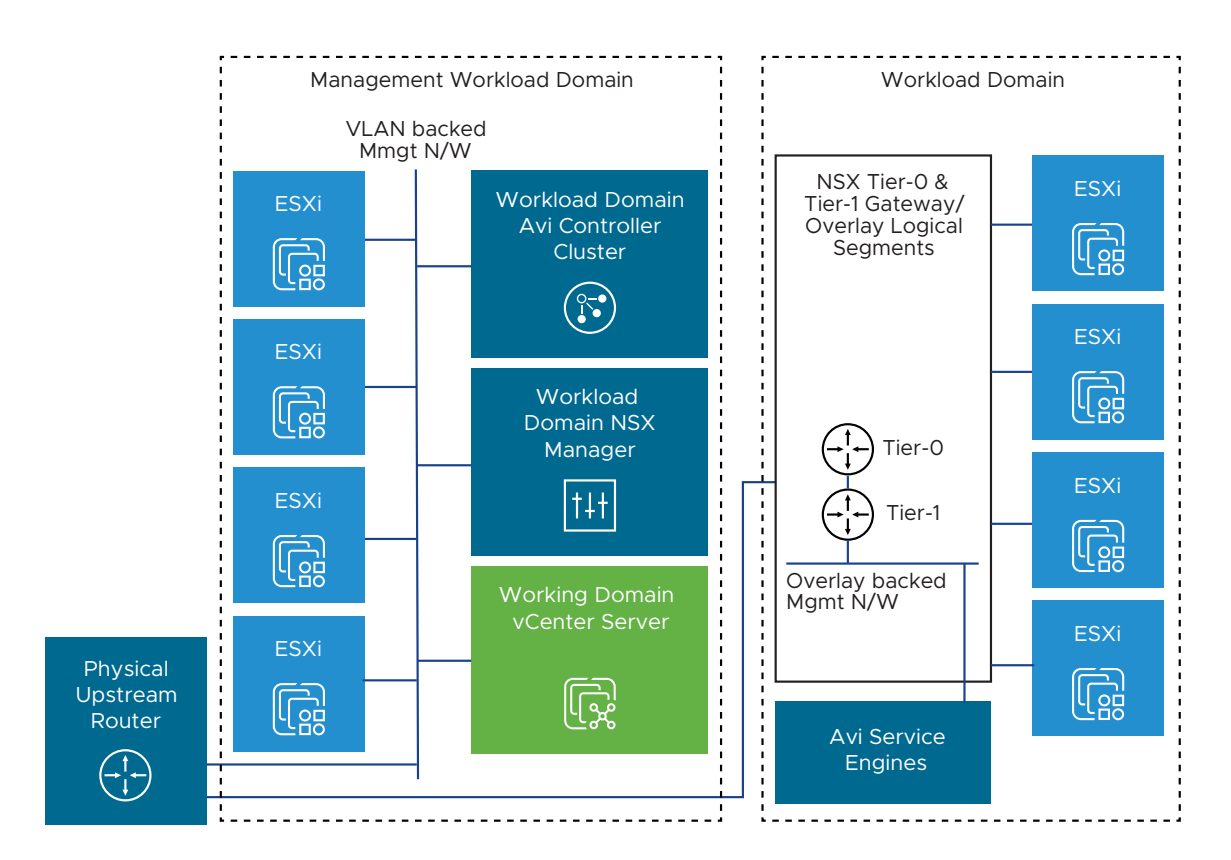

b NSX Advanced Load Balancer Service Engines connected to an VLAN-backed NSX segments.

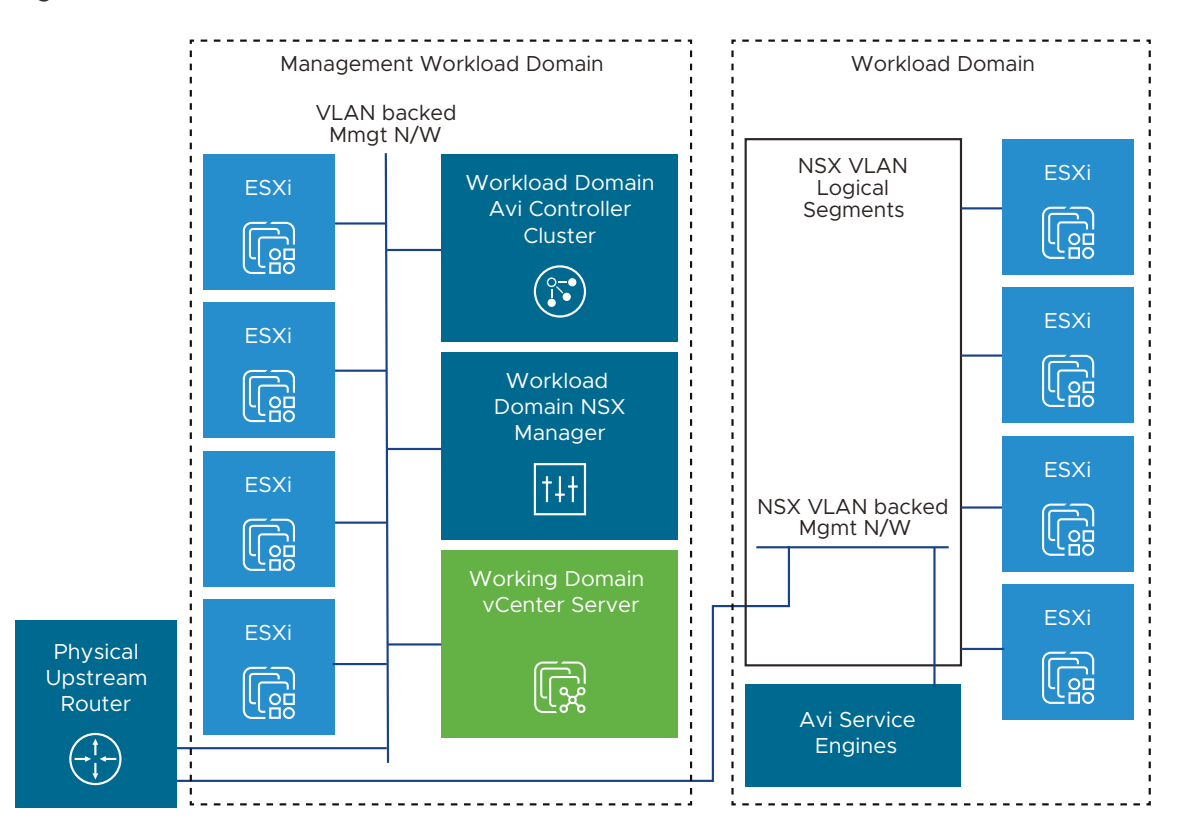

3 Data connectivity to service load-balanced application traffic for the Service Engines.

| Decision ID   | Design Decision                                                                                                    | Design Justification                                                                                                    | Design Implication |
|---------------|----------------------------------------------------------------------------------------------------|----------------------------------------------------------------------------------------------------|--------------------|
| AVI-VI-VC-010 | Deploy the Controller<br>cluster nodes on the<br>VMware Cloud Foundation<br>management network.                                                                                                    | Allows for ease of<br>management for the<br>Controllers.<br>Allows for configuring a<br>floating cluster VIP; a single<br>IP address that will be<br>assigned to the cluster<br>leader.<br>Administrative tasks,<br>connectivity to the Service<br>Engines and connectivity to<br>network services will all use<br>this network. | None               |
| AVI-NSX-004   | <ul> <li>Configure a management<br/>network to deploy<br/>the Service Engines.</li> <li>Management network<br/>needs to be NSX segment<br/>and could be either of:</li> <li>1 VLAN-backed NSX<br/>segment</li> <li>2 Overlay-backed NSX<br/>segment connected to<br/>a Tier-1 router</li> <li>Note This network should<br/>have connectivity to the IP<br/>addresses of each of the<br/>Controllers.</li> </ul> | This is required to<br>configure the Controller<br>NSX-T Cloud Connector.                                                                                                    | None               |
| AVI-NSX-005   | Configure one or more data<br>network(s) for the Service<br>Engines to service load-<br>balanced applications.<br>Data networks need to be<br>NSX-T managed and could<br>be either of:<br>1 VLAN-backed NSX<br>segment, or,<br>2 Overlay-backed NSX<br>segment connected to<br>a Tier-1 router<br>Note For overlay-backed<br>NSX segments, one logical<br>segment is required per<br>Tier-1 router.             | The Service Engines<br>require data networks to<br>provide access for load-<br>balanced applications.                                                                                                    | None               |

Table 3-16. *Design Decisions for the Networking Design for VMware NSX Advanced Load Balancer* 

| Table 3-16.        | Design Decisions for the | e Networking Desigi | n for VMware | NSX Advanced Loa | d |
|--------------------|--------------------------|---------------------|--------------|------------------|---|
| <i>Balancer</i> (c | ontinued)                |                     |              |                  |   |

| Decision ID  | Design Decision                                                                          | Design Justification                                                                                                    | Design Implication |
|--------------|------------------------------------------------------------------------------------------|----------------------------------------------------------------------------------------------------|--------------------|
| AVI-CTLR-024 | Latency between the<br>Controllers must be <10ms.                                        | The Controller quorum is latency sensitive.                                                                                  | None               |
|              |                                                                                          | <b>Note</b> The Control plane<br>might go down if latency is<br>high.                                                        |                    |
| AVI-CTLR-025 | -CTLR-025 Latency between the<br>Controllers and the Service<br>Engines should be <75ms. |                                                                                                    | None               |
|              |                                                                                          | Note May lead to issues<br>with heartbeats and data<br>synchronization between<br>the Controller and the<br>Service Engines. |                    |

### IP Addressing Scheme

You can assign an IP address to Avi using static or dynamic allocation based on the network configuration of your environment. It is recommended to reserve an IP address from the selected local network segment and statically assign it to the corresponding Controller instance.

| Decision ID  | Design Decision                                                                                          | Design Justification                                                                                                    | Design Implication                                        |
|--------------|----------------------------------------------------------------------------------------------------|----------------------------------------------------------------------------------------------------|-----------------------------------------------------------|
| AVI-CTLR-026 | Use static IPs or DHCP<br>with reservation ensuring a<br>permananet lease for the<br>Controllers.        | The Controller cluster uses<br>management IPs to form<br>and maintain quorum for<br>the control plane.                                                                                                    | Design Implication         None         None         None |
|              |                                                                                                    | <b>Note</b> The Controller<br>control plane might go<br>down if the management<br>IPs of the Controller<br>change.                                                                                                    |                                                           |
| AVI-VI-001   | Reserve an IP in the<br>management subnet to be<br>used as the cluster IP for<br>the Controller cluster. | A floating IP that will<br>always be accessible<br>regardless of a specific<br>individual Avi cluster node.                                                                                                    | None                                                      |
| AVI-NSX-006  | Configure DHCP on the<br>networks/ logical segments<br>used for data traffic.                            | Having DHCP enabled<br>for data networks makes<br>the Service Engine<br>configuration simple.                                                                                                    | None                                                      |
|              |                                                                                                    | Note Alternatively,<br>operators could use static<br>IPs, but can have to<br>program IP pools for the<br>data networks to be used<br>by the Service Engines and<br>also add a static route<br>for the data network's<br>gateway on the Controller . |                                                           |

Table 3-17. Design Decisions for the IP Addressing Scheme for VMware NSX Advanced Load Balancer

### Name Resolution

Name resolution provides the translation between an IP address and a fully qualified domain name (FQDN), this makes it easier to remember and connect to components across the SDDC. Each IP address assigned to the Controller instance must have valid DNS forward (A) and reverse (PTR) records.

| Table 3-18 | Design Dec | cisions for the | Name R | Pesolution fo | or VMware | NSX Advanced  | l oad Balancer |
|------------|------------|-----------------|--------|---------------|-----------|---------------|----------------|
|            | Design Dec |                 | Nume n | coolution it  | n vnnvare | NON AUVUILLEU |                |

| Decision ID | Design Decision                                                          | Design Justification                                                                                   | Design Implication                        |
|-------------|--------------------------------------------------------------------------|----------------------------------------------------------------------------------------------------|-------------------------------------------|
| AVI-VI-002  | Configure DNS A records<br>for the three Controllers<br>and cluster VIP. | The Controllers are<br>accessible by an easy to<br>remember FQDN as well as<br>directly by IP address. | Assumes DNS infrastructure is available . |

### Time Synchronization

Time synchronization provided by the Network Time Protocol (NTP) is important to ensure that all components within the Software-Defined Data Center are synchronized to the same time source.

Table 3-19. *Design Decisions for the Time Synchronization for VMware NSX Advanced Load Balancer* 

| Decision ID | Design Decision                                                                                                    | Design Justification                                                                                                   | Design Implication                                                                                                    |
|-------------|----------------------------------------------------------------------------------------------------|----------------------------------------------------------------------------------------------------|----------------------------------------------------------------------------------------------------|
| AVI-VI-003  | Configure time<br>synchronization by using<br>an NTP time for the<br>Controller.<br>Note Recommendation is<br>to use the same source<br>as SDDC Manager, vCenter<br>Server and NSX Manager<br>cluster. | Prevents from time<br>synchronization issues.<br>Not required to provide<br>connectivity to an external<br>NTP server. | An operational NTP service<br>must be available in the<br>environment.<br>Ensure that NTP traffic<br>between the Controllers,<br>the Service Engines and<br>the NTP servers is allowed<br>on the required network<br>ports and not firewalled. |

### Ports Requirements for the VMware NSX Advanced Load Balancer

| Port                                                     | Protocol         | Source                            | Destination                     | Description                                           |
|----------------------------------------------------------|------------------|-----------------------------------|---------------------------------|-------------------------------------------------------|
| The Controller to the C                                  | ontroller Access |                                   |                                 |                                                       |
| 22                                                       | ТСР              | The Controller cluster<br>Nodes   | The Controller cluster<br>Nodes | Secure channel over<br>SSH                            |
| 443                                                      | ТСР              | The Controller cluster<br>Nodes   | The Controller cluster<br>Nodes | Access to portal over<br>HTTPS (UI)                   |
| 8443                                                     | ТСР              | The Controller cluster<br>Nodes   | The Controller cluster<br>Nodes | Secure key exchange portal over HTTPS                 |
| The Service Engine to the Controller cluster Node Access |                  |                                   |                                 |                                                       |
| 22                                                       | ТСР              | The Service Engine management IPs | The Controller cluster<br>Nodes | Secure channel over<br>SSH                            |
| 8443                                                     | ТСР              | The Service Engine management IPs | The Controller cluster<br>Nodes | Secure key exchange<br>over HTTPS                     |
| 123                                                      | UDP              | The Service Engine management IPs | The Controller cluster<br>Nodes | NTP time<br>synchronization                           |
| Administration Access                                    |                  |                                   |                                 |                                                       |
| 22                                                       | ТСР              | Admin User IPs                    | The Controller cluster<br>Nodes | SSH access to the<br>Controller cluster<br>shell/ CLI |

| Port                     | Protocol                  | Source                          | Destination                     | Description                                                                                                    |
|--------------------------|---------------------------|---------------------------------|---------------------------------|----------------------------------------------------------------------------------------------------|
| 443                      | ТСР                       | Admin User IPs                  | The Controller cluster<br>Nodes | HTTPS access to<br>the Controller cluster<br>system portal (UI/<br>SDK)                                                        |
| 161                      | UDP                       | Admin User IPs                  | The Controller cluster<br>Nodes | SNMP Poll                                                                                                    |
| 5054                     | ТСР                       | Admin User IPs                  | The Controller cluster<br>Nodes | (Optional) The<br>Controller CLI<br>through remote shell                                                                       |
| The Controller cluster N | Nodes to External Service | es                              |                                 |                                                                                                    |
| 25                       | ТСР                       | The Controller cluster<br>Nodes | SMTP Servers                    | SMTP Notifications                                                                                                    |
| 49                       | ТСР                       | The Controller cluster<br>Nodes | TACACS Servers                  | TACACS+                                                                                                    |
| 53                       | UDP                       | The Controller cluster<br>Nodes | DNS Servers                     | DNS                                                                                                    |
| 123                      | UDP                       | The Controller cluster<br>Nodes | NTP Servers                     | NTP                                                                                                    |
| 389                      | TCP/UDP                   | The Controller cluster<br>Nodes | LDAP Servers                    | LDAP                                                                                                    |
| 636                      | TCP/UDP                   | The Controller cluster<br>Nodes | LDAP Servers                    | LDAPs                                                                                                    |
| 162                      | UDP                       | The Controller cluster<br>Nodes | SNMP Trap<br>Collectors         | SNMP Traps                                                                                                    |
| 514                      | UDP                       | The Controller cluster<br>Nodes | Syslog Servers                  | Syslog Notifications                                                                                                    |
| Application Connectivity |                           |                                 |                                 |                                                                                                    |
| *                        | *                         | Application Clients             | The Service Engines             | Open up the required<br>TCP/UDP ports for<br>the clients to<br>communicate with<br>the application.                            |
| *                        | *                         | The Service Engines             | Application Servers             | Open up the required<br>TCP/UDP ports for<br>the Service Engines<br>to communicate<br>with the backend<br>application servers. |

# Lifecycle Management for Advanced Load Balancing for VMware Cloud Foundation

Lifecycle management design details the design decisions covering the lifecycle management of the Advanced Load Balancing for VMware Cloud Foundation validated solution.

When performing lifecycle management of the NSX Advanced Load Balancer you should consider the amount of time and effort taken to perform a patch, update, or upgrade operation, and the impact these operations may have on the configured load-balanced applications.

You perform lifecycle management of the NSX Advanced Load Balancer using the Controller upgrade workflow. The Controllers will upgrade all the NSX Advanced Load Balancer components including the Controllers and the associated Service Engines.

NSX Advanced Load Balancer supports two methods of updating the system:

- 1 Upgrade: Used for regular upgrades
- 2 Patch: Used for hot fixes

Customers can choose to apply the following methodology while updating the NSX Advanced Load Balancer:

- 1 Full System Update: The Controllers and all the associated Service Engines are updated together in a single maintenance window.
  - a Allowed in both basic and enterprise license tiers.
  - b All associated Service Engines are updated along with the Controllers.
- 2 Separate Control and Data Plane Update: The Controllers and all the associated Service Engines can be updated separately in multiple maintenance windows.
  - a Only allowed in the Enterprise License Tier.
  - b The Controllers (Control Plane Only) must be updated first.
  - c All associated Service Engines need to be updated to complete the upgrade sequence.
  - d The Service Engine updated can be done on a per Service Engine Group basis.

#### Rollbacks with NSX Advanced Load Balancer

- Rollback is automatically triggered if there is a failure during the control plane upgrade.
- Customers can choose to rollback the system at will if desired for reasons that are outside the scope of this guidance.
- Before executing a rollback, you need to delete all the Service Engine Groups that were created after upgrade (in the current release).
- Only a single step rollback is possible, current release to previous release.

| Decision ID  | Design Decision                                                                                                    | Design Justification                                                                                                    | Design Implication                                                                                                    |
|--------------|----------------------------------------------------------------------------------------------------|----------------------------------------------------------------------------------------------------|----------------------------------------------------------------------------------------------------|
| AVI-CTLR-027 | Use the Controller to<br>performance lifecycle<br>management of the NSX<br>Advanced Load Balancer.                                                                                                    | <ul> <li>Lifecycle of NSX<br/>Advanced Load<br/>Balancer is not<br/>managed by SDDC<br/>Manager.</li> <li>The Controller manages<br/>lifecycle for all<br/>NSX Advanced<br/>Load Balancer<br/>components including<br/>the Controllers and all<br/>the associated Service<br/>Engines.</li> </ul>                                                                                       | Deployment, patching,<br>updates, and upgrades<br>of NSX Advanced Load<br>Balancer are performed<br>without native SDDC<br>automation. |
| AVI-CTLR-028 | When a VI workload<br>domain is upgraded,<br>upgrade NSX Advanced<br>Load Balancer before<br>upgrading NSX-T Data<br>Center based on the<br>compatibility matrix with<br>vCenter Server and NSX-T<br>Data Center.<br>Note Check the<br>version compatibility matrix<br>in the Advanced Load<br>Balancing for VMware<br>Cloud Foundation validated<br>solution document before<br>upgrading.                                  | Ensures NSX Advanced<br>Load Balancer cloud<br>integration with NSX-T<br>Data Center and vCenter<br>Server continues to<br>function as expected.<br>Note Upgrading vCenter<br>Server and/ or NSX-T<br>Data Center before NSX<br>Advanced Load Balancer<br>might lead to issues<br>with the NSX-T Cloud<br>Connector integration on<br>the Controller due to<br>version incompatibility. | None                                                                                                    |
| AVI-CTLR-029 | If the Controller is providing<br>services to multiple VI<br>workload domains, choose<br>to upgrade the Controller<br>and only the Service<br>Engine Groups that are<br>associated with the VI<br>workload domain that is<br>being upgraded.<br><b>Note</b> This is optional.<br>Alternatively, choose to<br>upgrade the entire<br>Controller cluster, which<br>will upgrade the Controllers<br>and all the Service Engines. | <ul> <li>Allows isolated<br/>upgrade for the VI<br/>workload domain</li> <li>Upgrade only the<br/>Service Engines that<br/>reside on the VI<br/>workload domain that is<br/>being upgraded</li> <li>VI workload domain<br/>that is currently not<br/>being upgraded, but<br/>shares the same<br/>Controller is left<br/>untouched.</li> </ul>                                           | None                                                                                                    |

Table 3-20. Design Decisions for Lifecycle Management of the VMware NSX Advanced Load Balancer

### Information Security and Access of Advanced Load Balancing for VMware Cloud Foundation

Information security and access design details the design decisions covering authentication and access controls for the NSX Advanced Load Balancer.

| Table 3-21. Design Decisions for Information Security and Access of the VMware NSX Advan | iced |
|------------------------------------------------------------------------------------------|------|
| Load Balancer                                                                            |      |

| Decision ID  | Design Decision                                                                                                    | Design Justification                                                                                                    | Design Implication                                                                                                    |
|--------------|----------------------------------------------------------------------------------------------------|----------------------------------------------------------------------------------------------------|----------------------------------------------------------------------------------------------------|
| AVI-CTLR-030 | Create a strong password<br>for the local admin account<br>on NSX Advanced Load<br>Balancer:<br>Minimum 8 char long<br>Contains at least one<br>char in each of<br>3/4 of the following<br>categories:<br>Uppercase letters<br>Lowercase letters<br>Digits<br>Special characters | This reduces the risk<br>of the account being<br>compromised.<br>This is a requirement<br>to setup user accounts,<br>including the admin<br>account.                 | None.                                                                                                    |
| AVI-CTLR-031 | Rotate passwords at least every 3 months.                                                                                                    | Ensures security of the user accounts.                                                                                                    | None                                                                                                    |
| AVI-CTLR-032 | Limit the use of the<br>local accounts for both<br>interactive or API access<br>and solution integration.                                                                                                    | Local accounts are not<br>specific to user identity<br>and do not offer complete<br>auditing from an endpoint<br>back to the user identity.                          | You must define and<br>manage service accounts,<br>security groups, group<br>membership, and security<br>controls in Active<br>Directory.                                     |
| AVI-CTLR-033 | Create user accounts with<br>desired Roles on the<br>Controller to limit the scope<br>and privileges for accounts<br>used for both interactive<br>or API access and solution<br>integrations.                                                                                    | The principle of least<br>privilege is a critical aspect<br>of access management<br>and should be part of a<br>comprehensive defense-in-<br>depth security strategy. | You may need to define<br>and manage custom roles<br>and security controls<br>to limit the scope<br>and privileges used for<br>interactive access or<br>solution integration. |
|              | Note A custom 'Role'<br>might be created if a user<br>account needs to have<br>specific permissions that<br>are not available out of the<br>box on the Controllers.                                                                                                    |                                                                                                    |                                                                                                    |

### Planning and Preparation of Advanced Load Balancing for VMware Cloud Foundation

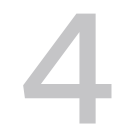

Before you start implementing the components of the Advanced Load Balancing for VMware Cloud Foundation validated solution, you must set up an environment that has a specific compute, storage, and network configuration, and that provides external services to the components of the solution.

You need to review the Planning and Preparation of Advanced Load Balancing for VMware Cloud Foundation documentation ahead of deployment of NSX Advanced Load Balancer to avoid costly rework and delays.

### Hardware Requirements

To implement the NSX Advanced Load Balancer from this design, your hardware must meet certain requirements.

| Component          | Requirement per Region                                                                                |
|--------------------|----------------------------------------------------------------------------------------------------|
| Servers            | BIOS Configuration <ul> <li>Advanced Encryption Standard-New Instructions (AES-NI) Enabled</li> </ul> |
| Network Interfaces | Minimum of 10GB                                                                                       |

### Software Requirements

To implement the VMware NSX Advanced Load Balancer from this design, your software must have the requirements specified in the Solution Interoperability of Advanced Load Balancing for VMware Cloud Foundation section.

### SCP Backup Target

You can choose to setup a Secure Copy Protocol (SCP) service for remote backups of NSX Advanced Load Balancer before you deploy the components of this design.

Dedicate space on a remote server to save data backups for NSX Advanced Load Balancer over SCP.

| Requirement   | Description                                                                                  |
|---------------|----------------------------------------------------------------------------------------------|
| Backup Target | A backup target for the Controller VMs in the SDDC. The server must support SCP connections. |

### VLANs and IP Subnets

This validated solution requires that you allocate certain VLAN IDs and IP subnets for the traffic types in the SDDC.

For the Controllers, it is recommended to share the port-group used for core VMware Cloud Foundation management services. This means that Controller VMs should use the same portgroup as used by vCenter Server(s) and NSX Manager(s).

For the Service Engines, an VLAN-backed NSX segment(s) can be used for:

- The management network for the Service Engines for both types of NSX-T Cloud Connector integrations i.e. overlay-backed and VLAN-backed on the NSX Advanced Load Balancer.
- The data network(s) for the Service Engines for NSX-T Cloud Connector integration of type VLAN on the NSX Advanced Load Balancer.

### **Overlay-backed NSX Segments and IP Subnets**

If an overlay-backed NSX segment is being used in the VI workload domains, this design requires that you allocate certain overlay-backed NSX segments connected to a Tier-1 logical router and IP subnets for the Service Engine(s) to service traffic.

| Cluster            | Overlay-backed NSX Segment Function         | Logical Segment Name            | Subnet |
|--------------------|---------------------------------------------|---------------------------------|--------|
| VI workload domain | Management network for the Service Engines. | sfo-w01-cl01-vds01-pg-avimgmt   |        |
| VI workload domain | Data Network for the Service Engines.       | sfo-w01-cl01-vds01-pg-avidata01 |        |
|                    | Note More can be added as required.         |                                 |        |

**Note** Alternatively, a NSX VLAN segment could be used as the management network for the Service Engines.

### Host Names and IP Addresses

Before you deploy the NSX Advanced Load Balancer by following this design, you must define the host names and IP addresses for the Controller VMs and configure them in DNS with fully qualified domain names (FQDN) that map the host names to their IP addresses.

Table 4-1. Example

| Component                     | Host Name | DNS Zone | IP Address   | Description                             |
|-------------------------------|-----------|----------|--------------|-----------------------------------------|
| The Controller cluster<br>VIP |           |          | 10.10.10.100 | The Controller cluster<br>VIP Interface |
| The Controller instances      |           |          | 10.10.10.101 | The Controller                          |
|                               |           |          | 10.10.10.102 | management cluster                      |
|                               |           |          | 10.10.10.103 |                                         |

### Workload Footprint

Before you deploy the NSX Advanced Load Balancer, you must provide sufficient compute and storage resources to meet the footprint requirements of the Controller cluster and the Service Engines.

**Note** It is required that the Controller VMs are created in the management workload domain of the VMware Cloud Foundation.

### Workload Footprint for Management Domain

| Workload                                      | vCPUs | vRAM (GB) | Storage (GB) |
|-----------------------------------------------|-------|-----------|--------------|
| NSX Advanced Load Balancer Controller cluster |       |           |              |
| Total                                         |       |           |              |
| Total with 30% free storage capacity          |       |           |              |

### Workload Footprint for VI Workload Domain

Workload

vCPUs vRAM (GB) Storage (GB)

Service Engines

Total

Total with 30% free storage capacity

### Implementation of Advanced Load Balancing for VMware Cloud Foundation

5

Implementing the Advanced Load Balancing for VMware Cloud Foundation validated solution includes enabling NSX Advanced Load Balancer in your SDDC by deploying the Controller cluster with three nodes and configuring a NSX-T Cloud Connector to provide automated load balancing.

For information on the Advanced Load Balancing design, refer to Chapter 3 Detailed Design of Advanced Load Balancing for VMware Cloud Foundation section.

**Note** NSX Advanced Load Balancer version 20.1.6 will be used as a place holder release. Any NSX Advanced Load Balancer release beginning v20.1.6 is qualified to be used with this validated solution.

VMware provides automation for various workflows described in this solution. Automation is provided using vRealize Orchestrator workflows and Ansible playbooks. Clone the GitHub repository for this solution. See https://github.com/vmware-samples/validated-solutions-for-cloud-foundation.

For instance, if you are using Git on Windows, run the following commands:

```
mkdir vvs
cd vvs
git clone https://github.com/vmware-samples/validated-solution-for-cloud-foundation.git
cd validated-solutions-for-cloud-foundation/alb
dir
```

The repository layout consists of two parts for easy navigation:

- 1 Folder for each automation tool Pick the tool of choice for automation.
- 2 Folder for each automated workflow Contains detailed information on how to execute the workflow.

### Prerequisites

Verify that your environment is configured according to Before You Apply This Guidance and the Chapter 4 Planning and Preparation of Advanced Load Balancing for VMware Cloud Foundation section.

### Procedure

Day 0 Workflows - One-time workflows to setup the NSX Advanced Load Balancer

- 1 Deploy Advanced Load Balancing for VMware Cloud Foundation
- 2 Automate Application Orchestration for Advanced Load Balancing for VMware Cloud Foundation

Read the following topics next:

- Deploy Advanced Load Balancing for VMware Cloud Foundation
- Automate Application Orchestration for Advanced Load Balancing for VMware Cloud Foundation

### Deploy Advanced Load Balancing for VMware Cloud Foundation

To deploy Advanced Load Balancing for VMware Cloud Foundation, first you need to deploy and configure the Controller cluster based on the Deployment Model for Advanced Load Balancing for VMware Cloud Foundation.

#### Prerequisites

- 1 Create a Content Library on the management domain vCenter Server to host NSX Advanced Load Balancer images.
  - a Create a dedicated Content Library for hosting the Controller Images. Content Library name used in this documentation is 'avicsfo-m01-'.
  - b Create a dedicated Content Library for hosting the Service Engine images.
- 2 For Stretched Cluster deployments,
  - a Create a VM Group for NSX Advanced Load Balancer Controller VMs.
  - b Create Host Groups for ESXi hosts in each AZ.
  - c Create a 'should' anti-affinity rule between the Controller VM Group and ESXi Host Group.

#### Procedure

- Deploy NSX Advanced Load Balancer Controller VMs in the Management Domain
- Create an NSX Advanced Load Balancer Controller Cluster
- Setup Licensing for the VMware NSX Advanced Load Balancer
- Setup Alerting for the VMware NSX Advanced Load Balancer
- Create Tenants on the NSX Advanced Load Balancer Controller Cluster

### Deploy NSX Advanced Load Balancer Controller VMs in the Management Domain

Deploy three Controller VMs in the management domain. These will form a highly available control plane for the NSX Advanced Load Balancer.

#### Note

- Deploy all the Controller VMs in the first availability zone if using a Stretched cluster.
- Refer to Sizing Compute and Storage Resources for NSX Advanced Load Balancer Controller(s) section to size the Controller cluster appropriately. A 'small' sized Controller cluster deployment is demonstrated here.

#### Prerequisites

- Reserve four IPs in the management network to be assigned to the Controllers which will be used for management communication.
- Create a Content Library to host the Controller OVAs on the management domain vCenter Server.

#### Procedure

- Download the Controller OVA from my.vmware.com portal. Follow this KB article to download the Controller OVA image.
- Upload the Controller OVA to the Content Library.
  - a In a web browser, log in to the management domain vCenter Server by using the vSphere Client (https://vcenter\_server\_fqdn/ui).
  - b Navigate to Menu > Content Libraries and click on sfo-m01-avic.
  - c In the Templates section, click on ACTIONS and select Import Item.
  - d Select the Source > Source File from Local file and click on UPLOAD FILE.
  - e Select the Avi Controller OVA and click on Open.
  - f Specify the Destination > Item Name as Avi-Controller-v20.1.6.ova.
  - g Click on IMPORT.

Deploy NSX Advanced Load Balancer Controller VM.

- In a web browser, log in to the management vCenter Server by using the vSphere Client (https://vcenter\_server\_fqdn/ui).
- Navigate to one of the ESXi hosts in the Management domain and click on Summary, click on Hardware, and record the CPU {base clock speed}, this is used to reserve CPU for the Controller VMs.
- Navigate to Menu > Content Libraries and click on sfo-m01-avic.
- Navigate to **Templates**.

- Right click on Avi-Controller-v20.1.6.ova and select New VM from this Template.
- Give a name sfo-m01-avic01a to the Controller VM and select the datacenter in the Select a location for the virtual machine menu and click on NEXT.
- Choose one of the hosts within the Management Domain to host the Controller VM and click on NEXT.
- Review details and click on **NEXT**.
- Specify the following in the **Select Storage** section:

| Setting                    | Value                               |
|----------------------------|-------------------------------------|
| VM Storage Policy          | vSAN Default Storage Policy         |
| Select virtual disk format | As defined in the VM storage policy |
| Datastore                  | Storage compatible vSAN datastore   |

- Click on **NEXT**.
- Choose a port group for Destination Network in Network Mapping. This port group is the management network for the Controller and will be used for all management communication.
- Click on **NEXT**.
  - Specify the following properties and click on **NEXT**.

Note The 'sysadmin login authentication' key is used to specify an SSH public key and is NOT required.

| Setting                           | Value                                                                                                  |
|-----------------------------------|----------------------------------------------------------------------------------------------------|
| Management Interface IP Address   | IP address for the management interface. Leave blank if using DHCP. For instance, 192.168.10.4         |
| Management Interface Subnet Mask  | Subnet mask for the management interface. Leave blank if using DHCP. For instance, 24 or 255.255.255.0 |
| Default Gateway                   | Optional default gateway for the management network.<br>Leave blank if using DHCP.                     |
| Management Interface IPv6 Address | IP address for the management interface. Leave blank if using DHCP.                                    |
| Management Interface Subnet Mask  | IPv6 Subnet mask for the management interface. Leave blank if using DHCP.                              |
| Default v6 Gateway                | Optional default gateway for the management network.<br>Leave blank if using DHCP.                     |
| Sysadmin login authentication key | Sysadmin login authentication key                                                                      |

Validate and click on NEXT.

Navigate to the **Avi Controller VM**, click on **Actions > Edit Settings**, and adjust the following Controller VM settings, click on *OK*.

|      |                 | • · · · · · · ·   |                |        |              |
|------|-----------------|-------------------|----------------|--------|--------------|
| Noto | Soloct the cize | of the Controller | V/Mc dononding | on tho | roquiromont  |
| NOLE | Select the Size |                   |                | ontine | reduirement. |
|      |                 |                   |                |        |              |

| Setting     | Value                                                                           |
|-------------|---------------------------------------------------------------------------------|
| CPU         | 8 vCPU; set reservation to $8^{+}$ (base clock speed) for the host from earlier |
| Memory      | 24 GB; set reservation to 24 GB                                                 |
| Hard disk 1 | 208 GB                                                                          |

**Note** This documentation assumes that the VMware NSX Advanced Load Balancer belongs to the **sfo.rainpole.io** domain.

Having FQDNs registered for NSX Advanced Load Balancer Controller with DNS is not a requirement.

For ease of use, FQDNs for NSX Advanced Load Balancer Controller can be configured locally on the workstation from which NSX Advanced Load Balancer Controller UI is launched, for instance, in /etc/hosts file if using MacOS.

Having a FQDN entry for the NSX Advanced Load Balancer Controller is a requirement when registering with Cloud Services.

Sample Naming Convention for the NSX Advanced Load Balancer Controllers:

- sfo-m01-avic01a
- sfo-m01-avic01b
- sfo-m01-avic01c
- Repeat 'Deploy the Controller VM' steps to create two additional Controllers to be used to form a three-node Controller cluster which will form the control plane for the NSX Advanced Load Balancer.
- Create an anti-affinity 'VM/Host' rule to make sure Controller VMs are placed on separate hosts.
  - a Navigate to the vSphere cluster where the Controller VMs are deployed and click on **Configure**.
  - b Create an anti-affinity 'VM/Host Rules' rule by clicking on Add.
  - c Create the rule by filling in the following details and click on **OK**.

| Setting     | Value                        |
|-------------|------------------------------|
| Name        | avi-ctrl-anti-affinity-rule  |
| Enable rule | Check box                    |
| Add VMs     | Add the three Controller VMs |

- Power on Controller VMs.
  - a Navigate to each of the three Controller VMs and power them on.

#### Create an NSX Advanced Load Balancer Controller Cluster

Configure NSX Advanced Load Balancer Controller cluster to provide a highly available control plane for the NSX Advanced Load Balancer.

#### Prerequisites

- 1 Deploy three Controller VMs in the management domain.
- 2 Reserve one IP in the management network to be assigned as the Controller cluster VIP which will be used as a single end point to manage NSX Advanced Load Balancer.
- 3 To guarantee priority recovery of the Controller VMs, configure VM Override rules with the following properties:
  - a Set VM Restart Policy to 'Medium'.
  - b Set Host Isolation Response to 'Disable'.

#### Procedure

- 1 Initialize the first NSX Advanced Load Balancer Controller VM
  - a In a web browser, log in to the first Controller by using https://sfo-m01avic01a.sfo.rainpole.io/.

**Note** While the system is booting up, a blank web page or a 503-status code may appear. Wait for about 5 to 10 minutes and then follow the instructions below for the setup wizard.

b Once the NSX Advanced Load Balancer welcome screen appears, create an 'admin' account by specifying the following information and click on **Create Account**:

| Setting          | Value                                   |
|------------------|-----------------------------------------|
| username         | admin                                   |
| Password         | <complex_password></complex_password>   |
| Confirm Password | <complex_password></complex_password>   |
| Email Address    | Specify the administrator email address |

c Specify the DNS and NTP information and click on **Next**.

- d Setup SMTP source as 'Local Host' with From Address as **admin@avicontroller.net** and click on**Next**.
- e Under Tenant Settings select Share IP route doman across tenets.
- f Under Service Engines are managed within the select Provider.
- g Under Tenet Access to Service Engine select Read Access.
- h Click Save.

The UI will log into the NSX Advanced Load Balancer Controller dashboard.

- 2 Configure an NSX Advanced Load Balancer Controller cluster.
  - a Navigate to **Administration > Controller** and select Edit.
  - b Specify the 'Name' of the cluster as **sfo-m01-avic**.
  - c Specify the 'Controller Cluster IP' that had been reserved.
  - d Add the following details for each of the three NSX Advanced Load Balancer Controller nodes.

| Setting   | Value                                                 |
|-----------|-------------------------------------------------------|
| IP        | <controller_ip_address></controller_ip_address>       |
| Name      | sfo-m01-avic01a (sfo-m01-avic01b and sfo-m01-avic01c) |
| Password  | Leave blank                                           |
| Public IP | Leave blank                                           |

- e Click on **Save**. It will take a few minutes for the services to restart and the Controller cluster to be up.
  - 1 In a web browser, log in to the Controller cluster VIP by using https://sfo-m01avic01.sfo.rainpole.io/.
  - 2 Navigate to **Administration > Controller** and ensure all the Controllers show 'State' as 'Active' which represents a healthy Controller cluster.
- 3 Setup the Controller cluster Portal Certificate. By default, the Controller cluster Portal will be setup with a self-signed certificate. It is recommended to setup a trusted CA signed certificate for the Controller cluster Portal.

**Note** Steps to sign a CSR by a Trusted CA are not covered in this document.

- a In a web browser, log in to the Controller cluster VIP by using https://sfo-m01avic01.sfo.rainpole.io/.
- b Navigate to Templates > Security > SSL/TLS Certificates and click on CREATE and select on Controller Certificate.

c Select Type as 'CSR' and specify the following information:

| Setting     | Value                             |
|-------------|-----------------------------------|
| Name        | sfo-m01-avic01-portal-certificate |
| Common Name | sfo-m01-avic01.sfo.rainpole.io    |

- d Click on SAVE to generate a Certificate Signing Request.
- e Click on Edit (pencil icon) on the sfo-m01-avic01-portal-certificate and copy the CSR.
- f Take the copied CSR and get it signed from a trusted CA. This will generate a signed Certificate. Copy the signed Certificate to be used for the Controller cluster portal.
- g Click on **Paste text** and paste the copied signed certificate.
- h Click on **SAVE**.
- Navigate to Administration > Settings > Access Settings and edit System Access Settings.
- j Remove the pre-existing **SSL/TLS Certificate** entries (these are the self-signed Controller cluster portal certificates) and select the **sfo-m01-avic01-portal-certificate** certificate from the drop-down.
- k Click on SAVE.
- Refresh the browser to re-negotiate TLS with the Controller cluster portal. The signed Certificate should be presented by the Controller cluster portal.
- 4 Setup the Controller Cluster Secure Channel Certificate. By default, the Controller cluster will be setup with a self-signed certificate to be used for communication between the Controllers and the Service Engines. It is recommended to setup a trusted CA signed certificate for the Controller cluster Secure Channel.

**Note** Steps to sign a CSR by a Trusted CA are not covered in this document.

- a In a web browser, log in to the Controller cluster VIP by using https://sfo-m01avic01.sfo.rainpole.io/.
- b Navigate to Templates > Security > SSL/TLS Certificates and click on CREATE and select Controller Certificate.
- c Select Type as 'CSR' and specify the following information:

| Setting     | Value                                     |
|-------------|-------------------------------------------|
| Name        | sfo-m01-avic01-secure-channel-certificate |
| Common Name | sfo-m01-avic01.sfo.rainpole.io            |

- d Click SAVE to generate a Certificate Signing Request.
- e Click on Edit (pencil icon) on the sfo-m01-avic01-secure-channel-certificate and copy the CSR.

- f Take the copied CSR and get it signed from a trusted CA. This will generate a signed Certificate. Copy the complete signed Certificate bundle to be used for the Controller cluster portal.
- g Click on **Paste text** and paste the copied complete signed Certificate bundle.
- h Click on SAVE
- Navigate to Administration > Settings > Access Settings and edit System Access Settings.
- j Remove the pre-existing **Secure Channel SSL/TLS Certificate** entry (this is the self-signed Controller cluster secure channel certificates) and select the **sfo-m01-avic01-securechannel-certificate** Certificate from the drop-down.
- k Click on **SAVE**.
- 5 All Service Engines that will be created will use this certificate to authenticate the Controller cluster.

### Setup Licensing for the VMware NSX Advanced Load Balancer

Configure NSX Advanced Load Balancer in the desired licensing tier and import required licenses.

By default,

- 1 NSX Advanced Load Balancer deploymets running v21.1.3 or later will be setup in the Enterprise with Cloud Services licensing tier. This is the recommended licensing tier which allows customers access to complete feature set along with Cloud Services. Customers can optionally choose to setup NSX Advanced Load Balancer in the Enterprise or Basic licensing tier.
- 2 NSX Advanced Load Balancer deploymets running v21.1.2 or earlier will be setup in the Enterprise licensing tier. Customers can optionally choose to setup NSX Advanced Load Balancer in the Basic licensing tier.

#### Prerequisites

- Verify that the Controller cluster is deployed and operational, refer to Create an NSX Advanced Load Balancer Controller Cluster section.
- If you are using Enterprise with Cloud Services tier, verify that you have obtained a valid NSX Advanced Load Balancer with Cloud Services Subscription. Verify the following prerequisites are met before registering your Controller with Cloud Services.
- If you are using Enterprise or Basic licensing tier, verify that you have obtained a valid license key.

#### Procedure

Follow this guide to register your Controller cluster with Cloud Services and use it in the Enterprise with Cloud Services licensing tier.

## **Note** Enterprise with Cloud Services is available with NSX Advanced Load Balancer v21.1.3 or later.

- (Optional) Switch the licensing tier on the Controller cluster.
  - a In a web browser, log in to the Controller cluster VIP by using https://sfo-m01avic01.sfo.rainpole.io/.
  - b Navigate to Administration > Settings > Licensing and click the gear icon beside Licensing and select the licensing tier required.
  - c Click on SAVE.

Note This step is optional and should only be performed if required.

Basic license tier provides NSX-T Data Center Load Balancing equivalent feature set only.

Customers can follow the same workflow and setup the Controller cluster back in the Enterprise with Cloud Services or Enterprise license tier.

- If the Controller cluster is running either in Enterprise or Basic licensing tiers, apply licenses on the Controller cluster by following these steps:
  - a Copy NSX Advanced Load Balancer license keys from customerconnect.vmware.com portal.
    - 1 If you are using Basic licensing tier, existing NSX-T Data Center licenses can be used.
  - b In a web browser, log in to the Controller cluster VIP by using https://sfo-m01avic01.sfo.rainpole.io/.
  - c Navigate to Administration > Settings > Licensing and click on KeyApply.

 Setting
 Value

 License Key
 Paste the copied license keys

- d Click Apply Key.
- e Multiple license keys can be imported on the Controller cluster.

### Setup Alerting for the VMware NSX Advanced Load Balancer

Setup alert destinations for the NSX Advanced Load Balancer Alerts. A combination of Syslog, Email, SNMP and Control Script can be chosen to notify an alert.

#### Prerequisites

- Verify that the Controller cluster is deployed and operational, refer to Create an NSX Advanced Load Balancer Controller Cluster section.
- Verify that vRealize Log Insight is deployed and operational if you plan to enable syslog notifications.

#### Note

- You can choose to apply one or many mechanisms for notifications.
- Control Scripts are not allowed if the Controller cluster is setup in the basic license tier. For Control Scripts, the Controller cluster must be setup in the enterprise license tier.
- You can create custom 'Alert Config' based on custom thresholds and KPIs on the Controller cluster. These KPIs can be based on numerous Infrastructure and Application parameters that the Controller cluster gathers.

#### Procedure

1 Create a Syslog notification object.

**Note** You can configure vRealize Log Insight as a syslog endpoint and can use the content pack for NSX Advanced Load Balancer which is available here.

- a In a web browser, log in to the Controller cluster VIP by using https://sfo-m01avic01.sfo.rainpole.io/.
- b Navigate to Operations > Notifications > Syslog, and click on Create.
- c Specify avisyslog as the Name for the syslog notification config.
- d Click on Add Syslog Server.
- e Specify syslog server details.

| Setting       | Value                                                    |
|---------------|----------------------------------------------------------|
| Syslog server | IP of the syslog server                                  |
| Port          | Default port used is 514. User can override this setting |

- f Repeat to add more syslog servers if required.
- g Click on Save.
- 2 Create an Email notification object.
  - a In a web browser, log in to the Controller cluster VIP by using https://sfo-m01avic01.sfo.rainpole.io/.
  - b Navigate to **Operations > Notifications > Email**, and click on **Create**.
  - c Specify aviemail as the Name for the email notification config.
d Fill out the destination emails in the following fields:

| Setting    | Value                                                   |
|------------|---------------------------------------------------------|
| To Address | Email of the primary recipient                          |
| CC Address | Comma separated email addresses of secondary recipients |

- e Click on Save
- 3 Create a SNMP notification object.
  - a In a web browser, log in to the Controller cluster VIP by using https://sfo-m01avic01.sfo.rainpole.io/.
  - b Navigate to **Operations > Notifications > SNMP Trap**, and click on **Create**.
  - c Specify avisnmp as the Name for the snmp notification config.
  - d Specify SNMP server details.

| Setting                | Value                        |
|------------------------|------------------------------|
| Trap Server IP Address | IP of the SNMP trap receiver |
| SNMP Version           | SNMP_VER2                    |
| SNMP Community         | Trap server community string |

- e Click on Add SNMP Server to add more SNMP servers.
- f Click on Save
- 4 Create a Control Script object.
  - a In a web browser, log in to the Controller cluster VIP by using https://sfo-m01avic01.sfo.rainpole.io/.
  - b Navigate to **Templates > Scripts > ControlScripts** , and click on **Create**.
  - c Specify any desired name for the ControlScript.
  - d Type the script in the Enter your ControlScript Here box.
  - e Click on Save.
- 5 Attach the Syslog, Email and/or SNMP notification objects to Alerts.
  - a In a web browser, log in to the Controller cluster VIP by using https://sfo-m01avic01.sfo.rainpole.io/.
  - b Navigate to **Operations > Alerts > Alert Actions**.
  - c Edit the System-Alert-Level-High action.
  - d (Optional) From the **Syslog** drop-down, choose **avisyslog** which was created previously.
  - e (Optional) From the **Email** drop-down, choose **aviemail** which was created previously.
  - f (Optional) From the **SNMP Trap** drop-down, choose **avisnmp** which was created previously.

- g (Optional) From the ControlScript drop-down, choose the desired ControlScript.
- h Click on Save.
- 6 Repeat for System-Alert-Level-Medium and System-Alert-Level-Low.

#### Create Tenants on the NSX Advanced Load Balancer Controller Cluster

A tenant can be configured to isolate load-balanced application configurations on the NSX Advanced Load Balancer. This is an optional configuration which should be chosen depending on the business requirements.

Please refer to the Isolation Model for Load-Balanced Applications before deciding.

#### Note

- The NSX Advanced Load Balancer will have the 'admin'/ provider tenant configured by default.
- This workflow is optional and is intended to be used only if implementing tenancy on the NSX Advanced Load Balancer.

#### Prerequisites

Verify that the Controller cluster is deployed and operational, refer to Create an NSX Advanced Load Balancer Controller Cluster section.

- 1 (Option 1) Create a Tenant with 'config isolation only'.
  - a In a Linux shell, SSH to the Controller cluster VIP by using admin@sfo-m01avic01.sfo.rainpole.io.
  - b Specify the NSX Advanced Load Balancer CLI by executing 'shell -user admin password <ENTER PASSWORD>'.
  - c Create a Tenant by executing the following CLI commands:

```
configure tenant <TENANT_NAME>
config_settings
se_in_provider_context
tenant_access_to_provider_se
no tenant_vrf
save
save
```

- 2 (Option 2) Create a Tenant with 'config + data isolation'.
  - a In a Linux shell, SSH to the Controller cluster VIP by using admin@sfo-m01avic01.sfo.rainpole.io

```
VMware by Broadcom
```

- b Specify the NSX Advanced Load Balancer CLI by executing 'shell -user admin password <ENTER PASSWORD>'
- c Create a Tenant by executing the following CLI commands:

```
configure tenant<TENANT_NAME>
config_settings
no se_in_provider_context
no tenant_access_to_provider_se
no tenant_vrf
save
save
```

### Automate Application Orchestration for Advanced Load Balancing for VMware Cloud Foundation

After you deploy Advanced Load Balancing for VMware Cloud Foundation, you need to setup the necessary Cloud Connector configuration on the Controller based on Cloud Connector Integration in the Advanced Load Balancing for VMware Cloud Foundation. This provides automated orchestration for load-balanced applications.

**Note** Every Controller cluster can be configured with one or more Cloud Connectors depending on the requirements.

#### Prerequisites

- Verify that the Controller cluster is deployed and operational, refer to Create an NSX Advanced Load Balancer Controller Cluster section.
- Verify that a VI workload domain is deployed and operational in VMware Cloud Foundation.
- Verify a content library has been created within the VI workload domain vCenter Server to store the Service Engine OVAs.

- Create Credential Objects on VMware NSX Advanced Load Balancer
- Create Cloud Connector for Automated Orchestration of Applications on VMware NSX Advanced Load Balancer
- Create Service Engine Groups for Data Plane Isolation of Applications on VMware NSX Advanced Load Balancer
- Create a Sample Load-Balanced Application on VMware NSX Advanced Load Balancer

### Create Credential Objects on VMware NSX Advanced Load Balancer

You can create credential objects on the NSX Advanced Load Balancer to interact with NSX-T Data Center and vCenter Server.

For access control refer to the following design sections:

- NSX-T Data Center Access Control for NSX Advanced Load Balancer Controller
- vCenter Server Design of the Advanced Load Balancing for VMware Cloud Foundation

#### Prerequisites

- Verify that the NSX Advanced Load Balancer Controller cluster has network connectivity to the VI workload domain vCenter Server and and NSX Manager cluster.
- Verify that the vCenter Server service account has created and assigned appropriate access.
- Verify that the NSX Manager cluster service account has been created and assigned appropriate access.

- 1 Create vCenter Server User Credential object on the Controller cluster.
  - a In a web browser, log in to the Controller cluster VIP by using https://sfo-m01avic01.sfo.rainpole.io/.
  - b Navigate to Administration > User Credentials.
  - c Click on Create.
  - d Specify the following information to create a vCenter Server user credential object:

| Setting         | Value                                                                               |
|-----------------|-------------------------------------------------------------------------------------|
| Name            | vCenter- <id><br/>Recommendation: Use VI workload domain name as the <id></id></id> |
| Credential Type | vCenter                                                                             |
| User            | <username></username>                                                               |
| Password        | <password></password>                                                               |

- e Click on Save
- f Repeat for each vCenter Server that will be serviced by this Controller cluster.
- 2 Create NSX Manager User Credential object on the Controller cluster.
  - a In a web browser, log in to the Controller cluster VIP by using https://sfo-m01avic01.sfo.rainpole.io/.
  - b Navigate to Administration > User Credentials.
  - c Click on Create.

d Specify the following information to create a NSX-T Data Center user credential object:

| Setting         | Value                                                                            |
|-----------------|----------------------------------------------------------------------------------|
| Name            | vCenter- <id></id>                                                               |
|                 | Recommendation: Use VI workload domain name as the <id></id>                     |
|                 | Use the VI workload domain name if NSX-T Data Center manages VI workload domains |
| Credential Type | NSX-T                                                                            |
| User            | <username></username>                                                            |
| Password        | <password></password>                                                            |

e Click on Save.

#### Create Cloud Connector for Automated Orchestration of Applications on VMware NSX Advanced Load Balancer

Create NSX-T Cloud Connector object on the NSX Advanced Load Balancer Controller cluster. Choose the Cloud Connector model based on the Models for configuring an NSX-T Cloud Connector on the Advanced Load Balancing for VMware Cloud Foundation section.

#### Prerequisites

- Create User Credential objects for NSX-T Data Center and vCenter Server on the Controller cluster.
- Create a content library for hosting the Service Engine images on each of the vCenter Server(s) that are managed by NSX-T Data Center.
- If using overlay-backed NSX segments for load balancing, create a Tier-1 router and dedicated a Tier-1 connected Logical Segment for the Service Engine data networks (vNICS).
- If using an overlay-backed NSX segments for Service Engine management, create at least one overlay-backed NSX segments connected to a Tier-1 router (Applicable to NSX-T Cloud Connector of type overlay).
- If using a VLAN network for the Service Engine management, create at least one VLANbacked NSX segments (Applicable to NSX-T Cloud Connector of type overlay and/or VLAN).
- If using VLAN networks for load balancing, create at least one VLAN-backed NSX segments for the Service Engine data networks (vNICS).

- 1 Create a new NSX-T Cloud Connector on the Controller cluster.
  - a In a web browser, log in to the Controller cluster VIP by using https://sfo-m01avic01.sfo.rainpole.io/.
  - b Navigate to Infrastructure > Clouds.
  - c Click on CREATE and select NSX-T Cloud.

d To configure the Cloud, specify the following general settings:

| Setting     | Value                                                                                                    |  |
|-------------|----------------------------------------------------------------------------------------------------|--|
| Name        | NSX-T- <id></id>                                                                                                    |  |
|             | Recommendation: Use VI workload domain name as the <id>.</id>                                                           |  |
|             | Use the VI workload domain name if NSX-T Data Center manages VI workload domains.                                       |  |
| DHCP        | Select (If using DHCP for the Service Engine data networks).                                                            |  |
| Object Name | <prefix></prefix>                                                                                                    |  |
| Prefix      | This prefix will be used for all objects created by this NSX-T Cloud Connector.                                         |  |
|             | Recommendation: Use an easy identifier like 'avise- <id>', where <id> is the same ID used for the cloud name.</id></id> |  |

- 2 Attach the Cloud Connector to an NSX Manager cluster.
  - a Click **CHANGE CREDENTIALS** under NSX-T credentials and specify the following information:

| Setting                   | Value                                                                                                    |
|---------------------------|----------------------------------------------------------------------------------------------------|
| NSX-T Manager Address     | FQDN of the NSX Manager cluster that is managing this VI workload domain.                                                    |
| NSX-T Manager Credentials | NSX-T- <id><br/>Name of the NSX-T Data Center user credential object that was configured on the<br/>Controller cluster.</id> |

- b Click on **CONNECT**.
- 3 Configure the management network for the Service Engines.
  - a Under the Management Network section, select a Transport Zone.
  - b If a VLAN Transport Zone is selected, select a VLAN Segment.
  - c If an overlay Transport Zone is selected, select a **Tier1 Logical Router** and then an **Overlay Segment**.
- 4 Configure the data network(s) for the Service Engines.
  - a Under the Data Networks section, select a Transport Zone.
  - b If a VLAN Transport Zone is selected, select a VLAN Segment.
  - c If an overlay Transport Zone is selected, select a **Tier1 Logical Router** and then an **Overlay Segment**.

d Repeat to add multiple data networks as required.

**Note** 1. All data networks should belong to the same Transport Zone. Therefore all data networks are either VLAN-backed NSX segments or Tier-1 router attached overlay-backed NSX segments.

2. Only one overlay-backed NSX segment can be added per Tier-1 router.

3. Each Tier-1 router requiring load balancing services will be added as a new data network in the Cloud Connector configuration.

- 5 Configure the vCenter Server(s).
  - a Click on **ADD** to add a new vCenter Server and specify the following information:

| Setting             | Value                                                                                                    |  |
|---------------------|----------------------------------------------------------------------------------------------------|--|
| Name                | <name><br/>Recommendation: Use VI workload domain name as an easy<br/>identifier</name>                                     |  |
| Credentials         |                                                                                                    |  |
| vCenter Address     | Specify<br>The vCenter Server FQDN/IP                                                                                       |  |
| vCenter Credentials | vCenter- <id><br/>Name of the vCenter Server user credential object that was<br/>configured on the Controller cluster.</id> |  |

- b Click on **CONNECT**.
- c From the **Content Library** drop-down, select the content library configured to host the Service Engine images.
- d Click on DONE.
- e Repeat to add multiple vCenter Server(s) as required.
- f Click on SAVE.

#### Create Service Engine Groups for Data Plane Isolation of Applications on VMware NSX Advanced Load Balancer

Choose to isolate load-balanced applications based on the Service Engine Group Configuration in the NSX Advanced Load Balancer section.

#### Prerequisites

Create required NSX-T Cloud Connector objects on the Controller cluster.

#### Procedure

- 1 Create a new Service Engine Group on the Controller cluster.
  - a In a web browser, log in to the Controller cluster VIP by using https://sfo-m01avic01.sfo.rainpole.io/.
  - b Navigate to Infrastructure > Cloud ResourcesService Engine Group.
  - c Select the configured NSX-T-<ID> cloud from the Select Cloud drop-down.
  - d Click on **CREATE**.
- 2 Configure basic settings for the Service Engine Group.
  - a Specify the following to configure the **Basic Settings** of the Service Engine Group:

| Setting                                  | Value                                                                             |
|------------------------------------------|-----------------------------------------------------------------------------------|
| Name                                     | <name><br/>Recommendation: Consider the use-case and location while naming</name> |
| High Availability Mode                   | HA Mode<br>Recommendation: Use Active/ Active HA Mode                             |
| VS Placement across the Service Enginess | Distributed                                                                       |

b Real Time Metrics table:

| Setting                           | Value                                               |
|-----------------------------------|-----------------------------------------------------|
| Maximum Number of Service Engines | Adjust according to scale requirements              |
| Memory per Service Engine         | Adjust according to scale requirements              |
| vCPU per Service Engine           | Adjust according to scale requirements              |
| Disk per Service Engine           | 3x the Memory per the Service Engine (minimum 15GB) |
| Memory Reserve                    | Select                                              |
| CPU Reserve                       | Select                                              |
| Real Time Metrics                 | Checked and set time to 0 minimum                   |

- c Configure the appropriate **Service Engine Capacity and Limit Settings** based on 'Sizing Compute and Storage Resources for NSX Advanced Load Balancer Service Engine(s)'.
- 3 Configure advanced settings for the SE Group.
  - a Click on **Advanced** and specify the following information:

| Setting        | Value                                                                                                    |
|----------------|----------------------------------------------------------------------------------------------------|
| SE Name Prefix | <prefix></prefix>                                                                                                    |
|                | Recommendation: string that will help identify VMs as the Service Engines.<br>Additionally, use a prefix that helps identify the workloads that these Service<br>Engines will be servicing, if applicable. |
| Buffer SEs     | Change as required<br>Minimum: 1, Maximum: 128                                                                                                    |

| Setting                                | Value                                             |
|----------------------------------------|---------------------------------------------------|
| Scale Per Virtual Service<br>(Minimum) | Change as required<br>Minimum: 1, Maximum: 128    |
| Scale Per Virtual Service<br>(Maximum) | Change as required<br>Minimum: 1, Maximum: 128    |
| Dedicated Dispatcher CPU               | Select if configured vCPU per Service Engine >= 4 |

- 4 Configure scoping for the Service Engines for the Service Engine Group.
  - a Click on + Add vCenter to scope the Service Engine Group to a vCenter Server.
  - Select thevCenter from the drop-down. All vCenter Server(s) configured in the Cloud
     Connector should be listed. This is a good way to isolate the Service Engines between VI
     workload domains.
  - c Configure the **Placement Scope** settings.

| Setting                                                | Value                                                                                                    |
|--------------------------------------------------------|----------------------------------------------------------------------------------------------------|
| Service Engine Folder                                  | vCenter VM Folder<br>Recommendation: Select a vCenter folder to place all the Service Engines<br>created by this SE Group. |
| Host Scope Service Engine<br>within                    | Optional setting to include/ exclude ESXi Hosts on which Service Engines will be spawned.                                  |
| Data Store Scope for Service<br>Engine Virtual Machine | Select Shared $\rightarrow$ Include the shared storage configured for the VI workload domain.                              |

d Click on Save.

#### Create a Sample Load-Balanced Application on VMware NSX Advanced Load Balancer

This section will showcase how to create a load-balanced web application. This section should be used as a template.

The following are the resources created on the Controller cluster:

- 1 Pool
- 2 Virtual Service

**Note** This reference application will be configured on an NSX-T Cloud Connector using overlaybacked NSX segment as the Service Engine data networks.

#### Prerequisites

- NSX-T Cloud Connector for VI workload domain has been setup.
- The Service Engine Group to host the application and Service Engines has been setup.

- DHCP on NSX-T Data Center as been enabled for the Service Engine data networks (Recommended, not a requirement).
- Create workload VMs in vCenter Server that are run a web server.
- Configure a NSGroup in NSX Manager cluster for these web server VMs (Recommended, not a requirement).

#### Procedure

- 1 Create a Pool object on the Controller cluster.
  - a In a web browser, log in to the Controller cluster VIP by using https://sfo-m01avic01.sfo.rainpole.io/.
  - b Navigate to **Applications > Pools** and click on **CREATE POOL**.
  - c Select the appropriate NSX-T Cloud Connector from Select Cloud and click on Next.
  - d Specify the Name for the Pool, for instance, Sample-WebPool.
  - e Select the **Tier1 Logical Router** from the drop-down.
  - f Click on Add Active Monitor and select System-HTTP Health Monitor from the Select a Health Monitor drop-down.
  - g Select Enable real time metrics.

**Note** Enable real time metrics is not available in basic license tier.

- h Click on **Next** to add backend (upstream) servers.
- i Option 1: Specify the range or list of IP Addresses of the web servers and click on **Add Server**.
- j Option 2: Click on **Security Groups** and from the **NSX Security Groups** drop-down, select the configured NSGroup in NSX Manager cluster for the web server VMs.
- k Click on Next.
- I Set Connection Ramp to 0.
- m Click on Next.
- n Click on **Save**.
- 2 Create a VirtualService object on the Controller cluster.
  - a In a web browser, log in to the Controller cluster VIP by using https://sfo-m01avic01.sfo.rainpole.io/.
  - b Navigate to Applications > Virtual Services and click on CREATE VIRTRUAL SERVICE and select Advanced Setup.
  - c Select the appropriate NSX-T Cloud Connector from Select Cloud and click on Next.
  - d Specify the Name for the Virtual Service, for instance, Sample-WebVS.

- e Specify the VIP IP in the FQDN or IPv4 Address box.
- f Select the Tier1 Logical Router from the drop-down.

Note This should match what was selected for the 'Sample-WebPool'.

g Specify the following in the Services section (Click on Add Port to add the 2nd service):

| Value             |
|-------------------|
| Port: 80          |
| SSL: Unselected   |
| HTTP2: Unselected |
| Port: 443         |
| SSL: Selected     |
| HTTP2: Unselected |
|                   |

- h Select System-Secure-HTTP from the Application Profile drop-down.
- i Select the created Sample-WebPool from the Pool drop-down.
- j Select System-Default-Cert and System-Default-Cert-EC to the SSL Certificate.
- k Click on Next.
- I Click on Next.
- m Select Real time metrics and set it to 0.
- n Select Log all headers.
- o Set Non-significant log duration to **0**.

**Note** 'real time metrics', 'log all headers' and, 'non-significant logs' are not available in Basic License Tier.

- p Click on Next.
- q Select a **SE Group** from the drop-down.
- r Click on Save.

## Operational Guidance of Advanced Load Balancing for VMware Cloud Foundation

After you complete the implementation of the Advanced Load Balancing for VMware Cloud Foundation validated solution, you perform common operations on the environment, such as examining the operational state of the components added to the environment during the implementation and updating the certificates and account passwords for these components.

For operational guidance on the components that are deployed automatically in Advanced Load Balancing for VMware Cloud Foundation or complement the basic Advanced Load Balancing for VMware Cloud Foundation configuration, refer to VMware Cloud Foundation Operations and Administration Guide in the VMware Cloud Foundation documentation.

- Example Personas in Advanced Load Balancing for VMware Cloud Foundation
- Operational Verification of Advanced Load Balancing for VMware Cloud Foundation
- Operational Verification of the NSX-T Cloud Connector
- Certificate Management for Advanced Load Balancing for VMware Cloud Foundation
- Password Management for Advanced Load Balancing for VMware Cloud Foundation

Read the following topics next:

- Example Personas in Advanced Load Balancing for VMware Cloud Foundation
- Operational Verification of Advanced Load Balancing for VMware Cloud Foundation
- Operational Verification of the NSX-T Cloud Connector
- Certificate Management for Advanced Load Balancing for VMware Cloud Foundation
- Password Management for Advanced Load Balancing for VMware Cloud Foundation
- Rotate Passwords for Advanced Load Balancing for VMware Cloud Foundation
- Rotate Service Account Passwords for Advanced Load Balancing for VMware Cloud Foundation

## Example Personas in Advanced Load Balancing for VMware Cloud Foundation

Personas are a method to design for an ideal target and help you define a baseline for identity and access management. Personas allow you to use a common language and make when defining access based on specific responsibilities and organizational structures.

Personas describe ideal or conceptual targets, but these personas are typically aligned with real people and their job responsibilities. Each organization defines the roles and responsibilities for a persona. The following is an example of baseline personas defined by Advanced Load Balancing for VMware Cloud Foundation validated solution and their equivalent access. This can be used as the basis for building your own delegation of roles.

| Example Persona      | Component Role or Group   |
|----------------------|---------------------------|
| Application Admin    | Application Administrator |
| Application Operator | Operator, Viewer          |
| Security Admin       | Security Engineer         |
| WAF Admin            | Security Engineer         |
| Tenant Admin         | Enterprise Administrator  |
| System Admin         | Enterprise Administrator  |

# Operational Verification of Advanced Load Balancing for VMware Cloud Foundation

After you add a NSX Advanced Load Balancer in your VMware Cloud Foundation environment using the implementation of the Advanced Load Balancing for VMware Cloud Foundation validated solution, verify that the newly implemented components are operational and functioning within expected parameters.

### **Operational Verification of NSX Advanced Load Balancer Controller**

Validate the operational state of the Controller cluster by performing the operational verification steps on the Controller cluster VIP.

- 1 In a web browser, log in as 'admin' to the Controller cluster VIP by using the user interface (https://<avi\_controller\_cluster\_vip\_fqdn>/).
- 2 Navigate to **Administration > Controller > Nodes** in the user interface.
- 3 Verify all nodes report **Active**.

## **Operational Verification of the NSX-T Cloud Connector**

Validate the operational state of the NSX-T Cloud Connector created on the Controller cluster by performing the operational verification steps on the Controller cluster VIP.

#### Procedure

- 1 In a web browser, log in as 'admin' to the Controller cluster VIP by using the user interface (https://<avi\_controller\_cluster\_vip\_fqdn>/).
- 2 Navigate to Infrastructure > Clouds in the user interface.
- 3 Verify NSX-T Cloud Status reports Green.

# Certificate Management for Advanced Load Balancing for VMware Cloud Foundation

After the implementation of the Advanced Load Balancing for VMware Cloud Foundation validated solution, consider replacing the portal certificate of the NSX Advanced Load Balancer i.e., the Controller portal certificate. It is recommended to rotate the Controller cluster Portal Certificate and the Controller cluster Secure Channel Certificate every 90 days at a minimum.

#### Note

- Steps to sign a CSR by a Trusted CA are not covered in this document.
- It is required to upload the complete certificate bundle after the CSR is signed by the trusted CA.
- Certificate rotatation on NSX or vCenter does not impact NSX Advanced Load Balancer.

### Prerequisites

Deploy the NSX Advanced Load Balancer on the Advanced Load Balancing for VMware Cloud Foundation.

The security of the environment depends on the validity and trust of the management components certificates. As a best practice, you replace certificates in the following cases:

- 1 Before certificates expire
- 2 When a certificate is compromised
- 3 When the attributes related to a certificate change, for instance, the host name or the organization name

The certificate replacement for the NSX Advanced Load Balancer consists of the following phases:

1 Generate a Certificate Signing Request (CSR) for the NSX Advanced Load Balancer portal certificate from the Controller.

- 2 Provide the generated CSR to the CA and request to sign the CSR.
- 3 Update the CSR on the Controller with the signed certificate.
- 4 Update the system configuration on the Controller with the updated certificate.

- 1 Rotate the Controller cluster portal certificate
  - a In a web browser, log in to the Controller cluster VIP by using https://sfo-m01avic01.sfo.rainpole.io/.
  - b Navigate to Templates > Security > SSL/TLS Certificates and click on the Pencil Icon to edit the 'sfo-m01-avic01-portal-certificate' Controller Certificate object.
  - c Select **Copy to clipboard** in the **Certificate Signing Request** that was previously generated.
  - d Take the copied CSR and get it signed from a trusted CA. This will generate a new signed certificate bundle.
  - e Navigate to **Templates > Security > SSL/TLS Certificates** and click the Pencil icon to edit the sfo-m01-avic01-portal-certificate Controller certificate object.
  - f Click on Paste text and paste the newly generated signed certificate bundle.
  - g Click on **SAVE**.
  - h Refresh the browser to re-negotiate TLS with the Controller cluster portal. The new signed Certificate should be presented by the Controller cluster portal.
- 2 Rotate the Controller cluster secure Cchannel certificate
  - a **Note** It is required to upload the complete certificate bundle on the Controller for the secure channel certificate.
  - b In a web browser, log in to the Controller cluster VIP by using https://sfo-m01avic01.sfo.rainpole.io/.
  - c Navigate to **Templates > Security > SSL/TLS Certificates** and click the Pencil icon to edit the sfo-m01-avic01-secure-channel-certificate Controller certificate object.
  - d Select **Copy to clipboard** in the **Certificate Signing Request** that was previously generated.
  - e Take the copied CSR and get it signed from a trusted CA. This will generate a new signed Certificate bundle.
  - f Navigate to Templates > Security > SSL/TLS Certificates and click the Pencil icon to edit the 'sfo-m01-avic01-secure-channel-certificate' Controller certificate object.
  - g Click on **Paste text** and paste the newly generated signed certificate bundle.
  - h Click on SAVE.

## Password Management for Advanced Load Balancing for VMware Cloud Foundation

Manage the account passwords of NSX Advanced Load Balancer in your VMware Cloud Foundation environment according to the design objectives and design guidance for Advanced Load Balancing for VMware Cloud Foundation validated solution.

After NSX Advanced Load Balancer is deployed on the Advanced Load Balancing for VMware Cloud Foundation, it is recommended to rotate the password every 90 days at a minimum for the local admin user account configured on the Controller cluster.

### Prerequisites

Deploy the NSX Advanced Load Balancer on the Advanced Load Balancing for VMware Cloud Foundation.

### Procedure

- 1 Rotate the local admin user password for the Controller cluster.
- 2 In a web browser, log in to the Controller cluster VIP by using https://sfo-m01avic01.sfo.rainpole.io/.
- 3 Login as the local admin user.
- 4 Click on the Avi Logo on the top right corner of the browser and click on My Account.
- 5 Specify the following information to rotate the local admin user password click on **Save**.

| Setting              | Value                                      |
|----------------------|--------------------------------------------|
| Old Password         | Enter the password that was used for login |
| New Password         | Enter a new complex password               |
| Confirm New Password | Re-enter the new complex password          |

## Rotate Passwords for Advanced Load Balancing for VMware Cloud Foundation

After NSX Advanced Load Balancer is deployed on the Advanced Load Balancing for VMware Cloud Foundation. It is recommended to rotate the password every 90 days at a minimum for the local admin user account configured on the Controller cluster.

### Prerequisites

Deploy the NSX Advanced Load Balancer on the Advanced Load Balancing for VMware Cloud Foundation.

### Procedure

- 1 Rotate the local admin user password for the Controller cluster.
- 2 In a web browser, log in to the Controller cluster VIP by using https://sfo-m01avic01.sfo.rainpole.io/.
- 3 Login as the local admin user.
- 4 Click on the Avi Logo on the top right corner of the browser and click on My Account.
- 5 Specify the following information to rotate the local admin user password click on **Save**.

| Setting              | Value                                      |
|----------------------|--------------------------------------------|
| Old Password         | Enter the password that was used for login |
| New Password         | Enter a new complex password               |
| Confirm New Password | Re-enter the new complex password          |

## Rotate Service Account Passwords for Advanced Load Balancing for VMware Cloud Foundation

It is recommended to rotate the NSX and vCenter Service Account passwords used every 90 days at a minimum. Admins must update the respective user credential object on the Controller when these Service Account passwords are rotated.

### Prerequisites

User credential objects should be created on the Controller (Refer to Create Credential Objects on VMware NSX Advanced Load Balancer section).

- 1 Rotate the vCenter service account password used for the Controller cluster.
- 2 In a web browser, log in to the Controller cluster VIP by using https://sfo-m01avic01.sfo.rainpole.io/.
- 3 Login as the local admin user.
- 4 Navigate to Administration > User Credentials, select the vCenter user credential and click on Edit.
- 5 Update the **Password** and click on **Save**.
- 6 Rotate the NSX-T Manager service aAccount password used for Create Tenants on the NSX Advanced Load Balancer Controller Cluster Controler cluster.
- 7 In a web browser, log in to the Controller cluster VIP by using https://sfo-m01avic01.sfo.rainpole.io/. Login as the local admin user.

- 8 Navigate to Administration > User Credentials, select the NSX-T User Credential and click on Edit.
- 9 Update the **Password** and click on **Save**.

## Solution Interoperability of Advanced Load Balancing for VMware Cloud Foundation

Integrate the Advanced Load Balancing for VMware Cloud Foundation validated solution with components added to your VMware Cloud Foundation environment by other validated solutions for operations management and business continuity. You can use such validated solutions for monitoring and alerting, logging, backup and restore, disaster recovery, and life cycle management with certain considerations.

Performing the deployments and configurations that are part of validated solutions for operations management and business continuity, are out of scope of the Advanced Load Balancing for VMware Cloud Foundation validated solution. However, the solution provides either design or implementation guidance to enable the integration with such solutions.

- Monitoring and Alerting of Advanced Load Balancing for VMware Cloud Foundation
- Logging of Advanced Load Balancing for VMware Cloud Foundation
- Data Protection of Advanced Load Balancing for VMware Cloud Foundation
- Disaster Recovery of Advanced Load Balancing for VMware Cloud Foundation
- Life Cycle Management of Advanced Load Balancing for VMware Cloud Foundation

Read the following topics next:

- Monitoring and Alerting of Advanced Load Balancing for VMware Cloud Foundation
- Logging of Advanced Load Balancing for VMware Cloud Foundation
- Data Protection of Advanced Load Balancing for VMware Cloud Foundation
- Disaster Recovery of Advanced Load Balancing for VMware Cloud Foundation
- Life Cycle Management of Advanced Load Balancing for VMware Cloud Foundation

## Monitoring and Alerting of Advanced Load Balancing for VMware Cloud Foundation

After you implement the Advanced Load Balancing for VMware Cloud Foundation validated solution, by using VMware or third-party components, monitor the parameters of the components that are newly added to or re-configured in your VMware Cloud Foundation environment.

For validated monitoring solutions, refer to VMware Cloud Foundation Validated Solutions main page.

NSX Advanced Load Balancer can send system and user defined alerts via one or more of the following mechanisms:

- Syslog
- Email
- SNMP
- Control script

| Decision ID  | Design Decision                                                                                                    | Design Justification                                                                              | Design Implication |
|--------------|----------------------------------------------------------------------------------------------------|---------------------------------------------------------------------------------------------------|--------------------|
| AVI-CTLR-035 | Choose one or more types<br>of notification of choice<br>for monitoring/ alerting. It<br>is recommended to enable<br>alerts on the following pre-<br>defined `System` alerts:<br>System-VS-Alert<br>System-SSL-Alert<br>System-SE-Alert<br>System-Controller-Alert<br>System-CC-Alert | Ensure good health<br>through proactive alerting<br>of the NSX Advanced Load<br>Balancer cluster. | None               |
|              |                                                                                                    |                                                                                                   |                    |

## Table 7-1. *Design Decisions for Monitoring and Alerting for Advanced Load Balancing for VMware Cloud Foundation*

# Logging of Advanced Load Balancing for VMware Cloud Foundation

After you implement the Advanced Load Balancing for VMware Cloud Foundation validated solution, by using VMware or third-party components, collect log data in a central place from the components that are newly added to or re-configured in your VMware Cloud Foundation environment.

For validated logging solutions, refer to VMware Cloud Foundation Validated Solutions main page.

If your environment is running vRealize Log Insight, you can connect vRealize Log Insight to the NSX Advanced Load Balancer over syslog as documented in the Syslog notification section. Content pack for NSX Advanced Load Balancer is available here.

### Data Protection of Advanced Load Balancing for VMware Cloud Foundation

After you implement the Advanced Load Balancing for VMware Cloud Foundationvalidated solution, backing up the newly added components ensures that you can keep your environment operational if a data loss or failure occurs.

#### Note Only the Controller cluster configuration is required to be backed up.

For validated data protection solutions, refer to VMware Cloud Foundation Validated Solutions main page.

#### Prerequisites

- Verify that you implemented a backup solution to take configuration backups for the Controllers to a target in a separate fault domain.
- Verify that the backup target has sufficient disk space to store the backups.
- Deploy the NSX Advanced Load Balancer on the Advanced Load Balancing for VMware Cloud Foundation.
- Setup a remote backup server with SCP enabled for transport.
- The Controller cluster will utilize SCP protocol to transfer backups.
- Create a directory on the remote backup server to host backups.

#### Note

- Remote backup of the NSX Advanced Load Balancer is currently supported over the SCP protocol.
- Only the Controller configuration needs to be backed up.
- VM based backups for the NSX Advanced Load Balancer solution are not required.

You implement backups to prepare for:

- A critical failure of the Controllers
- An upgrade of the NSX Advanced Load Balancer solution
- A certificate update of the Controller clusters portal

You take the following backup types:

- Scheduled backups, which ensure that at any given point in time, you can restore from a recent backup.
- Manual backups before a system update, which ensure that if the operation is unsuccessful, you can restore to a point in time immediately before the operation.
- Manual backups after a recovery of a failed part of the system.

To back up NSX Advanced Load Balancer, you create configuration backups of the Controller by using your backup solution which supports SCP based transfers.

- Log in to the Controller and setup the SCP-compatible backup solution endpoint.
- On the Controller create a backup schedule take periodic backups daily.

- 1 Setup remote backup user credentials on the Controller cluster.
  - a In a web browser, log in to the Controller cluster VIP by using https://sfo-m01avic01.sfo.rainpole.io/.
  - b Navigate to Administration > User Credentials and click on CREATE.
  - c Specify the following information to create a SSH user and click on **GENERATE & SAVE**.

| Setting         | Value                                                   |
|-----------------|---------------------------------------------------------|
| Name            | SSH Username (Set this up on the Backup Server as well) |
| Credential Type | SSH                                                     |
| Authentication  | SSH Key                                                 |
| Keys            | Generate SSH Key Value Pair                             |

- 2 Setup the remote backup server to use the created backup user credentials.
  - a Run curl -ks https://sfo-m01-avic01.sfo.rainpole.io/api/linux\_host\_install? username=<SSH USERNAME> | sudo bash on the Backup server.
    - 1 A Linux user will be created if it does not exist on the Backup server.
- 3 Configure backups schedule on the Controller cluster.
- 4 In a web browser, log in to the Controller cluster VIP by using https://sfo-m01avic01.sfo.rainpole.io/.
- 5 Navigate to Administration > System > Configuration Backup and click on the pencil icon.
- 6 Specify the following information and click on **Save**.

| Setting                     | Value                                             |
|-----------------------------|---------------------------------------------------|
| Enable Configuration Backup | selected                                          |
| Frequency                   | 1                                                 |
| Frequency Unit              | Day(s)                                            |
| Backup Passphrase           | <complex_password></complex_password>             |
| Remote Server               | selected                                          |
| Server Address              | Remote backup server FQDN or IP address           |
| Directory                   | Directory on remote backup server to store backup |
| User Credentials            | Previously created user credentials               |
|                             |                                                   |

Table 7-2. Design Decisions for Data Protection of Advanced Load Balancing for VMware CloudFoundation

| Design ID    | Design Decision                                                                  | Design Justification                                                                                                    | Design Implication                                                |
|--------------|----------------------------------------------------------------------------------|----------------------------------------------------------------------------------------------------|-------------------------------------------------------------------|
| AVI-CTLR-036 | Create a backup schedule<br>to take periodic backups at<br>least every 24 hours. | Backed up configuration<br>will aid in rebuilding<br>and recovering the<br>NSX Advanced Load<br>Balancerconfiguration from<br>catastrophic failires. | Backup server should<br>support SCP as the<br>transport protocol. |

### Disaster Recovery of Advanced Load Balancing for VMware Cloud Foundation

After you implement the Advanced Load Balancing for VMware Cloud Foundation validated solution, by using VMware or third-party components, enable planned migration and disaster recover for the newly added components in your VMware Cloud Foundation environment.

For validated site protection and recovery solutions, refer to VMware Cloud Foundation Validated Solutions main page.

When failure of a host or availability zone occurs, recovery for the Controller VMs will be enabled by vSphere HA. The Service Engine recovery will be automatically handled by the Controllers.

When a data-center wider disaster event occurs, recovery could be enabled by restoring the latest backed up NSX Advanced Load Balancer configuration to a Controller cluster that is setup in the backup data center. The Service Engine recovery will be automatically handled once the Controllers are functional.

Load-balanced applications that span across VMware Cloud Foundations are recommended to use Global Server Load Balancing (GSLB) for disaster recovery. NSX Advanced Load Balancer will be configured in each VMware Cloud Foundation and can participate in the GSLB federation. For more details, refere to the VMware NSX Advanced Load Balancer GSLB product documentation.

## Life Cycle Management of Advanced Load Balancing for VMware Cloud Foundation

After you implement the Advanced Load Balancing for VMware Cloud Foundation validated solution, by using VMware or third-party components, enable upgrade and patching of the components that have been added to your VMware Cloud Foundation environment.

For information on the impact of performing life cycle management of the products in this validated solution on VMware Cloud Foundation and other validated solutions that might be deployed in your environment, refer to Performing Life Cycle Management Across Validated Solutions.

### Upgrade Advanced Load Balancing for VMware Cloud Foundation

All upgrade related activity is managed and administered through the Controller cluster endpoint. Software update for NSX Advanced Load Balancer is handled through a single image file for both the Controllers and the Service Engines.

**Note** Only system upgrades allowed if the NSX Advanced Load Balancer is setup in the basic license tier. For flexible upgrades, enterprise license tier is required.

#### Prerequisites

- Deploy the VMware NSX Advanced Load Balancer on the Advanced Load Balancing for VMware Cloud Foundation.
- Have a my.vmware.com customer portal account. This is used to access NSX Advanced Load Balancer upgrade and patch images.

#### Procedure

- 1 Take a local backup of the configuration before upgrading or patching.
  - a In a Linux shell, SSH to the Controller cluster VIP by using admin@sfo-m01avic01.sfo.rainpole.io.
  - b Specify the NSX Advanced Load Balancer CLI by executing shell -user admin password <ENTER\_PASSWORD>.
  - c Create a configuration backup by executing the following CLI commands:

export configuration file /tmp/upgrade\_backup.json full\_system
Please enter the passphrase to encrypt configuration: <ENTER A PASSPHRASE>
Retype passphrase: <RE-ENTER THE PASSPHRASE>

A full system configuration backup is be available at the specified location, i.e. '/tmp/upgrade\_backup.json'.

- 2 Download the required upgrade or patch image from my.vmware.com customer portal.
  - a Follow this KB article to access NSX Advanced Load Balancer images.

**Note** The steps mentioned in the KB article are valid for upgrade and patch images as well. The KB article describes steps for downloading the install image.

b Click on the specific version to be downloaded.

**Note** Patch releases are suffixed by the patch release number, for instance, 20.1.4-2p5 where 2p5 is the patch.

- For upgrade images navigate to the Upgrade section and under VMware / OpenStack / AWS / KVM / CSP.
  - 1 Click on the download icon.

- 2 Accept the EULA and click **CONTINUE** to start download of the upgrade image.
- d For patch images navigate to the 'system' section.
  - 1 Click the download icon.
  - 2 Accept the EULA and click on **CONTINUE** to start download of the patch image.
- 3 Upload the required upgrade or patch image to the Controller cluster.
  - a In a web browser, log in to the Controller cluster VIP by using https://sfo-m01avic01.sfo.rainpole.io/
  - b Navigate to Administration > Controller > Software and click on Upload From Computer.
  - c Select the upgrade or patch image file that was download and click on **Open**.
  - d Wait until the image upload is complete.
- 4 Perform a Full System update for the NSX Advanced Load Balancer.
  - a In a web browser, log in to the Controller cluster VIP by using https://sfo-m01avic01.sfo.rainpole.io/.
  - b Navigate to Administration > Controller > System Update.
  - c Choose the uploaded file and click on **UPGRADE**.
  - d Select Upgrade All Service Engine Groups.
  - e Select Suspend for ACTION TO TAKE ON SEG UPDATE FAILURE.
  - f Click on **Continue** and then click on **Confirm**.
  - g Progress can be tracked via the In Progress section in the Administration > Controller > System Update page.
  - h Wait until the upgrade or patch is complete.
- 5 Perform a **Separate Control and Data Plane** update for the NSX Advanced Load Balancer Part I (the Controllers Only).
  - a In a web browser, log in to the Controller cluster VIP by using https://sfo-m01avic01.sfo.rainpole.io/.
  - b Navigate to Administration > Controller > System Update.
  - c Choose the uploaded file and click on **UPGRADE**.
  - d Un-select on Upgrade All Service Engine Groups.
  - e Click on **Continue** and then click on **Confirm**.
  - f Progress can be tracked via the In Progress section in the Administration > Controller > System Update page.
  - g Wait until the upgrade or patch is complete.

- 6 Perform a Separate Control and Data Plane update for the NSX Advanced Load Balancer Part II (The Srtvice Engines Only).
  - a In a web browser, log in to the Controller cluster VIP by using https://sfo-m01avic01.sfo.rainpole.io/.
  - b Navigate to Administration > Controller > SEG Update.
  - c Select the Service Engine Groups to be upgraded or patched and click on .**UPGRADE**.
  - d Select the **System** or **Patch** check box as appropriate and click on **Next**.
  - e Select Suspend for ACTION TO TAKE ON SEG UPDATE FAILURE.
  - f Click on **Continue** and then click on **Confirm**.
  - g Progress can be tracked via the In Progress section in the Administration > Controller > SEG Update page.
  - h Wait until the upgrade or patch is complete.
- 7 Perform a **Rollback** for the NSX Advanced Load Balancer.
  - a In a web browser, log in to the Controller cluster VIP by using https://sfo-m01avic01.sfo.rainpole.io/.
  - b Navigate to Administration > Controller > System Update.
  - c Select **ROLLBACK** and click on the previous version.
  - d Select Rollback All Service Engine Groups.
  - e Click on **Continue** and then click on **Confirm**.
  - f Progress can be tracked via the In Progress section in the Administration > Controller > System Update page.
  - g Wait until the rollback is complete.

## Design Decisions of Advanced Load Balancing for VMware Cloud Foundation

This section explains the design decisions of Advanced Load Balancing for VMware Cloud Foundation.

# Deployment Model for the Advanced Load Balancing for VMware Cloud Foundation

Table 8-1. *Design Decisions for Deploying the Controller for the VMware NSX Advanced Load Balancer* 

| Decision ID  | Design Decision                                                                                                    | Design Justification                                                                                                    | Design Implication                                                                                                    |
|--------------|----------------------------------------------------------------------------------------------------|----------------------------------------------------------------------------------------------------|----------------------------------------------------------------------------------------------------|
| AVI-CTLR-001 | Initial setup should be<br>done only on one NSX<br>Advanced Load Balancer<br>Controller VM out of the<br>three deployed to create<br>an NSX Advanced Load<br>Balancer Controller cluster.                                                                                                | NSX Advanced Load<br>Balancer Controller cluster<br>is created from an<br>initialized NSX Advanced<br>Load Balancer Controller<br>which becomes the cluster<br>leader.<br>Follower NSX Advanced<br>Load Balancer Controller<br>nodes need to be<br>uninitialized to join the<br>cluster. | NSX Advanced Load<br>Balancer Controller cluster<br>creation will fail if more<br>than one NSX Advanced<br>Load Balancer Controller is<br>initialized. |
| AVI-CTLR-002 | Apply vSphere DRS anti-<br>affinity rules for the NSX<br>Advanced Load Balancer<br>Controller cluster nodes.<br><b>Note</b> For a default<br>management vSphere<br>cluster that consists of four<br>ESXi hosts, you can put in<br>maintenance mode only a<br>single ESXi host at a time. | Ensure that NSX Advanced<br>Load Balancer Controller<br>VMs are distributed across<br>ESXi hosts                                                                                                    | You must perform<br>additional configuration to<br>set up an anti-affinity rule.                                                                       |
| AVI-CTLR-003 | Protect NSX Advanced<br>Load Balancer Controller<br>cluster nodes using<br>vSphere High Availability.                                                                                                    | Supports the availability<br>objectives for the<br>NSX Advanced Load<br>Balancer Controller cluster<br>without requiring manual<br>intervention during an ESXi<br>host failure event.                                                                                                    | None                                                                                                    |

| Decision ID  | Decision Design                                                                                                    | Design Justification                                                                                                    | Design Implication |
|--------------|----------------------------------------------------------------------------------------------------|----------------------------------------------------------------------------------------------------|--------------------|
| AVI-CTLR-004 | Create an NSX-T Cloud<br>Connector on NSX<br>Advanced Load Balancer<br>Controller for each NSX<br>transport zone requiring<br>load balancing. | A NSX-T Cloud Connector<br>configured on the NSX<br>Advanced Load Balancer<br>Controller will provide load<br>balancing for workloads<br>belonging to a Transport<br>Zone on NSX-T.<br>Note 1. A NSX Transport<br>Zone can be unique<br>to a vCenter cluster, a<br>VI Workload Domain or<br>can be shared across VI<br>workload domains.<br>2. Multiple NSX-T Cloud<br>connectors can be<br>configured on the NSX<br>Advanced Load Balancer<br>Controller if load balancing<br>is required across<br>multiple Transport Zones<br>configured on NSX-T. | None               |

Table 8-2. *Design Decisions for deploying Service Engines for the VMware NSX Advanced Load Balancer* 

Table 8-3. *Design Decisions for deploying Service Engines on a Dedicated Edge VI Workload Domain for NSX Advanced Load Balancer Platform* 

| Decision ID  | Design Decision                                                                                                | Design Justification                                           | Design Implication                                                                                                    |
|--------------|----------------------------------------------------------------------------------------------------|----------------------------------------------------------------|----------------------------------------------------------------------------------------------------|
| AVI-CTLR-005 | Choose to deploy the<br>Service Engines on<br>a dedicated edge VI<br>workload domain.                          | Allows for centralized<br>placement of the Service<br>Engines. | Capacity growth might be a<br>challenge.<br>Might not work in all cases<br>due to scale restrictions<br>of the edge VI workload<br>domain. |
| AVI-CTLR-006 | Create separate Service<br>Engine Groups to host<br>Virtual Services from<br>different VI workload<br>domains. | Allows for application isolation.                              | Might require additional<br>Service Engine resources.                                                                                      |

| Muniple Availability zones |                                                                                                    |                                                                                                    |                                                                                                    |
|----------------------------|----------------------------------------------------------------------------------------------------|----------------------------------------------------------------------------------------------------|----------------------------------------------------------------------------------------------------|
| Decision ID                | Design Decision                                                                                                    | Design Justification                                                                                                    | Design Implication                                                                                                    |
| AVI-VI-VC-001              | When using two availability<br>zones, add the NSX<br>Advanced Load Balancer<br>Controller cluster nodes to<br>the first availability zone<br>VM group. | Ensures that, by default,<br>the NSX Advanced Load<br>Balancer Controller cluster<br>nodes are powered on<br>in the primary availability<br>zone hosts group. | After the implementation<br>of the second availability<br>zone for the management<br>domain, you must update<br>the VM group for the<br>primary availability zone<br>virtual machines to include<br>the NSX Advanced Load<br>Balancer Controller cluster |

Table 8-4. Design Decisions on Deployment of NSX Advanced Load Balancer Controllers inMultiple Availability Zones

Table 8-5. *Design Decisions for placing applications on NSX Advanced Load Balancer Service Engines in a Multi Availability Zone environment* 

nodes.

| Decision ID   | Design Decision                                                                                                    | Design Justification                                                                                                  | Design Implication                                                                                                    |
|---------------|----------------------------------------------------------------------------------------------------|----------------------------------------------------------------------------------------------------|----------------------------------------------------------------------------------------------------|
| AVI-VI-VC-002 | Create a VM groups for<br>the NSX Advanced Load<br>Balancer SE VMs.                                                                                       | Ensures that the NSX<br>Advanced Load Balancer<br>SE VMs can be managed as<br>a group and added to VM/<br>Host rules. | User must add each NSX<br>Advanced Load Balancer<br>SE VM to the primary<br>availability zone.                                                                                                    |
| AVI-VI-VC-003 | Create a should-run VM-<br>Host affinity rule to run<br>all NSX Advanced Load<br>Balancer SEs on the group<br>of hosts in the first<br>availability zone. | Ensures that all NSX<br>Advanced Load Balancer<br>SE VMs are in the first<br>availability zone.                       | During normal operation,<br>there would not be<br>any NSX Advanced Load<br>Balancer SEs running in the<br>second availability zone.<br>Therefore all apps would<br>be active in the first<br>availability zone. |

# Integration of the Advanced Load Balancing for VMware Cloud Foundation

Table 8-6. *Design Decisions for creating an NSX-T Cloud on the Controller for the VMware Cloud Foundation* 

| Decision ID  | Design Decision                                                                                                    | Design Justification                                                                                                    | Design Implication |
|--------------|----------------------------------------------------------------------------------------------------|----------------------------------------------------------------------------------------------------|--------------------|
| AVI-CTLR-007 | Create one NSX-T Cloud<br>connector object on the<br>Controller per transport<br>zone configured on the<br>NSX manager cluster that<br>requires Load Balancing<br>services.<br>Note Transport zone<br>could be dedicated to a<br>VI workload domain or<br>shared across VI workload<br>domains. | Provides automated<br>deployment of load-<br>balanced applications<br>through NSX-T Cloud<br>integration. Allows for<br>maximum flexibility, control,<br>and isolation in terms of<br>application deployment. | None               |
| AVI-CTLR-008 | Provide either a overlay-<br>backed NSX segment<br>connected to a Tier-1<br>logical router or a VLAN-<br>backed NSX segment<br>for the Service Engine<br>management for the NSX-T<br>Cloud of overlay type.                                                                                     | This network is used for the<br>Controller to the Service<br>Engine connectivity.                                                                                                    | None               |
| AVI-CTLR-009 | Provide one or more NSX<br>managed VLAN segments<br>as data networks for the<br>NSX-T Cloud connector of<br>VLAN type.                                                                                                    | The Service Engines are<br>placed on NSX managed<br>VLAN segments.                                                                                                    | None               |
|              | Note A single NSX-T<br>Cloud connector of VLAN<br>type can contain multiple<br>data networks. Each data<br>network should belong to<br>a unique NSX managed<br>VLAN segment.                                                                                                    |                                                                                                    |                    |

| Decision ID  | Design Decision                                                                                                    | Design Justification                                                                                                    | Design Implication |
|--------------|----------------------------------------------------------------------------------------------------|----------------------------------------------------------------------------------------------------|--------------------|
| AVI-CTLR-010 | Provide a Tier-1 router<br>and a connected overlay-<br>backed NSX segment as<br>data network for the NSX-T<br>Cloud of overlay type.<br><b>Note</b> A single NSX-T<br>Cloud connector of overlay<br>type can contain multiple<br>data networks. Each data<br>network must belong to a<br>unique Tier-1 router. | The Service Engines<br>are placed on Overlay<br>Segments created on these<br>Tier-1 logical router(s).                       | None               |
| AVI-CTLR-011 | Provide an object name<br>prefix when creating the<br>NSX-T Cloud Connector on<br>the NSX Advanced Load<br>Balancer Controller.                                                                                                    | Used for uniquely<br>identifying NSX-T Cloud<br>Connector created<br>resources on NSX Manager<br>cluster and vCenter Server. | None               |

Table 8-6. *Design Decisions for creating an NSX-T Cloud on the Controller for the VMware Cloud Foundation* (continued)

## Isolation Model for Load-Balanced Applications in Advanced Load Balancing for VMware Cloud Foundation

| Table 8-7. | . Design | Decisions for           | r creating a | Tenants fo | r isolation | on the | VMware | NSX A | <i>Idvanced</i> |
|------------|----------|-------------------------|--------------|------------|-------------|--------|--------|-------|-----------------|
| Load Bala  | ncer for | <sup>·</sup> the VMware | Cloud Fou    | ndation    |             |        |        |       |                 |

| Decision ID  | Design Decision                                                                                                    | Design Justification                                                                      | Design Implication                                           |
|--------------|----------------------------------------------------------------------------------------------------|-------------------------------------------------------------------------------------------|--------------------------------------------------------------|
| AVI-CTLR-012 | Create tenants to provide<br>desired level of isolation<br>for the VMware Cloud<br>Foundation.<br>Note NSX Advanced Load<br>Balancer - Basic Edition<br>does not provide tenant<br>isolation. | Provides required level<br>of configuration and<br>data plane isolation for<br>workloads. | Additional Service Engine<br>resources might be<br>required. |

| Decision ID  | Design Decision                                                                                                    | Design Justification                                                                                                    | Design Implication                                                                                                    |
|--------------|----------------------------------------------------------------------------------------------------|----------------------------------------------------------------------------------------------------|----------------------------------------------------------------------------------------------------|
| AVI-CTLR-013 | Create multiple Service<br>Engine Groups as desired<br>to isolate applications.<br>Note Some of the criteria<br>for grouping applications<br>in different Service Engine<br>Group(s) could be based<br>on:<br>Multiple line of business<br>Prod v/s non-Prod<br>Different scale<br>and performance<br>requirements                                                                                                    | Allows efficient isolation of<br>applications and allows for<br>better capacity planning.<br>Allows flexibility of life-<br>cycle-management. | None                                                                                                    |
| AVI-CTLR-014 | Create separate set of<br>Service Engine Groups for<br>each VI workload domain<br>and scope the Service<br>Engine Group to the VI<br>workload domain vCenter<br>server.<br>Note<br>Applicable where a<br>single Controller cluster<br>serving multiple VI<br>workload domains.<br>If applications need<br>to be shared across<br>VI workload domains,<br>then the Service Engine<br>Group could be scoped<br>to multiple vCenter<br>Servers. | Allows isolation of the<br>Service Engines across VI<br>workload domains.<br>Enables per VI<br>workload domain life-cycle-<br>management.     | None                                                                                                    |
| AVI-CTLR-015 | Configure Service Engine<br>Group for Active/ Active<br>HA mode.<br>Note Legacy Active/<br>Standby HA mode might<br>be required for certain<br>applications.                                                                                                    | Provides optimum<br>resiliency, performance,<br>and utilization.                                                                              | Certain applications might<br>not work in Active/<br>Active mode. For instance,<br>applications that require<br>preserving client IP. In such<br>cases, use the Legacy<br>Active/ Standby HA mode. |

Table 8-8. Design Decisions for Service Engine Group Design for VMware NSX Advanced LoadBalancer for the VMware Cloud Foundation

| Table 8-8. Design Decisions for Service Engine Group Design for VMware NSX Advanced Loa | ıd |
|-----------------------------------------------------------------------------------------|----|
| Balancer for the VMware Cloud Foundation (continued)                                    |    |

| Decision ID  | Design Decision                                                                                                    | Design Justification                                                                                                    | Design Implication                                                                                                    |
|--------------|----------------------------------------------------------------------------------------------------|----------------------------------------------------------------------------------------------------|----------------------------------------------------------------------------------------------------|
| AVI-CTLR-016 | Enable 'Dedicated<br>dispatcher CPU' on Service<br>Engine Groups that contain<br>the Service Engine VMs of<br>4 or more vCPUs.   | This will enable a dedicated<br>core for packet processing<br>enabling high packet<br>pipeline on the Service<br>Engine VMs.                 | None                                                                                                    |
|              | Note This setting<br>should be enabled on SE<br>Groups that are servicing<br>applications that have high<br>network requirement. | <b>Note</b> By default,<br>the packet processing<br>core also processes load<br>balancing flows.                                             |                                                                                                    |
| AVI-CTLR-017 | Set 'Placement across the<br>Service Engines' setting to<br>'distributed'.                                                       | This allows for maximum fault tolerance and even utilization of capacity.                                                                    | Might require more Service<br>Engine VMs as compared<br>to 'compact' placement<br>mode.                                                                                                    |
| AVI-CTLR-018 | Enable CPU and Memory<br>reservation on the Service<br>Engine Group.                                                             | The Service Engines are<br>a critical infrastructure<br>component providing load-<br>balancing services to<br>mission critical applications. | None                                                                                                    |
| AVI-CTLR-019 | Configure a consistent<br>Service Engine Name Prefix<br>that indicates the Service<br>Engine VM for instance,<br>'avise-xxxx'.   | This allows efficient grouping and filtering.                                                                                                | None                                                                                                    |
|              | <b>Note</b> Where 'xxxx' could be used as an arbitrary identifier.                                                               |                                                                                                    |                                                                                                    |
| AVI-CTLR-020 | Choose the Service Engine<br>Group mode as Legacy<br>HA Active/ Standby if the<br>Controller is set to use<br>basic edition.     | NSX Advanced Load<br>Balancer Controller in<br>Basic Edition only supports<br>Legacy HA Active/ Standby<br>mode.                             | Applications will not be<br>deployed in an Active/<br>Active fashion, thereby<br>losing out on elastic<br>capacity management.<br>NSX Advanced Load<br>Balancer Enterprise Edition<br>will allow Active/ Active<br>as well as Legacy Active/<br>Standby deployments. |

## Physical Design of the Advanced Load Balancing for VMware Cloud Foundation

| Table 8-9. Design Decisions for Physical Design of ESXi Hosts to support the VMware | NSX |
|-------------------------------------------------------------------------------------|-----|
| Advanced Load Balancer                                                              |     |

| Decision ID | Design Description                                                                                                    | Design Justification                                                                    | Design Implication                                                                                                    |
|-------------|----------------------------------------------------------------------------------------------------|-----------------------------------------------------------------------------------------|----------------------------------------------------------------------------------------------------|
| AVI-PHY-001 | Provide high performance<br>disks (SSD/ Flash) to hosts<br>that run the Controller VMs.                               | The Controllers need<br>high performance disks<br>to process the analytics<br>pipeline. | None                                                                                                    |
| AVI-PHY-002 | Enable AES-NI instructions<br>setting in the BIOS for ESXi<br>hosts.                                                  | AES-NI instruction set<br>provides efficiency in SSL<br>performance.                    | Most modern machines<br>have AES-NI enabled by<br>default, if not enabled by<br>default, you need to reboot<br>ESXi hosts to enable this<br>setting. |
| AVI-PHY-003 | Disable C-State and P-State<br>settings in BiOS on the ESXi<br>hosts.<br>Note This is an optional<br>design decision. | Provides maximum<br>performance.                                                        | This might require a reboot<br>and reconfigure of the<br>BIOS causing an outage for<br>each ESXi host.                                               |

# vCenter Design of the Advanced Load Balancing for VMware Cloud Foundation

Table 8-10. *Design Decisions for the Virtual Infrastructure to support the VMware NSX Advanced Load Balancer* 

| Decision ID   | Design Description                                                                                                    | Design Justification                                                                                                    | Design Implication                                              |
|---------------|----------------------------------------------------------------------------------------------------|----------------------------------------------------------------------------------------------------|-----------------------------------------------------------------|
| AVI-VI-VC-004 | Create anti-affinity 'VM/<br>Host' rule that prevents<br>collocation of the Controller<br>VMs.                                                             | vSphere will take care<br>of placing the Controller<br>VMs in a way that always<br>ensures maximum HA for<br>the Controller cluster. | None                                                            |
| AVI-VI-VC-005 | Create a virtual machine<br>group for the Controller<br>VMs.                                                                                               | Ensures that the Controller<br>VMs can be managed as a<br>group.                                                                     | You must add virtual machines to the allocated groups manually. |
| AVI-VI-VC-006 | In vSphere HA, for each<br>Controller and Service<br>Engine VMs, set the restart<br>priority policy to high and<br>host isolation response to<br>disabled. | This ensures fast recovery<br>for the NSX Advanced<br>Load Balancer.                                                                 | None                                                            |

Table 8-10. *Design Decisions for the Virtual Infrastructure to support the VMware NSX Advanced Load Balancer* (continued)

| Decision ID   | Design Description                                                                                 | Design Justification                                                                                                    | Design Implication                                                                                            |
|---------------|----------------------------------------------------------------------------------------------------|----------------------------------------------------------------------------------------------------|----------------------------------------------------------------------------------------------------|
| AVI-VI-VC-007 | Create one Content Library<br>on the management<br>domain to store Controller<br>OVA.              | Deploying OVA from the<br>Content Library will be<br>operationally easy to do.                                          | Might not be necessary if<br>deploying Controller VMs<br>using automation tools<br>such as vRO, Ansible, etc. |
| AVI-VI-VC-008 | Create one Content Library<br>on each of the VI workload<br>domain to store Service<br>Engine OVA. | The Controller's NSX-T<br>Cloud Connector requires a<br>Content Library configured<br>to create the Service<br>Engines. | None                                                                                                    |

## VCenter Server Design of the Advanced Load Balancing for VMware Cloud Foundation

## NSX-T Data Center Design of the Advanced Load Balancing for VMware Cloud Foundation

Table 8-11. Design Decisions for NSX-T Data Center Access Control for NSX Advanced Load Balancer Controller

| Decision ID | Design Decision                                                                                                    | Design Justification                                                                                                    | Design Implication |
|-------------|----------------------------------------------------------------------------------------------------|----------------------------------------------------------------------------------------------------|--------------------|
| AVI-NSX-001 | Create or use an NSX-T<br>Manager cluster User/ Role<br>with password with the<br>described privileges.<br>Note It is recommended<br>not to use the local 'admin'<br>user of NSX-T Data Center. | Required for the Controller<br>to perform lifecycle<br>management of the Service<br>Engines.<br>Note Update the NSX-<br>T User Credential on the<br>Controller when password<br>for this user account is<br>rotated. | None               |
| Decision ID | Design Decision                                                                                                    | Design Justification                                                                                                    | Design Implication |
|-------------|----------------------------------------------------------------------------------------------------|----------------------------------------------------------------------------------------------------|--------------------|
| AVI-NSX-002 | Create necessary NSX<br>DFW and/ or Gateway<br>Firewall rules for the NSX<br>Advanced Load Balancer<br>control plane as described<br>to ensure connectivity<br>from:<br>Admin to the<br>Controllers<br>The Controllers to the<br>Controllers<br>The Controllers to<br>Service Engines | These firewall rules are<br>needed to allow required<br>communication for the NSX<br>Advanced Load Balancer<br>control plane.<br>Note If DFW is<br>enabled and these rules are<br>not configured, this might<br>result in NSX Advanced<br>Load Balancer control<br>plane not functioning as<br>expected. | None               |
| AVI-NSX-003 | Create necessary NSX<br>DFW and/ or Gateway<br>Firewall rules for the<br>configured load-balanced<br>applications as described<br>to ensure connectivity<br>from:<br>Client to VIPs<br>Service Enginess to<br>Backend Pool Servers                                                    | These firewall rules are<br>needed to allow required<br>communication for the<br>configured load-balanced<br>applications.<br>Note If DFW is<br>enabled and these rules<br>are not configured, this<br>might result in the<br>configured load-balanced<br>applications not functioning<br>as expected.   | None               |

Table 8-12. Design Decisions for the NSX-T Data Center Distributed Firewall Rules

## Licensing VMware Advanced Load Balancing for VMware Cloud Foundation

| Decision ID  | Design Decision                                                                                                    | Design Justification                                                                                                    | Design Implication |
|--------------|----------------------------------------------------------------------------------------------------|----------------------------------------------------------------------------------------------------|--------------------|
| AVI-CTLR-021 | Choose the VMware NSX<br>Advanced Load Balancer<br>Enterprise with Cloud<br>Services licensing tier.<br>Note 1. New VMware<br>NSX Advanced Load<br>Balancer deployments<br>running v21.1.3 or later<br>will be setup by default<br>in Enterprise with Cloud<br>Services licensing tier.<br>2. If running v21.1.2<br>or earlier, choose the<br>VMware NSX Advanced<br>Load Balancer Enterprise<br>licensing tier. | Provides full-featured<br>access to the NSX<br>Advanced Load Balancer<br>platform.<br>Note If running v21.1.3 or<br>later, alternative is to either<br>use:<br>i) Enterprise edition<br>licensing tier. This provides<br>a full-featured enterprise<br>feature set but does not<br>give access to Cloud<br>Services and advanced<br>App Security features.<br>ii) Basic edition licensing<br>tier. This provides<br>equivalent functionality of<br>NSX-T Data Center native<br>Load Balancer.<br>If running v21.1.2 or earlier,<br>alternative is to use the<br>Basic edition licensing tier.<br>This provides equivalent<br>functionality of NSX-T<br>Data Center native Load<br>Balancer. | None               |

 Table 8-13. Design Decisions for Licensing VMware NSX Advanced Load Balancer

# How to size Advanced Load Balancing for VMware Cloud Foundation

| Table 8-14. | Design | Decisions fo | r sizing the | Controllers | for the NSX | Advanced Lo | ad Balancer |
|-------------|--------|--------------|--------------|-------------|-------------|-------------|-------------|
|-------------|--------|--------------|--------------|-------------|-------------|-------------|-------------|

| Decision ID  | Design Decision                                                                                                    | Design Justification                                                                                                    | Design Implication |
|--------------|----------------------------------------------------------------------------------------------------|----------------------------------------------------------------------------------------------------|--------------------|
| AVI-CTLR-022 | Deploy one Controller<br>cluster for each NSX<br>Manager cluster for<br>configuring and managing<br>load balancing services. | Required to form a highly available Controller cluster.                                                                                                    | None               |
| AVI-CTLR-023 | Deploy each node in the<br>Controller cluster with a<br>minimum of 8 vCPUs, 32<br>GB memory and 216 GB of<br>disk space.     | Support up to 200 virtual<br>services.<br>Support up to 100 NSX<br>Advanced Load Balancer<br>Service Engines.<br>Can scale-up with<br>expansion of the Controller<br>sizes anytime.<br>Note Under sizing,<br>the Controllers can lead<br>to unstable control plane<br>functionality. | None               |

# Network Design for Advanced Load Balancing for VMware Cloud Foundation

| Table 8-15. | Design Decisions | for the Networking | g Design for | VMware NSX | ( Advanced | Load |
|-------------|------------------|--------------------|--------------|------------|------------|------|
| Balancer    |                  |                    |              |            |            |      |

| Decision ID   | Design Decision                                                                                                    | Design Justification                                                                                                    | Design Implication |
|---------------|----------------------------------------------------------------------------------------------------|----------------------------------------------------------------------------------------------------|--------------------|
| AVI-VI-VC-010 | Deploy the Controller<br>cluster nodes on the<br>VMware Cloud Foundation<br>management network.                                                                                                    | Allows for ease of<br>management for the<br>Controllers.<br>Allows for configuring a<br>floating cluster VIP; a single<br>IP address that will be<br>assigned to the cluster<br>leader.<br>Administrative tasks,<br>connectivity to the Service<br>Engines and connectivity to<br>network services will all use<br>this network. | None               |
| AVI-NSX-004   | <ul> <li>Configure a management<br/>network to deploy<br/>the Service Engines.</li> <li>Management network<br/>needs to be NSX segment<br/>and could be either of:</li> <li>1 VLAN-backed NSX<br/>segment</li> <li>2 Overlay-backed NSX<br/>segment connected to<br/>a Tier-1 router</li> <li>Note This network should<br/>have connectivity to the IP<br/>addresses of each of the<br/>Controllers.</li> </ul> | This is required to<br>configure the Controller<br>NSX-T Cloud Connector.                                                                                                    | None               |

| Decision ID  | Design Decision                                                                                                    | Design Justification                                                                                                    | Design Implication |
|--------------|----------------------------------------------------------------------------------------------------|----------------------------------------------------------------------------------------------------|--------------------|
| AVI-NSX-005  | <ul> <li>Configure one or more data<br/>network(s) for the Service</li> <li>Engines to service load-<br/>balanced applications.</li> <li>Data networks need to be</li> <li>NSX-T managed and could<br/>be either of:</li> <li>1 VLAN-backed NSX<br/>segment, or,</li> <li>2 Overlay-backed NSX<br/>segment connected to<br/>a Tier-1 router</li> <li>Note For overlay-backed</li> <li>NSX segments, one logical<br/>segment is required per<br/>Tier-1 router.</li> </ul> | The Service Engines<br>require data networks to<br>provide access for load-<br>balanced applications.                                                                                        | None               |
| AVI-CTLR-024 | Latency between the<br>Controllers must be <10ms.                                                                                                    | The Controller quorum is<br>latency sensitive.<br>Note The Control plane<br>might go down if latency is<br>high.                                                                             | None               |
| AVI-CTLR-025 | Latency between the<br>Controllers and the Service<br>Engines should be <75ms.                                                                                                    | Required for correct<br>operation of the Service<br>Engines.<br>Note May lead to issues<br>with heartbeats and data<br>synchronization between<br>the Controller and the<br>Service Engines. | None               |

Table 8-15. *Design Decisions for the Networking Design for VMware NSX Advanced Load Balancer* (continued)

| Decision ID  | Design Decision                                                                                          | Design Justification                                                                                                    | Design Implication |  |
|--------------|----------------------------------------------------------------------------------------------------|----------------------------------------------------------------------------------------------------|--------------------|--|
| AVI-CTLR-026 | Use static IPs or DHCP<br>with reservation ensuring a<br>permananet lease for the<br>Controllers.        | The Controller cluster uses<br>management IPs to form<br>and maintain quorum for<br>the control plane.                                                                                                    | None               |  |
|              |                                                                                                    | Note The Controller<br>control plane might go<br>down if the management<br>IPs of the Controller<br>change.                                                                                                    |                    |  |
| AVI-VI-001   | Reserve an IP in the<br>management subnet to be<br>used as the cluster IP for<br>the Controller cluster. | A floating IP that will<br>always be accessible<br>regardless of a specific<br>individual Avi cluster node.                                                                                                    | None               |  |
| AVI-NSX-006  | Configure DHCP on the networks/ logical segments used for data traffic.                                  | Having DHCP enabled<br>for data networks makes<br>the Service Engine<br>configuration simple.                                                                                                    | None               |  |
|              |                                                                                                    | Note Alternatively,<br>operators could use static<br>IPs, but can have to<br>program IP pools for the<br>data networks to be used<br>by the Service Engines and<br>also add a static route<br>for the data network's |                    |  |

gateway on the Controller .

Table 8-16. *Design Decisions for the IP Addressing Scheme for VMware NSX Advanced Load Balancer* 

| Decision ID  | Design Decision                                                                                          | Design Justification                                                                                                    | Design Implication |
|--------------|----------------------------------------------------------------------------------------------------|----------------------------------------------------------------------------------------------------|--------------------|
| AVI-CTLR-026 | Use static IPs or DHCP<br>with reservation ensuring a<br>permananet lease for the<br>Controllers.        | The Controller cluster uses<br>management IPs to form<br>and maintain quorum for<br>the control plane.                                                                                                    | None               |
|              |                                                                                                    | <b>Note</b> The Controller<br>control plane might go<br>down if the management<br>IPs of the Controller<br>change.                                                                                                    |                    |
| AVI-VI-001   | Reserve an IP in the<br>management subnet to be<br>used as the cluster IP for<br>the Controller cluster. | A floating IP that will<br>always be accessible<br>regardless of a specific<br>individual Avi cluster node.                                                                                                    | None               |
| AVI-NSX-006  | Configure DHCP on the<br>networks/ logical segments<br>used for data traffic.                            | Having DHCP enabled<br>for data networks makes<br>the Service Engine<br>configuration simple.                                                                                                    | None               |
|              |                                                                                                    | Note Alternatively,<br>operators could use static<br>IPs, but can have to<br>program IP pools for the<br>data networks to be used<br>by the Service Engines and<br>also add a static route<br>for the data network's<br>gateway on the Controller . |                    |

Table 8-17. Design Decisions for the IP Addressing Scheme for VMware NSX Advanced Load Balancer

Table 8-18. *Design Decisions for the Time Synchronization for VMware NSX Advanced Load Balancer* 

| Decision ID | Design Decision                                                                                                    | Design Justification                                                                                                   | Design Implication                                                                                                    |
|-------------|----------------------------------------------------------------------------------------------------|----------------------------------------------------------------------------------------------------|----------------------------------------------------------------------------------------------------|
| AVI-VI-003  | Configure time<br>synchronization by using<br>an NTP time for the<br>Controller.<br>Note Recommendation is<br>to use the same source<br>as SDDC Manager, vCenter<br>Server and NSX Manager<br>cluster. | Prevents from time<br>synchronization issues.<br>Not required to provide<br>connectivity to an external<br>NTP server. | An operational NTP service<br>must be available in the<br>environment.<br>Ensure that NTP traffic<br>between the Controllers,<br>the Service Engines and<br>the NTP servers is allowed<br>on the required network<br>ports and not firewalled. |

# Lifecycle Management for Advanced Load Balancing for VMware Cloud Foundation

| Table 8-19. | Design Decisions for Lifecycle Management of the VMware NSX Advanced Load |
|-------------|---------------------------------------------------------------------------|
| Balancer    |                                                                           |

| Decision ID  | Design Decision                                                                                                    | Design Justification                                                                                                    | Design Implication                                                                                                    |
|--------------|----------------------------------------------------------------------------------------------------|----------------------------------------------------------------------------------------------------|----------------------------------------------------------------------------------------------------|
| AVI-CTLR-027 | Use the Controller to<br>performance lifecycle<br>management of the NSX<br>Advanced Load Balancer.                                                                                                    | <ul> <li>Lifecycle of NSX<br/>Advanced Load<br/>Balancer is not<br/>managed by SDDC<br/>Manager.</li> <li>The Controller manages<br/>lifecycle for all<br/>NSX Advanced<br/>Load Balancer<br/>components including<br/>the Controllers and all<br/>the associated Service<br/>Engines.</li> </ul>                                                                                       | Deployment, patching,<br>updates, and upgrades<br>of NSX Advanced Load<br>Balancer are performed<br>without native SDDC<br>automation. |
| AVI-CTLR-028 | When a VI workload<br>domain is upgraded,<br>upgrade NSX Advanced<br>Load Balancer before<br>upgrading NSX-T Data<br>Center based on the<br>compatibility matrix with<br>vCenter Server and NSX-T<br>Data Center.<br>Note Check the<br>version compatibility matrix<br>in the Advanced Load<br>Balancing for VMware<br>Cloud Foundation validated<br>solution document before<br>upgrading. | Ensures NSX Advanced<br>Load Balancer cloud<br>integration with NSX-T<br>Data Center and vCenter<br>Server continues to<br>function as expected.<br>Note Upgrading vCenter<br>Server and/ or NSX-T<br>Data Center before NSX<br>Advanced Load Balancer<br>might lead to issues<br>with the NSX-T Cloud<br>Connector integration on<br>the Controller due to<br>version incompatibility. | None                                                                                                    |
| AVI-CTLR-029 | If the Controller is providing<br>services to multiple VI<br>workload domains, choose<br>to upgrade the Controller<br>and only the Service                                                                                                    | <ul> <li>Allows isolated<br/>upgrade for the VI<br/>workload domain</li> <li>Upgrade only the<br/>Service Engines that<br/>reside on the VI<br/>workload domain that is<br/>being upgraded</li> <li>VI workload domain<br/>that is currently not<br/>being upgraded, but<br/>shares the same<br/>Controller is left<br/>untouched.</li> </ul>                                           | None                                                                                                    |

Table 8-19. *Design Decisions for Lifecycle Management of the VMware NSX Advanced Load Balancer* (continued)

| Decision ID | Design Decision                                                                                                    | Design Justification | Design Implication |
|-------------|----------------------------------------------------------------------------------------------------|----------------------|--------------------|
|             | Engine Groups that are<br>associated with the VI<br>workload domain that is<br>being upgraded.                                                                        |                      |                    |
|             | Note This is optional.<br>Alternatively, choose to<br>upgrade the entire<br>Controller cluster, which<br>will upgrade the Controllers<br>and all the Service Engines. |                      |                    |

#### Information Security and Access of Advanced Load Balancing for VMware Cloud Foundation

Table 8-20. *Design Decisions for Information Security and Access of the VMware NSX Advanced Load Balancer* 

| Decision ID  | Design Decision                                                                                                    | Design Justification                                                                                                    | Design Implication |
|--------------|----------------------------------------------------------------------------------------------------|----------------------------------------------------------------------------------------------------|--------------------|
| AVI-CTLR-030 | Create a strong password<br>for the local admin account<br>on NSX Advanced Load<br>Balancer:<br>Minimum 8 char long<br>Contains at least one<br>char in each of<br>3/4 of the following<br>categories:<br>Uppercase letters<br>Lowercase letters<br>Digits<br>Special characters | This reduces the risk<br>of the account being<br>compromised.<br>This is a requirement<br>to setup user accounts,<br>including the admin<br>account. | None.              |
| AVI-CTLR-031 | Rotate passwords at least every 3 months.                                                                                                    | Ensures security of the user accounts.                                                                                                    | None               |

| Decision ID  | Design Decision                                                                                                    | Design Justification                                                                                                    | Design Implication                                                                                                    |
|--------------|----------------------------------------------------------------------------------------------------|----------------------------------------------------------------------------------------------------|----------------------------------------------------------------------------------------------------|
| AVI-CTLR-032 | Limit the use of the<br>local accounts for both<br>interactive or API access<br>and solution integration.                                                                                                    | Local accounts are not<br>specific to user identity<br>and do not offer complete<br>auditing from an endpoint<br>back to the user identity.                          | You must define and<br>manage service accounts,<br>security groups, group<br>membership, and security<br>controls in Active<br>Directory.                                     |
| AVI-CTLR-033 | Create user accounts with<br>desired Roles on the<br>Controller to limit the scope<br>and privileges for accounts<br>used for both interactive<br>or API access and solution<br>integrations.<br><b>Note</b> A custom 'Role'<br>might be created if a user<br>account needs to have<br>specific permissions that<br>are not available out of the<br>box on the Controllers. | The principle of least<br>privilege is a critical aspect<br>of access management<br>and should be part of a<br>comprehensive defense-in-<br>depth security strategy. | You may need to define<br>and manage custom roles<br>and security controls<br>to limit the scope<br>and privileges used for<br>interactive access or<br>solution integration. |

Table 8-20. *Design Decisions for Information Security and Access of the VMware NSX Advanced Load Balancer* (continued)

## Monitoring and Alerting of Advanced Load Balancing for VMware Cloud Foundation

Table 8-21. *Design Decisions for Monitoring and Alerting for Advanced Load Balancing for VMware Cloud Foundation* 

| Decision ID  | Design Decision                                                                                                    | Design Justification                                                                              | Design Implication |
|--------------|----------------------------------------------------------------------------------------------------|---------------------------------------------------------------------------------------------------|--------------------|
| AVI-CTLR-035 | Choose one or more types<br>of notification of choice<br>for monitoring/ alerting. It<br>is recommended to enable<br>alerts on the following pre-<br>defined 'System' alerts:<br>System-VS-Alert<br>System-SSL-Alert<br>System-SE-Alert<br>System-Controller-Alert<br>System-CC-Alert | Ensure good health<br>through proactive alerting<br>of the NSX Advanced Load<br>Balancer cluster. | None               |

#### Data Protection of Advanced Load Balancing for VMware Cloud Foundation

Table 8-22. *Design Decisions for Data Protection of Advanced Load Balancing for VMware Cloud Foundation* 

| Design ID    | Design Decision                                                                  | Design Justification                                                                                                    | Design Implication                                                |
|--------------|----------------------------------------------------------------------------------|----------------------------------------------------------------------------------------------------|-------------------------------------------------------------------|
| AVI-CTLR-036 | Create a backup schedule<br>to take periodic backups at<br>least every 24 hours. | Backed up configuration<br>will aid in rebuilding<br>and recovering the<br>NSX Advanced Load<br>Balancerconfiguration from<br>catastrophic failires. | Backup server should<br>support SCP as the<br>transport protocol. |